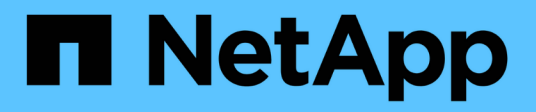

# **NVIDIA SN2100**

Cluster and storage switches

NetApp April 25, 2024

This PDF was generated from https://docs.netapp.com/ja-jp/ontap-systems-switches/switch-nvidiasn2100/configure-overview-sn2100-cluster.html on April 25, 2024. Always check docs.netapp.com for the latest.

# 目次

| NVI | N2100                                         | . 1 |
|-----|-----------------------------------------------|-----|
| 柤   |                                               | . 1 |
| )   | ウェアを設置・・・・・・・・・・・・・・・・・・・・・・・・・・・・・・・・・・・・    | . 3 |
| 2   | ウェアを設定します・・・・・・・・・・・・・・・・・・・・・・・・・・・・・・・・・・・・ | 13  |
| 7   | チを移行・・・・・・・・・・・・・・・・・・・・・・・・・・・・・・・・・・・・      | 69  |
| 5   | チを交換します                                       | 28  |

# **NVIDIA SN2100**

概要

NVIDIA SN2100スイッチのインストールと設定の概要

NVIDIA SN2100はクラスタスイッチで、3ノード以上のONTAP クラスタを構築できます。

初期設定の概要

ONTAP を実行しているシステムでNVIDIA SN2100スイッチを設定する手順は、次のとおりです。

1. "NVIDIA SN2100スイッチのハードウェアを取り付けます"。

手順については、「NVIDIA Switch Installation Guide」を参照してください。

2. "スイッチを設定します"。

手順については、NVIDIAのマニュアルを参照してください。

3. "ケーブル接続と構成に関する考慮事項を確認"。

光接続、QSAアダプタ、およびスイッチポート速度の要件を確認します。

4. "NS224シェルフをスイッチ接続ストレージとしてケーブル接続します"。

NS224ドライブシェルフをスイッチ接続型ストレージ(直接接続型ストレージではない)としてケーブル 接続する必要があるシステムの場合は、ケーブル接続手順に従ってください。

5. "Cumulus LinuxをCumulusモードでインストールします" または "Cumulus LinuxをONIEモードでインスト ールします"。

Cumulus Linux (CL) OSは、スイッチがCumulus LinuxまたはONIEを実行している場合にインストール できます。

6. "リファレンス構成ファイル (RCF) スクリプトをインストールします"。

クラスタリングアプリケーションとストレージアプリケーション用に2つのRCFスクリプトが用意されて います。各の手順 は同じです。

7. "スイッチログ収集用のSNMPv3を設定します"。

このリリースでは、スイッチのログ収集とSwitch Health Monitoring(SHM)のSNMPv3がサポートされています。

この手順では、ネットワークコマンドラインユーティリティ(NCLU)を使用します。NCLUは、すべて のLinuxに完全にアクセスできるようにするコマンドラインインタフェースです。netコマンドは、端末からア クションを実行するために使用するラッパーユーティリティです。 インストールまたはメンテナンスを開始する前に、次の点を確認してください。

- •"設定要件"
- ・"コンポーネントとパーツ番号"
- ・"必要なドキュメント"
- "Hardware Universe" サポートされているすべてのONTAP バージョン。

### NVIDIA SN2100スイッチの構成要件

NVIDIA SN2100スイッチのインストールとメンテナンスについては、すべての設定要件 を確認してください。

インストールの要件

3 つ以上のノードで ONTAP クラスタを構築する場合は、サポートされている 2 つのクラスタネットワークス イッチが必要です。オプションとして、追加の管理スイッチを使用できます。

NVIDIA SN2100スイッチ(X190006)は、スイッチに付属の標準ブラケットを使用して、NVIDIAデュアル/シングルスイッチキャビネットに設置します。

ケーブル配線のガイドラインについては、を参照してください "ケーブル接続と構成に関する考慮事項を確認 "。

#### ONTAP およびLinuxのサポート

NVIDIA SN2100スイッチは、Cumulus Linuxを実行する10 / 25 / 40 / 100GbEスイッチです。スイッチは以下 をサポートしています。

• ONTAP 9.10.1P3

SN2100スイッチは、ONTAP 9.10.1P3のクラスタおよびストレージアプリケーションに、異なるスイッチ ペアを提供します。

・Cumulus Linux(CL)OSバージョン。

NVIDIAからSN2100 Cumulusソフトウェアをダウンロードするには、NVIDIAのエンタープライズサポートポータルにアクセスするためのログイン資格情報が必要です。サポート技術情報の記事を参照してください "エンタープライズサポートポータルアクセスのためのNVIDIAへの登録方法"。 最新の互換性情報については、を参照してください "NVIDIAイーサネットスイッチ" 情報ページ。

• Cumulus Linuxは、スイッチがCumulus LinuxまたはONIEを実行しているときにインストールできます。

## NVIDIA SN2100スイッチのコンポーネントとパーツ番号

NVIDIA SN2100スイッチの設置とメンテナンスを行う場合は、必ずキャビネットとレー ルキットのコンポーネントとパーツ番号の一覧を確認してください。 キャビネットの詳細

NVIDIA SN2100スイッチ(X190006)は、スイッチに付属の標準ブラケットを使用して、NVIDIAデュアル/シングルスイッチキャビネットに設置します。

レールキットの詳細

次の表に、SN2100スイッチおよびレールキットの部品番号と概要を示します。

| パーツ番号       | 説明                                      |
|-------------|-----------------------------------------|
| X190006-PE  | クラスタスイッチ、NVIDIA SN2100、16ポート100GbE、PTSX |
| X190006-PI  | クラスタスイッチ、NVIDIA SN2100、16pt 100GbE、PSIN |
| X-MTEFキット-D | レールキット、NVIDIAデュアルスイッチ、サイド               |
| X-MTEFキット-E | レールキット、NVIDIAシングルスイッチショート               |

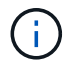

詳細については、NVIDIAのドキュメントを参照してください "SN2100スイッチとレールキットの取り付け"。

## NVIDIA SN2100スイッチのマニュアル要件

NVIDIA SN2100スイッチのインストールとメンテナンスについては、推奨されるすべてのマニュアルを確認してください。

| タイトル                              | 説明                                                             |
|-----------------------------------|----------------------------------------------------------------|
| "NVIDIA Switchインストールガイ<br>ド"      | NVIDIA SN2100スイッチのインストール方法について説明します。                           |
| "NS224 NVMeドライブシェルフケ<br>ーブル接続ガイド" | ドライブシェルフのケーブル接続を設定する方法を示す概要と図。                                 |
| "NetApp Hardware Universe の略"     | 使用しているプラットフォームモデルでサポートされているストレージ<br>スイッチやケーブルなどのハードウェアを確認できます。 |

# ハードウェアを設置

NVIDIA SN2100スイッチのハードウェアを取り付けます

SN2100ハードウェアを取り付けるには、NVIDIAのマニュアルを参照してください。

手順

1. を確認します "設定要件"。

2. の手順に従います "NVIDIA Switchインストールガイド"。

次の手順

"スイッチを設定します"。

### NVIDIA SN2100スイッチを設定します

SN2100スイッチを設定するには、NVIDIAのマニュアルを参照してください。

手順

1. を確認します "設定要件"。

2. の手順に従います "NVIDIAシステムが起動します。"。

次の手順

"ケーブル接続と構成に関する考慮事項を確認"。

ケーブル接続と構成に関する考慮事項を確認

NVIDIA SN2100スイッチを設定する前に、次の考慮事項を確認してください。

NVIDIAポートの詳細

| スイッチポート  | ポートの使用状況                    |
|----------|-----------------------------|
| swp1s0-3 | 10GbEブレークアウトクラスタポートノード×4    |
| swp2s0-3 | 25GbEブレークアウトクラスタポートノード×4    |
| swp3-14  | 40 / 100GbEクラスタポートノード       |
| swp15-16 | 40 / 100GbEスイッチ間リンク(ISL)ポート |

を参照してください "Hardware Universe" スイッチポートの詳細については、を参照してください。

光接続でのリンクアップ遅延

5秒以上のリンクアップ遅延が発生している場合は、Cumulus Linux 5.4以降で高速リンクアップがサポートされます。を使用してリンクを設定できます nv set 次のコマンドを実行します。

```
nv set interface <interface-id> link fast-linkup on
nv config apply
reload the switchd
```

cumulus@cumulus-cs13:mgmt:~\$ nv set interface swp5 link fast-linkup on cumulus@cumulus-cs13:mgmt:~\$ nv config apply switchd need to reload on this config change Are you sure? [y/N] y applied [rev\_id: 22] Only switchd reload required

銅線接続のサポート

この問題を修正するには、次の設定変更が必要です。

Cumulus Linux 4.4.3.

1. 40GbE / 100GbE銅線ケーブルを使用して、各インターフェイスの名前を確認します。

 に次の2行を追加します /etc/cumulus/switchd.conf 40GbE / 100GbE銅線ケーブルを使用する すべてのポート (SWP <n>)のファイル:

o interface.swp<n>.enable media depended linkup flow=TRUE

° interface.swp<n>.enable\_short\_tuning=TRUE

例:

cumulus@cumulus:mgmt:~\$ sudo nano /etc/cumulus/switchd.conf
.
.
interface.swp3.enable\_media\_depended\_linkup\_flow=TRUE
interface.swp3.enable\_short\_tuning=TRUE
interface.swp4.enable\_media\_depended\_linkup\_flow=TRUE
interface.swp4.enable\_short\_tuning=TRUE

3. を再起動します switchd サービス:

cumulus@cumulus:mgmt:~\$ sudo systemctl restart switchd.service

4. ポートが動作していることを確認します。

```
cumulus@cumulus:mgmt:~$ net show interface all
```

| State       | Name | Spd  | MTU  | Mode     | LLDP | Summary |  |
|-------------|------|------|------|----------|------|---------|--|
|             |      |      |      |          |      |         |  |
| UP          | swp3 | 100G | 9216 | Trunk/L2 |      | Master: |  |
| bridge (UP) |      |      |      |          |      |         |  |
| UP          | swp4 | 100G | 9216 | Trunk/L2 |      | Master: |  |
| bridge (UP) |      |      |      |          |      |         |  |

## Cumulus Linux 5.x

1. 40GbE / 100GbE銅線ケーブルを使用して、各インターフェイスの名前を確認します。

2. を使用してリンクを設定します nv set 次のコマンドを実行します。

° nv set interface <interface-id> link fast-linkup on

- ° nv config apply
- <sup>。</sup>をリロードします switchd サービス

例:

```
cumulus@cumulus:mgmt:~$ nv set interface swp5 link fast-linkup on
cumulus@cumulus:mgmt:~$ nv config apply
switchd need to reload on this config change
Are you sure? [y/N] y
applied [rev_id: 22]
Only switchd reload required
```

3. ポートが動作していることを確認します。

cumulus@cumulus:mgmt:~\$ net show interface all State Name Spd MTU Mode LLDP Summary \_\_\_\_\_ \_\_\_\_ -----100G 9216 UP swp3 Trunk/L2 Master: bridge(UP) UP swp4 100G 9216 Trunk/L2 Master: bridge(UP)

を参照してください "こちらの技術情報" を参照してください。

Cumulus Linux 4.4.2では、X1151A NIC、X1146A NIC、またはオンボード100GbEポートを搭載したSN2100 スイッチで銅線接続はサポートされません。例:

- ポートe0aとe0b上のAFF A800
- ・ポートe0gとe0hにAFF A320を追加します

QSAアダプタ

プラットフォームの10GbE / 25GbEクラスタポートへのQSAアダプタを使用して接続すると、リンクが稼働 しないことがあります。

この問題を解決するには、次の手順を実行します。

- 10GbEの場合は、swp1s0-3リンク速度を手動で10000に設定し、自動ネゴシエーションをoffに設定します。
- 25GbEの場合は、swp2s0-3のリンク速度を手動で25000に設定し、自動ネゴシエーションをoffに設定します。

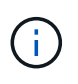

10GbE / 25GbE QSAアダプタを使用する場合は、ブレークアウトされていない40GbE / 100GbEポート(swp3-swp14)に挿入します。ブレークアウト用に設定されたポートにQSAア ダプタを挿入しないでください。

ブレークアウトポートのインターフェイス速度を設定しています

スイッチポートのトランシーバによっては、スイッチインターフェイスの速度を固定速度に設定する必要があ ります。10GbEおよび25GbEブレークアウトポートを使用している場合は、自動ネゴシエーションがオフに なっていることを確認し、スイッチのインターフェイス速度を設定します。

```
Cumulus Linux 4.4.3.
例:
```

```
cumulus@cumulus:mgmt:~$ net add int swp1s3 link autoneg off && net com
--- /etc/network/interfaces 2019-11-17 00:17:13.470687027 +0000
+++ /run/nclu/ifupdown2/interfaces.tmp 2019-11-24 00:09:19.435226258
+0000
00 -37,21 +37,21 00
     alias 10G Intra-Cluster Node
     link-autoneg off
     link-speed 10000 <---- port speed set</pre>
     mstpctl-bpduguard yes
     mstpctl-portadminedge yes
     mtu 9216
auto swp1s3
iface swp1s3
     alias 10G Intra-Cluster Node
    link-autoneg off
_
    link-autoneg on
+
     link-speed 10000 <---- port speed set</pre>
     mstpctl-bpduguard yes
     mstpctl-portadminedge yes
     mtu 9216
auto swp2s0
iface swp2s0
     alias 25G Intra-Cluster Node
     link-autoneg off
     link-speed 25000 <---- port speed set</pre>
```

インターフェイスとポートのステータスを調べて、設定が適用されていることを確認します。

| <pre>cumulus@cumulus:mgmt:~\$ net show interface</pre> |                   |         |         |            |        |         |         |
|--------------------------------------------------------|-------------------|---------|---------|------------|--------|---------|---------|
| State                                                  | Name              | Spd<br> | MTU<br> | Mode       | LLDP   |         | Summary |
|                                                        |                   |         |         |            |        |         |         |
| •                                                      |                   |         |         |            |        |         |         |
| •<br>UP                                                | swp1s0            | 10G     | 9216    | Trunk/L2   | cs07   | (e4c)   | Master: |
| br_def                                                 | ault(UP)          |         |         |            |        |         |         |
| UP                                                     | swp1s1            | 10G     | 9216    | Trunk/L2   | cs07   | (e4d)   | Master: |
| br_dei                                                 | ault(UP)          | 100     | 0010    |            | ~~ 0 0 |         | Maatawa |
| UP<br>br def                                           | swpisz            | IUG     | 9216    | Trunk/LZ   | CSUð   | (640)   | Master: |
| UP                                                     | swp1s3            | 10G     | 9216    | Trunk/L2   | cs08   | (e4d)   | Master: |
| br def                                                 | ault(UP)          |         |         |            |        | ( ,     |         |
| . –                                                    |                   |         |         |            |        |         |         |
| •                                                      |                   |         |         |            |        |         |         |
| UP                                                     | swp3              | 40G     | 9216    | Trunk/L2   | cs03   | (e4e)   | Master: |
| br_def                                                 | ault(UP)          |         |         |            |        |         |         |
| UP                                                     | swp4              | 40G     | 9216    | Trunk/L2   | cs04   | (e4e)   | Master: |
| br_def                                                 | ault(UP)          | /-      |         |            |        |         |         |
| DN                                                     | swp5              | N/A     | 9216    | Trunk/L2   |        |         | Master: |
| br_dei                                                 | ault(UP)          | NT / 7  | 0.01.6  |            |        |         | Maator  |
| br def                                                 | swpo<br>ault(IIP) | N/A     | 9210    | IIUIIK/LZ  |        |         | Master: |
| DN                                                     | swp7              | N/A     | 9216    | Trunk/L2   |        |         | Master: |
| br def                                                 | ault(UP)          | ,       |         |            |        |         |         |
| . –                                                    |                   |         |         |            |        |         |         |
|                                                        |                   |         |         |            |        |         |         |
| UP                                                     | swp15             | 100G    | 9216    | BondMember | cs01   | (swp15) | Master: |
| cluste                                                 | r_isl(UP)         |         |         |            |        |         |         |
| UP                                                     | swp16             | 100G    | 9216    | BondMember | cs01   | (swp16) | Master: |
| cluste                                                 | r_isl(UP)         |         |         |            |        |         |         |
| •                                                      |                   |         |         |            |        |         |         |
| •                                                      |                   |         |         |            |        |         |         |

# Cumulus Linux 5.x

例:

| cumulus@cumulus:mgmt:~\$<br>cumulus@cumulus:mgmt:~\$<br>cumulus@cumulus:mgmt:~\$ | nv set interface swp1s3<br>nv set interface swp1s3<br>nv show interface swp1s | link auto-negotiate off<br>link speed 10G<br>3 |
|----------------------------------------------------------------------------------|-------------------------------------------------------------------------------|------------------------------------------------|
| link                                                                             |                                                                               |                                                |
| auto-negotiate<br>off                                                            | off                                                                           | off                                            |
| duplex                                                                           | full                                                                          | full                                           |
| full                                                                             |                                                                               |                                                |
| speed                                                                            | 10G                                                                           | 10G                                            |
| 10G                                                                              |                                                                               |                                                |
| fec                                                                              | auto                                                                          | auto                                           |
| auto                                                                             |                                                                               |                                                |
| mtu                                                                              | 9216                                                                          | 9216                                           |
| 9216                                                                             |                                                                               |                                                |
| [breakout]                                                                       |                                                                               |                                                |
| state<br>up                                                                      | up                                                                            | up                                             |

インターフェイスとポートのステータスを調べて、設定が適用されていることを確認します。

| <pre>cumulus@cumulus:mgmt:~\$ nv show interface</pre> |               |      |      |             |       |         |          |
|-------------------------------------------------------|---------------|------|------|-------------|-------|---------|----------|
| State                                                 | Name          | Spd  | MTU  | Mode        | LLDP  |         | Summary  |
|                                                       |               |      |      |             |       |         |          |
|                                                       |               |      |      |             |       |         |          |
| •                                                     |               |      |      |             |       |         |          |
| •<br>11D                                              | supl c0       | 100  | 0216 | Trupk / T 2 | 0007  | (a/a)   | Mastor   |
| br def                                                | ault(UP)      | 109  | 5210 | II UIIR/ LZ | 0507  | (640)   | Master.  |
| UP                                                    | swp1s1        | 10G  | 9216 | Trunk/L2    | cs07  | (e4d)   | Master:  |
| br def                                                | ault(UP)      |      |      |             |       | . ,     |          |
| UP<br>UP                                              | swp1s2        | 10G  | 9216 | Trunk/L2    | cs08  | (e4c)   | Master:  |
| br_def                                                | ault(UP)      |      |      |             |       |         |          |
| UP                                                    | swp1s3        | 10G  | 9216 | Trunk/L2    | cs08  | (e4d)   | Master:  |
| br_def                                                | ault(UP)      |      |      |             |       |         |          |
| •                                                     |               |      |      |             |       |         |          |
| •                                                     | ~ ~ ~ ~ ~ ~ ~ | 400  | 0010 |             | ~~0.2 |         | Maataa   |
| UP<br>br def                                          | swps          | 40G  | 9216 | Trunk/LZ    | CSU3  | (646)   | Master:  |
| UP                                                    | swp4          | 40G  | 9216 | Trunk/L2    | cs04  | (e4e)   | Master.  |
| br def                                                | ault(UP)      | 100  | 5210 | 1101111, 12 | 0001  | (010)   | 1100001. |
| DN                                                    | swp5          | N/A  | 9216 | Trunk/L2    |       |         | Master:  |
| br_def                                                | ault(UP)      |      |      |             |       |         |          |
| DN                                                    | swp6          | N/A  | 9216 | Trunk/L2    |       |         | Master:  |
| br_def                                                | ault(UP)      |      |      |             |       |         |          |
| DN                                                    | swp7          | N/A  | 9216 | Trunk/L2    |       |         | Master:  |
| br_def                                                | ault(UP)      |      |      |             |       |         |          |
| •                                                     |               |      |      |             |       |         |          |
| •<br>11D                                              | Guro 1 5      | 1000 | 0216 | PondMombor  | 0001  | (au 15) | Mastor   |
| cluste                                                | r isl(IIP)    | TOOG | 9210 | Bondmeniber | CSUI  | (Swbio) | Master.  |
| UP                                                    | swp16         | 100G | 9216 | BondMember  | cs01  | (swp16) | Master:  |
| cluste                                                | r isl(UP)     |      |      |             |       |         |          |
|                                                       | _             |      |      |             |       |         |          |
|                                                       |               |      |      |             |       |         |          |
|                                                       |               |      |      |             |       |         |          |

次の手順

"NS224シェルフをスイッチ接続型ストレージとしてケーブル接続します"。

# NS224シェルフをスイッチ接続ストレージとしてケーブル接続します

NS224ドライブシェルフを(直接接続型ストレージではなく)スイッチ接続型ストレージとしてケーブル接続する必要があるシステムの場合は、ここに記載された情報を使用してください。

•NS224 ドライブシェルフをストレージスイッチ経由でケーブル接続します。

"スイッチ接続型NS224ドライブシェルフのケーブル接続"

 使用しているプラットフォームモデルでサポートされているストレージスイッチやケーブルなどのハード ウェアを確認します。

"NetApp Hardware Universe の略"

次の手順

"Cumulus LinuxをCumulusモードでインストールします" または "Cumulus LinuxをONIEモードでインストールします"。

# ソフトウェアを設定します

NVIDIA SN2100スイッチのソフトウェアインストールワークフロー

NVIDIA SN2100スイッチのソフトウェアをインストールして設定するには、次の手順に 従います。

1. "Cumulus LinuxをCumulusモードでインストールします" または "Cumulus LinuxをONIEモードでインスト ールします"。

Cumulus Linux(CL)OSは、スイッチがCumulus LinuxまたはONIEを実行している場合にインストールできます。

2. "リファレンス構成ファイル(RCF)スクリプトをインストールします"。

クラスタリングアプリケーションとストレージアプリケーション用に2つのRCFスクリプトが用意されて います。各の手順 は同じです。

3. "スイッチログ収集用のSNMPv3を設定します"。

このリリースでは、スイッチのログ収集とSwitch Health Monitoring(SHM)のSNMPv3がサポートされています。

この手順では、ネットワークコマンドラインユーティリティ(NCLU)を使用します。NCLUは、すべて のLinuxに完全にアクセスできるようにするコマンドラインインタフェースです。netコマンドは、端末からア クションを実行するために使用するラッパーユーティリティです。

# Cumulus LinuxをCumulusモードでインストールします

[Cumulus Linux(CL:Cumulus Linux)]モードでスイッチを実行している場合は、この手順 に従ってCumulus Linux(CL)OSをインストールします。

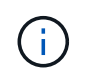

Cumulus Linux(CL)OSは、スイッチでCumulus LinuxまたはONIEを実行している場合にイン ストールできます(を参照) "ONIEモードでインストールします")。

必要なもの

- ・ Linuxに関する中級レベルの知識
- 基本的なテキスト編集、UNIXファイル権限、およびプロセスの監視に精通していること。など、さまざ まなテキストエディタが事前にインストールされています vi および nano。
- LinuxまたはUNIXシェルへのアクセス。Windowsを実行している場合は、Linux環境をコマンドラインツー ルとして使用して、クムルスLinuxと対話します。
- NVIDIA SN2100スイッチのコンソールアクセスでは、シリアルコンソールスイッチでボーレート要件が115200に設定されます。
  - 。115200 ボー
  - 。8 データビット
  - <sup>•</sup>1ストップビット
  - <sup>。</sup>パリティ:なし
  - 。フロー制御:なし

このタスクについて

次の点に注意してください。

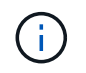

Cumulus Linuxをインストールするたびに、ファイルシステム構造全体が消去され、再構築され ます。

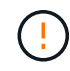

cumulusユーザーアカウントのデフォルトパスワードは\*cumulus \*です。Cumulus Linuxに初め てログインするときは、このデフォルトのパスワードを変更する必要があります。新しいイメ ージをインストールする前に、必ず自動化スクリプトを更新してください。Cumulus Linuxに は、インストールプロセス中にデフォルトのパスワードを自動的に変更するためのコマンドラ インオプションが用意されています。 Cumulus Linux 4.4.3.

1. スイッチにログインします。

スイッチへの初回ログインには、ユーザ名/パスワードとして「\* cumulus / cumulus \* with」が必要で す sudo 権限:

```
cumulus login: cumulus
Password: cumulus
You are required to change your password immediately (administrator
enforced)
Changing password for cumulus.
Current password: cumulus
New password: <new_password>
Retype new password: <new_password>
```

2. Cumulus Linuxのバージョンを確認します。 net show system

```
cumulus@cumulus:mgmt:~$ net show system
Hostname..... cumulus
Build..... Cumulus Linux 4.4.3
Uptime..... 0:08:20.860000
Model..... Mlnx X86
CPU..... x86 64 Intel Atom C2558 2.40GHz
Memory..... 8GB
Disk..... 14.7GB
ASIC..... Mellanox Spectrum MT52132
Ports..... 16 x 100G-QSFP28
Part Number..... MSN2100-CB2FC
Serial Number.... MT2105T05177
Platform Name.... x86 64-mlnx x86-r0
Product Name.... MSN2100
ONIE Version.... 2019.11-5.2.0020-115200
Base MAC Address. 04:3F:72:43:92:80
Manufacturer.... Mellanox
```

3. ホスト名、IPアドレス、サブネットマスク、およびデフォルトゲートウェイを設定します。新しいホ スト名が有効になるのは、コンソール/SSHセッションを再起動した後だけです。

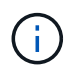

Cumulus Linuxスイッチには、「eth0」という専用イーサネット管理ポートが少なくと も1つあります。このインターフェイスは、アウトオブバンド管理専用です。デフォル トでは、管理インターフェイスはアドレス指定にDHCPv4を使用します。 ホスト名には、アンダースコア(\_)、アポストロフィ(')、非ASCII文字を使用しな いでください。

cumulus@cumulus:mgmt:~\$ net add hostname sw1
cumulus@cumulus:mgmt:~\$ net add interface eth0 ip address
10.233.204.71
cumulus@cumulus:mgmt:~\$ net add interface eth0 ip gateway
10.233.204.1
cumulus@cumulus:mgmt:~\$ net pending
cumulus@cumulus:mgmt:~\$ net commit

このコマンドは'/etc/hostname'ファイルと/etc/hostsファイルの両方を変更します

 ホスト名、IPアドレス、サブネットマスク、およびデフォルトゲートウェイが更新されたことを確認 します。

cumulus@sw1:mgmt:~\$ hostname sw1 cumulus@sw1:mgmt:~\$ ifconfig eth0 eth0: flags=4163<UP,BROADCAST,RUNNING,MULTICAST> mtu 1500 inet 10.233.204.71 netmask 255.255.254.0 broadcast 10.233.205.255 inet6 fe80::bace:f6ff:fe19:1df6 prefixlen 64 scopeid 0x20<link> ether b8:ce:f6:19:1d:f6 txqueuelen 1000 (Ethernet) RX packets 75364 bytes 23013528 (21.9 MiB) RX errors 0 dropped 7 overruns 0 frame 0 TX packets 4053 bytes 827280 (807.8 KiB) TX errors 0 dropped 0 overruns 0 carrier 0 collisions 0 device memory 0xdfc00000-dfc1ffff

cumulus@swl::mgmt:~\$ ip route show vrf mgmt
default via 10.233.204.1 dev eth0
unreachable default metric 4278198272
10.233.204.0/23 dev eth0 proto kernel scope link src 10.233.204.71
127.0.0.0/8 dev mgmt proto kernel scope link src 127.0.0.1

5. NTPインタラクティブモードを使用してタイムゾーンを設定します。

a. 端末で次のコマンドを実行します。

cumulus@sw1:~\$ sudo dpkg-reconfigure tzdata

b. 画面上のメニューオプションに従って、地理的エリアと地域を選択します。

c. すべてのサービスおよびデーモンのタイムゾーンを設定するには、スイッチをリブートします。

d. スイッチの日付と時刻が正しいことを確認し、必要に応じて更新します。

6. Cumulus Linux 4.4.3をインストールします。

cumulus@sw1:mgmt:~\$ sudo onie-install -a -i http://<webserver>/<path>/cumulus-linux-4.4.3-mlx-amd64.bin

インストーラがダウンロードを開始します。プロンプトが表示されたら「\*y\*」と入力します

7. NVIDIA SN2100スイッチをリブートします。

cumulus@sw1:mgmt:~\$ sudo reboot

- 8. インストールが自動的に開始され'次のGRUB画面の選択肢が表示されますDo \* not \*(実行しない)を選択します。
  - Cumulus Linux GNU/Linux
  - 。ONIE: OSのインストール
  - <sup>。</sup>クムルス-インストール
  - Cumulus Linux GNU/Linux
- 9. ログインするには、手順1~4を繰り返します。
- 10. Cumulus Linuxのバージョンが4.4.3であることを確認します。 net show version

cumulus@sw1:mgmt:~\$ net show version NCLU\_VERSION=1.0-cl4.4.3u0 DISTRIB\_ID="Cumulus Linux" DISTRIB\_RELEASE=4.4.3 DISTRIB\_DESCRIPTION="Cumulus Linux 4.4.3"

11. 新しいユーザを作成し、に追加します sudo グループ:このユーザが有効になるのは、コンソー ル/SSHセッションが再起動された後だけです。

sudo adduser --ingroup netedit admin

```
cumulus@sw1:mgmt:~$ sudo adduser --ingroup netedit admin
[sudo] password for cumulus:
Adding user 'admin' ...
Adding new user 'admin' (1001) with group `netedit' ...
Creating home directory '/home/admin' ...
Copying files from '/etc/skel' ...
New password:
Retype new password:
passwd: password updated successfully
Changing the user information for admin
Enter the new value, or press ENTER for the default
Full Name []:
Room Number []:
Work Phone []:
Home Phone []:
Other []:
Is the information correct? [Y/n] y
cumulus@sw1:mgmt:~$ sudo adduser admin sudo
[sudo] password for cumulus:
Adding user `admin' to group `sudo' ...
Adding user admin to group sudo
Done.
cumulus@sw1:mgmt:~$ exit
loqout
Connection to 10.233.204.71 closed.
[admin@cycrh6svl01 ~]$ ssh admin@10.233.204.71
admin@10.233.204.71's password:
Linux sw1 4.19.0-cl-1-amd64 #1 SMP Cumulus 4.19.206-1+cl4.4.1u1
(2021-09-09) x86 64
Welcome to NVIDIA Cumulus (R) Linux (R)
For support and online technical documentation, visit
http://www.cumulusnetworks.com/support
The registered trademark Linux (R) is used pursuant to a sublicense
from LMI, the exclusive licensee of Linus Torvalds, owner of the
mark on a world-wide basis.
admin@sw1:mgmt:~$
```

#### Cumulus Linux 5.x

1. スイッチにログインします。

スイッチへの初回ログインには、ユーザ名/パスワードとして「\* cumulus / cumulus \* with」が必要で

す sudo 権限:

cumulus login: cumulus
Password: cumulus
You are required to change your password immediately (administrator
enforced)
Changing password for cumulus.
Current password: cumulus
New password: <new\_password>
Retype new password: <new\_password>

2. Cumulus Linuxのバージョンを確認します。 nv show system

| cumulus@cumulus:mgmt:~\$ <b>nv show system</b> |                     |                      |  |  |  |  |
|------------------------------------------------|---------------------|----------------------|--|--|--|--|
| operational                                    | applied             | description          |  |  |  |  |
|                                                |                     |                      |  |  |  |  |
| hostname                                       | cumulus             | cumulus              |  |  |  |  |
| build                                          | Cumulus Linux 5.3.0 | system build version |  |  |  |  |
| uptime                                         | 6 days, 8:37:36     | system uptime        |  |  |  |  |
| timezone                                       | Etc/UTC             | system time zone     |  |  |  |  |

3. ホスト名、IPアドレス、サブネットマスク、およびデフォルトゲートウェイを設定します。新しいホ スト名が有効になるのは、コンソール/SSHセッションを再起動した後だけです。

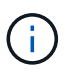

Cumulus Linuxスイッチには、「eth0」という専用イーサネット管理ポートが少なくと も1つあります。このインターフェイスは、アウトオブバンド管理専用です。デフォル トでは、管理インターフェイスはアドレス指定にDHCPv4を使用します。

ホスト名には、アンダースコア(\_)、アポストロフィ(')、非ASCII文字を使用しな いでください。

```
cumulus@cumulus:mgmt:~$ nv set system hostname sw1
cumulus@cumulus:mgmt:~$ nv set interface eth0 ip address
10.233.204.71/24
cumulus@cumulus:mgmt:~$ nv set interface eth0 ip gateway
10.233.204.1
cumulus@cumulus:mgmt:~$ nv config apply
cumulus@cumulus:mgmt:~$ nv config save
```

このコマンドは'/etc/hostname'ファイルと/etc/hostsファイルの両方を変更します

 ホスト名、IPアドレス、サブネットマスク、およびデフォルトゲートウェイが更新されたことを確認 します。 cumulus@sw1:mgmt:~\$ hostname sw1 cumulus@sw1:mgmt:~\$ ifconfig eth0 eth0: flags=4163<UP,BROADCAST,RUNNING,MULTICAST> mtu 1500 inet 10.233.204.71 netmask 255.255.254.0 broadcast 10.233.205.255 inet6 fe80::bace:f6ff:fe19:1df6 prefixlen 64 scopeid 0x20<link> ether b8:ce:f6:19:1d:f6 txqueuelen 1000 (Ethernet) RX packets 75364 bytes 23013528 (21.9 MiB) RX errors 0 dropped 7 overruns 0 frame 0 TX packets 4053 bytes 827280 (807.8 KiB) TX errors 0 dropped 0 overruns 0 carrier 0 collisions 0 device memory 0xdfc00000-dfc1ffff cumulus@sw1::mgmt:~\$ ip route show vrf mgmt

default via 10.233.204.1 dev eth0 unreachable default metric 4278198272 10.233.204.0/23 dev eth0 proto kernel scope link src 10.233.204.71 127.0.0.0/8 dev mgmt proto kernel scope link src 127.0.0.1

5. NTPインタラクティブモードを使用してタイムゾーンを設定します。

a. 端末で次のコマンドを実行します。

cumulus@sw1:~\$ sudo dpkg-reconfigure tzdata

b. 画面上のメニューオプションに従って、地理的エリアと地域を選択します。

c. すべてのサービスおよびデーモンのタイムゾーンを設定するには、スイッチをリブートします。

d. スイッチの日付と時刻が正しいことを確認し、必要に応じて更新します。

6. Cumulus Linux 5.4をインストールします。

cumulus@sw1:mgmt:~\$ sudo onie-install -a -i http://<webserver>/<path>/cumulus-linux-5.4-mlx-amd64.bin

インストーラがダウンロードを開始します。プロンプトが表示されたら「\*y\*」と入力します

7. NVIDIA SN2100スイッチをリブートします。

cumulus@sw1:mgmt:~\$ sudo reboot

8. インストールが自動的に開始され'次のGRUB画面の選択肢が表示されますDo \* not \*(実行しない) を選択します。

Cumulus - Linux GNU/Linux

- 。ONIE: OSのインストール
- <sup>。</sup>クムルス-インストール
- Cumulus Linux GNU/Linux
- 9. ログインするには、手順1~4を繰り返します。
- 10. Cumulus Linuxのバージョンが5.4であることを確認します。 nv show system

```
cumulus@cumulus:mgmt:~$ nv show system
operational
           applied
                              description
                    _____
_____ ___
hostname
              cumulus
                               cumulus
              Cumulus Linux 5.4.0 system build version
build
uptime
              6 days, 13:37:36 system uptime
timezone
              Etc/UTC
                               system time zone
```

11. 各ノードが各スイッチに接続されていることを確認します。

12. 新しいユーザを作成し、に追加します sudo グループ:このユーザが有効になるのは、コンソー ル/SSHセッションが再起動された後だけです。

sudo adduser --ingroup netedit admin

```
cumulus@sw1:mgmt:~$ sudo adduser --ingroup netedit admin
[sudo] password for cumulus:
Adding user 'admin' ...
Adding new user 'admin' (1001) with group `netedit' ...
Creating home directory '/home/admin' ...
Copying files from '/etc/skel' ...
New password:
Retype new password:
passwd: password updated successfully
Changing the user information for admin
Enter the new value, or press ENTER for the default
Full Name []:
Room Number []:
Work Phone []:
Home Phone []:
Other []:
Is the information correct? [Y/n] y
cumulus@sw1:mgmt:~$ sudo adduser admin sudo
[sudo] password for cumulus:
Adding user `admin' to group `sudo' ...
Adding user admin to group sudo
Done.
cumulus@sw1:mgmt:~$ exit
loqout
Connection to 10.233.204.71 closed.
[admin@cycrh6svl01 ~]$ ssh admin@10.233.204.71
admin@10.233.204.71's password:
Linux sw1 4.19.0-cl-1-amd64 #1 SMP Cumulus 4.19.206-1+cl4.4.1u1
(2021-09-09) x86 64
Welcome to NVIDIA Cumulus (R) Linux (R)
For support and online technical documentation, visit
http://www.cumulusnetworks.com/support
The registered trademark Linux (R) is used pursuant to a sublicense
from LMI, the exclusive licensee of Linus Torvalds, owner of the
mark on a world-wide basis.
admin@sw1:mgmt:~$
```

13. 管理者ユーザがアクセスできるユーザグループを追加します nv コマンド:

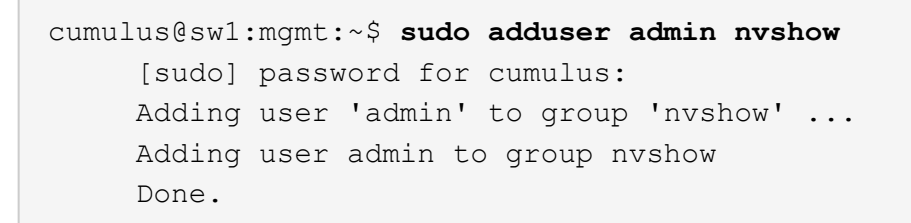

を参照してください "NVIDIAユーザーアカウント" を参照してください。

次の手順

"リファレンス構成ファイル(RCF)スクリプトをインストールします"。

# Cumulus LinuxをONIEモードでインストールします

スイッチがONIEモードで動作している場合、この手順 に従ってCumulus Linux(CL )OSをインストールします。

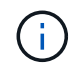

Cumulus Linux(CL)OSは、スイッチでONIEまたはCumulus Linuxを実行している場合にイン ストールできます(を参照) "クムルスモードでインストールします")。

このタスクについて

Open Network Install Environment(ONIE)を使用してCumulus Linuxをインストールすると、ネットワーク インストーライメージを自動的に検出できます。これにより、Cumulus Linuxなどのオペレーティングシステ ムの選択により、スイッチをセキュリティ保護するシステムモデルが容易になります。ONIEでCumulus Linux をインストールする最も簡単な方法は、ローカルHTTP検出です。

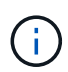

ホストがIPv6対応の場合は、Webサーバを実行していることを確認します。ホストがIPv4対応 の場合は、Webサーバに加えてDHCPも実行されていることを確認します。

この手順では、管理者がONIEで起動した後にCumulus Linuxをアップグレードする方法を説明します。

Cumulus Linux 4.4.3.

- Cumulus LinuxインストールファイルをWebサーバーのルートディレクトリにダウンロードします。
   このファイルの名前をに変更します。 onie-installer。
- 2. イーサネットケーブルを使用して、スイッチの管理イーサネットポートにホストを接続します。
- 3. スイッチの電源をオンにします。

スイッチはONIEイメージインストーラをダウンロードして起動します。インストールが完了する と、ターミナルウィンドウにCumulus Linuxログインプロンプトが表示されます。

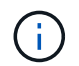

Cumulus Linuxをインストールするたびに、ファイルシステム構造全体が消去され、再 構築されます。

4. SN2100スイッチをリブートします。

cumulus@cumulus:mgmt:~\$ sudo reboot

- 5. GNU GRUB画面で\*Esc\*キーを押して、通常の起動プロセスを中断し、\*ONIE\*を選択して、\*Enter\* を押します。
- 6. 次の画面で「\* ONIE: OSのインストール\*」を選択します。
- 7. ONIEインストーラの検出処理が実行され、自動インストールが検索されます。Enter \*を押して、プロセスを一時的に停止します。
- 8. 検出プロセスが停止したら、次の手順を実行します。

```
ONIE:/ # onie-stop
discover: installer mode detected.
Stopping: discover...start-stop-daemon: warning: killing process
427:
No such process done.
```

9. ネットワークでDHCPサービスが実行されている場合は、IPアドレス、サブネットマスク、およびデ フォルトゲートウェイが正しく割り当てられていることを確認します。

ifconfig eth0

```
ONIE:/ # ifconfig eth0
eth0 Link encap:Ethernet HWaddr B8:CE:F6:19:1D:F6
      inet addr:10.233.204.71 Bcast:10.233.205.255
Mask:255.255.254.0
      inet6 addr: fe80::bace:f6ff:fe19:ldf6/64 Scope:Link
      UP BROADCAST RUNNING MULTICAST MTU:1500 Metric:1
      RX packets:21344 errors:0 dropped:2135 overruns:0 frame:0
      TX packets:3500 errors:0 dropped:0 overruns:0 carrier:0
      collisions:0 txqueuelen:1000
      RX bytes:6119398 (5.8 MiB) TX bytes:472975 (461.8 KiB)
      Memory:dfc00000-dfc1fff
ONIE:/ # route
Kernel IP routing table
Destination Gateway
                      Genmask Flags Metric Ref
Use Iface
default 10.233.204.1 0.0.0.0 UG 0
                                                       0
0 eth0
10.233.204.0 * 255.255.254.0 U
                                                       0
                                                0
0 eth0
```

10. IPアドレッシング方式が手動で定義されている場合は、次の手順を実行します。

ONIE:/ # ifconfig eth0 10.233.204.71 netmask 255.255.254.0
ONIE:/ # route add default gw 10.233.204.1

- 11. 手順9を繰り返して、静的情報が正しく入力されていることを確認します。
- 12. Cumulus Linuxのインストール:

# onie-nos-install http://<web-server>/<path>/cumulus-linux-4.4.3mlx-amd64.bin

```
ONIE:/ # route
Kernel IP routing table
ONIE:/ # onie-nos-install http://<web-server>/<path>/cumulus-
linux-4.4.3-mlx-amd64.bin
Stopping: discover... done.
Info: Attempting
http://10.60.132.97/x/eng/testbedN,svl/nic/files/cumulus-linux-
4.4.3-mlx-amd64.bin ...
Connecting to 10.60.132.97 (10.60.132.97:80)
installer 100% |*| 552M 0:00:00 ETA
...
...
```

13. インストールが完了したら、スイッチにログインします。

```
cumulus login: cumulus
Password: cumulus
You are required to change your password immediately (administrator
enforced)
Changing password for cumulus.
Current password: cumulus
New password: <new_password>
Retype new password: <new_password>
```

14. Cumulus Linuxのバージョンを確認します。 net show version

```
cumulus@cumulus:mgmt:~$ net show version
NCLU_VERSION=1.0-cl4.4.3u4
DISTRIB_ID="Cumulus Linux"
DISTRIB_RELEASE=4.4.3
DISTRIB_DESCRIPTION="Cumulus Linux 4.4.3"
```

#### Cumulus Linux 5.x

- Cumulus LinuxインストールファイルをWebサーバーのルートディレクトリにダウンロードします。
   このファイルの名前をに変更します。 onie-installer。
- 2. イーサネットケーブルを使用して、スイッチの管理イーサネットポートにホストを接続します。
- 3. スイッチの電源をオンにします。

スイッチはONIEイメージインストーラをダウンロードして起動します。インストールが完了する

と、ターミナルウィンドウにCumulus Linuxログインプロンプトが表示されます。

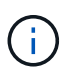

Cumulus Linuxをインストールするたびに、ファイルシステム構造全体が消去され、再構築されます。

4. SN2100スイッチをリブートします。

```
cumulus@cumulus:mgmt:~$ sudo reboot
•
GNU GRUB version 2.06-3
+-----
----+
| Cumulus-Linux GNU/Linux
| Advanced options for Cumulus-Linux GNU/Linux
| ONIE
                         _____
----+
```

5. GNU GRUB画面でEscキーを押して通常の起動プロセスを中断し、ONIEを選択してEnterキーを押します。

```
Loading ONIE ...
GNU GRUB version 2.02
----+
| ONIE: Install OS
| ONIE: Rescue
| ONIE: Uninstall OS
| ONIE: Update ONIE
| ONIE: Embed ONIE
          _____
----+
```

ONIE:\* Install OS.\*を選択します

- 6. ONIEインストーラの検出処理が実行され、自動インストールが検索されます。Enter \*を押して、プロセスを一時的に停止します。
- 7. 検出プロセスが停止したら、次の手順を実行します。

```
ONIE:/ # onie-stop
discover: installer mode detected.
Stopping: discover...start-stop-daemon: warning: killing process
427:
No such process done.
```

8. IPアドレス、サブネットマスク、およびデフォルトゲートウェイを設定します。

```
ifconfig eth0
```

```
ONIE: / # ifconfig eth0
eth0 Link encap:Ethernet HWaddr B8:CE:F6:19:1D:F6
      inet addr:10.233.204.71 Bcast:10.233.205.255
Mask:255.255.254.0
      inet6 addr: fe80::bace:f6ff:fe19:1df6/64 Scope:Link
      UP BROADCAST RUNNING MULTICAST MTU:1500 Metric:1
      RX packets:21344 errors:0 dropped:2135 overruns:0 frame:0
      TX packets:3500 errors:0 dropped:0 overruns:0 carrier:0
      collisions:0 txqueuelen:1000
      RX bytes:6119398 (5.8 MiB) TX bytes:472975 (461.8 KiB)
      Memory:dfc00000-dfc1ffff
ONIE:/ #
ONIE:/ # ifconfig eth0 10.228.140.27 netmask 255.255.248.0
ONIE: / # ifconfig eth0
    Link encap:Ethernet HWaddr B8:CE:F6:5E:05:E6
eth0
      inet addr:10.228.140.27 Bcast:10.228.143.255
Mask:255.255.248.0
      inet6 addr: fd20:8b1e:b255:822b:bace:f6ff:fe5e:5e6/64
Scope:Global
      inet6 addr: fe80::bace:f6ff:fe5e:5e6/64 Scope:Link
      UP BROADCAST RUNNING MULTICAST MTU:1500 Metric:1
      RX packets:18813 errors:0 dropped:1418 overruns:0 frame:0
      TX packets:491 errors:0 dropped:0 overruns:0 carrier:0
      collisions:0 txqueuelen:1000
      RX bytes:1339596 (1.2 MiB) TX bytes:49379 (48.2 KiB)
      Memory:dfc00000-dfc1ffff
ONIE:/ # route add default gw 10.228.136.1
ONIE:/ # route
Kernel IP routing table
Destination Gateway
                       Genmask
                                              Flags Metric Ref
Use Iface
default
               10.228.136.1 0.0.0.0
                                              UG
                                                    0
                                                           0
0 eth0
10.228.136.1
                       255.255.248.0 U
                                                    0
                                                           0
            *
0 eth0
```

9. Cumulus Linux 5.4をインストールします。

# onie-nos-install http://<web-server>/<path>/cumulus-linux-5.4-mlxamd64.bin

```
ONIE:/ # route
Kernel IP routing table
ONIE:/ # onie-nos-install http://<web-server>/<path>/cumulus-
linux-5.4-mlx-amd64.bin
Stopping: discover... done.
Info: Attempting
http://10.60.132.97/x/eng/testbedN,svl/nic/files/cumulus-linux-5.4-
mlx-amd64.bin ...
Connecting to 10.60.132.97 (10.60.132.97:80)
installer 100% |*| 552M 0:00:00 ETA
...
...
```

10. インストールが完了したら、スイッチにログインします。

cumulus login: cumulus
Password: cumulus
You are required to change your password immediately (administrator
enforced)
Changing password for cumulus.
Current password: cumulus
New password: <new\_password>
Retype new password: <new\_password>

11. Cumulus Linuxのバージョンを確認します。 nv show system

| cumulus@cumulus:mgm<br>operational | t:~\$ <b>nv show system</b><br>applied | description          |
|------------------------------------|----------------------------------------|----------------------|
| hostname                           | cumulus                                | cumulus              |
| build                              | Cumulus Linux 5.4.0                    | system build version |
| uptime                             | 6 days, 13:37:36                       | system uptime        |
| timezone                           | Etc/UTC                                | system time zone     |

12. 新しいユーザを作成し、に追加します sudo グループ:このユーザが有効になるのは、コンソー ル/SSHセッションが再起動された後だけです。

sudo adduser --ingroup netedit admin

```
cumulus@sw1:mgmt:~$ sudo adduser --ingroup netedit admin
[sudo] password for cumulus:
Adding user 'admin' ...
Adding new user 'admin' (1001) with group `netedit' ...
Creating home directory '/home/admin' ...
Copying files from '/etc/skel' ...
New password:
Retype new password:
passwd: password updated successfully
Changing the user information for admin
Enter the new value, or press ENTER for the default
Full Name []:
Room Number []:
Work Phone []:
Home Phone []:
Other []:
Is the information correct? [Y/n] y
cumulus@sw1:mgmt:~$ sudo adduser admin sudo
[sudo] password for cumulus:
Adding user `admin' to group `sudo' ...
Adding user admin to group sudo
Done.
cumulus@sw1:mgmt:~$ exit
loqout
Connection to 10.233.204.71 closed.
[admin@cycrh6svl01 ~]$ ssh admin@10.233.204.71
admin@10.233.204.71's password:
Linux sw1 4.19.0-cl-1-amd64 #1 SMP Cumulus 4.19.206-1+cl4.4.1u1
(2021-09-09) x86 64
Welcome to NVIDIA Cumulus (R) Linux (R)
For support and online technical documentation, visit
http://www.cumulusnetworks.com/support
The registered trademark Linux (R) is used pursuant to a sublicense
from LMI, the exclusive licensee of Linus Torvalds, owner of the
mark on a world-wide basis.
admin@sw1:mgmt:~$
```

13. 管理者ユーザがアクセスできるユーザグループを追加します nv コマンド:

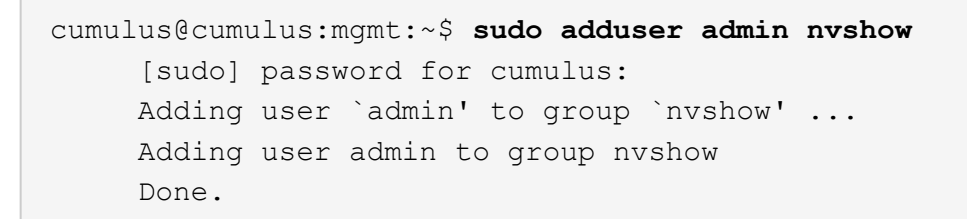

を参照してください "NVIDIAユーザーアカウント" を参照してください。

次の手順

"リファレンス構成ファイル(RCF)スクリプトをインストールします"。

リファレンス構成ファイル(RCF)スクリプトをインストールします

RCFスクリプトをインストールするには、次の手順 に従います。

必要なもの

RCFスクリプトをインストールする前に、スイッチに次のものがあることを確認してください。

- Cumulus Linuxがインストールされています。を参照してください "Hardware Universe" を参照してくだ さい。
- IPアドレス、サブネットマスク、およびデフォルトゲートウェイは、DHCPを使用して定義するか、手動 で設定します。

( i ) ログ収集専用に使用するユーザを(adminユーザに加えて)RCFで指定する必要があります。

#### 現在の**RCF**スクリプトバージョン

クラスタアプリケーションとストレージアプリケーションには、2つのRCFスクリプトを使用できます。か らRCFをダウンロードします "こちらをご覧ください"。各の手順 は同じです。

- ・クラスタ:\* MSN2100-rcf-v1.x- Cluster-HA Breakout-LLDP \*
- ストレージ:\* MSN2100-rcf-v1.x-ストレージ\*

#### 例について

次の手順の例は、クラスタスイッチ用のRCFスクリプトをダウンロードして適用する方法を示しています。

コマンド出力の例では、スイッチ管理IPアドレス10.233.204.71、ネットマスク255.255.254.0、およびデフォ ルトゲートウェイ10.233.204.1を使用しています。 Cumulus Linux 4.4.3.

1. SN2100スイッチで使用可能なインターフェイスを表示します。

admin@sw1:mgmt:~\$ net show interface all State Name Spd MTU Mode LLDP Summary \_\_\_ \_\_\_\_\_ \_\_\_\_\_ \_\_\_\_\_ . . . . . . ADMDN swp1 N/A 9216 NotConfigured ADMDN swp2 N/A 9216 NotConfigured ADMDN swp3 N/A 9216 NotConfigured ADMDN swp4 N/A 9216 NotConfigured ADMDN swp5 N/A 9216 NotConfigured ADMDN swp6 N/A 9216 NotConfigured ADMDN swp7 N/A 9216 NotConfigured ADMDN swp8 N/A 9216 NotConfigured ADMDN swp9 N/A 9216 NotConfigured ADMDN swp10 N/A 9216 NotConfigured ADMDN swp11 N/A 9216 NotConfigured ADMDN swp12 N/A 9216 NotConfigured ADMDN swp13 N/A 9216 NotConfigured ADMDN swp14 N/A 9216 NotConfigured ADMDN swp15 N/A 9216 NotConfigured ADMDN swp16 N/A 9216 NotConfigured

2. RCF Pythonスクリプトをスイッチにコピーします。

```
admin@sw1:mgmt:~$ pwd
/home/cumulus
cumulus@cumulus:mgmt: /tmp$ scp <user>@<host:/<path>/MSN2100-RCF-
v1.x-Cluster-HA-Breakout-LLDP ./
ssologin@10.233.204.71's password:
MSN2100-RCF-v1.x-Cluster-HA-Breakout-LLDP 100% 8607
111.2KB/s 00:00
```

(;)

間 scp はこの例で使用されていますが、お好みのファイル転送方法を使用できます。

3. RCF Pythonスクリプト\* MSN2100-rcf-v1.x-Cluster-HA-Breakout-LLDP \*を適用します。

```
cumulus@cumulus:mgmt:/tmp$ sudo python3 MSN2100-RCF-v1.x-Cluster-HA-
Breakout-LLDP
[sudo] password for cumulus:
. . .
Step 1: Creating the banner file
Step 2: Registering banner message
Step 3: Updating the MOTD file
Step 4: Ensuring passwordless use of cl-support command by admin
Step 5: Disabling apt-get
Step 6: Creating the interfaces
Step 7: Adding the interface config
Step 8: Disabling cdp
Step 9: Adding the lldp config
Step 10: Adding the RoCE base config
Step 11: Modifying RoCE Config
Step 12: Configure SNMP
Step 13: Reboot the switch
```

この例では、RCFスクリプトで手順を完了しています。

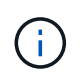

上記の手順3 \* MOTDファイルの更新\*で、コマンドを実行します cat /etc/motd を 実行します。これにより、RCFのファイル名、RCFのバージョン、使用するポート、 およびその他の重要な情報をRCFバナーで確認できます。

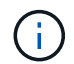

修正できないRCF Pythonスクリプトの問題については、にお問い合わせください "ネ ットアップサポート" を参照してください。

4. リブート後に設定を確認します。

| admin@sw1:mgmt:~\$ <b>net show interface all</b> |        |     |      |          |      |         |  |
|--------------------------------------------------|--------|-----|------|----------|------|---------|--|
| State                                            | Name   | Spd | MTU  | Mode     | LLDP | Summary |  |
|                                                  |        |     |      |          |      |         |  |
|                                                  |        |     |      |          |      |         |  |
| DN                                               | swp1s0 | N/A | 9216 | Trunk/L2 |      | Master: |  |
| bridge                                           | e(UP)  |     |      |          |      |         |  |
| DN                                               | swplsl | N/A | 9216 | Trunk/L2 |      | Master: |  |
| bridge                                           | e(UP)  |     |      |          |      |         |  |
| DN                                               | swp1s2 | N/A | 9216 | Trunk/L2 |      | Master: |  |
| bridge                                           | e(UP)  |     |      |          |      |         |  |
| DN                                               | swpls3 | N/A | 9216 | Trunk/L2 |      | Master: |  |
| bridge(UP)                                       |        |     |      |          |      |         |  |
| DN                                               | swp2s0 | N/A | 9216 | Trunk/L2 |      | Master: |  |
| bridge                                           | e(UP)  |     |      |          |      |         |  |
| DN swp2s1       | N/A            | 9216    | Trunk/L2       | Master:    |
|-----------------|----------------|---------|----------------|------------|
| bridge(UP)      |                |         |                |            |
| DN swp2s2       | N/A            | 9216    | Trunk/L2       | Master:    |
| bridge(UP)      |                |         |                |            |
| DN swp2s3       | N/A            | 9216    | Trunk/L2       | Master:    |
| bridge(UP)      |                |         |                |            |
| UP swp3         | 100G           | 9216    | Trunk/L2       | Master:    |
| bridge(UP)      |                |         |                |            |
| UP swp4         | 100G           | 9216    | Trunk/L2       | Master:    |
| bridge(UP)      |                |         |                |            |
| DN swp5         | N/A            | 9216    | Trunk/L2       | Master:    |
| bridge(UP)      |                |         |                |            |
| DN swp6         | N/A            | 9216    | Trunk/L2       | Master:    |
| bridge (IIP)    | 117/21         | 5210    | 110000, 12     | 1140 001 • |
| DN SWD7         | NI / Z         | 9216    | Trunk /I.2     | Master     |
| bridge (UP)     | N/A            | 9210    | 11 UIIK/ 112   | Master.    |
|                 | ע / זא         | 0216    | Trupk / T 2    | Maatawa    |
| N Swps          | N/A            | 9216    | Trunk/LZ       | Master:    |
| bridge(UP)      | /-             | 0.01.6  |                |            |
| DN swp9         | N/A            | 9216    | Trunk/L2       | Master:    |
| bridge(UP)      |                |         |                |            |
| DN swp10        | N/A            | 9216    | Trunk/L2       | Master:    |
| bridge(UP)      |                |         |                |            |
| DN swp11        | N/A            | 9216    | Trunk/L2       | Master:    |
| bridge(UP)      |                |         |                |            |
| DN swp12        | N/A            | 9216    | Trunk/L2       | Master:    |
| bridge(UP)      |                |         |                |            |
| DN swp13        | N/A            | 9216    | Trunk/L2       | Master:    |
| bridge(UP)      |                |         |                |            |
| DN swp14        | N/A            | 9216    | Trunk/L2       | Master:    |
| bridge(UP)      |                |         |                |            |
| UP swp15        | N/A            | 9216    | BondMember     | Master:    |
| bond 15 16(UP)  |                |         |                |            |
| UP swp16        | N/A            | 9216    | BondMember     | Master:    |
| bond 15 16(UP)  |                | 5210    | 20110110110001 |            |
|                 |                |         |                |            |
| •••             |                |         |                |            |
| •••             |                |         |                |            |
| admin@sw1:mgmt: | ~\$ <b>net</b> | show ro | oce config     |            |
| RoCE mode       | lc             | ssless  |                |            |
| Congestion Cont | rol:           |         |                |            |
| Enabled SPs     | 0 2            | 5       |                |            |
| Mode            | ECN            |         |                |            |
| Min Threshold   | 150            | KB      |                |            |
| Max Threshold   | 1500           | KB      |                |            |
| DEC.            | 1500           | КD      |                |            |
|                 |                |         |                |            |
| Status          | enab           | led     |                |            |
|                 |                |         |                |            |

Enabled SPs.... 2 5 Interfaces..... swp10-16, swp1s0-3, swp2s0-3, swp3-9 DSCP 802.1p switch-priority ------ ------0 1 2 3 4 5 6 7 0 0 8 9 10 11 12 13 14 15 1 1 16 17 18 19 20 21 22 23 2 2 24 25 26 27 28 29 30 31 3 3 32 33 34 35 36 37 38 39 4 4 40 41 42 43 44 45 46 47 5 5 48 49 50 51 52 53 54 55 6 6 56 57 58 59 60 61 62 63 7 7 switch-priority TC ETS ----- -- ------0 1 3 4 6 7 0 DWRR 28% 2 2 DWRR 28% 5 5 DWRR 43%

5. インターフェイス内のトランシーバの情報を確認します。

6. 各ノードが各スイッチに接続されていることを確認します。

```
admin@sw1:mgmt:~$ net show lldp
LocalPort Speed Mode RemoteHost
                                    RemotePort
_____ ____
      100G Trunk/L2
swp3
                   sw1
                                    e3a
swp4
      100G Trunk/L2 sw2
                                    e3b
      100G BondMember sw13
swp15
                                    swp15
swp16 100G BondMember sw14
                                    swp16
```

- 7. クラスタのクラスタポートの健常性を確認します。
  - a. クラスタ内のすべてのノードで eOd ポートが稼働しており、正常に動作していることを確認します。

```
cluster1::*> network port show -role cluster
Node: node1
Ignore
                                Speed(Mbps)
Health Health
Port IPspace Broadcast Domain Link MTU Admin/Oper
Status Status
_____ _
e3a Cluster Cluster up 9000 auto/10000
healthy false
e3b Cluster Cluster up 9000 auto/10000
healthy false
Node: node2
Ignore
                                Speed(Mbps)
Health Health
Port IPspace Broadcast Domain Link MTU Admin/Oper
Status Status
_____ ____
e3a
     Cluster Cluster up 9000 auto/10000
healthy false
e3b Cluster Cluster up 9000 auto/10000
healthy false
```

b. クラスタのスイッチの健常性を確認します(LIFはeOdにホーム設定されていないため、スイッ

チSW2が表示されない場合があります)。

cluster1::\*> network device-discovery show -protocol lldp Local Discovered Node/ Protocol Port Device (LLDP: ChassisID) Interface Platform ----- ----- -----node1/lldp e3a sw1 (b8:ce:f6:19:1a:7e) swp3 \_ e3b sw2 (b8:ce:f6:19:1b:96) swp3 \_ node2/11dp e3a swl (b8:ce:f6:19:1a:7e) swp4 e3b sw2 (b8:ce:f6:19:1b:96) swp4 \_ cluster1::\*> system switch ethernet show -is-monitoring-enabled -operational true Switch Туре Address Model \_\_\_\_\_ \_\_\_\_ cluster-network 10.233.205.90 sw1 MSN2100-CB2RC Serial Number: MNXXXXXGD Is Monitored: true Reason: None Software Version: Cumulus Linux version 4.4.3 running on Mellanox Technologies Ltd. MSN2100 Version Source: LLDP sw2 cluster-network 10.233.205.91 MSN2100-CB2RC Serial Number: MNCXXXXXGS Is Monitored: true Reason: None Software Version: Cumulus Linux version 4.4.3 running on Mellanox Technologies Ltd. MSN2100 Version Source: LLDP

### Cumulus Linux 5.x

1. SN2100スイッチで使用可能なインターフェイスを表示します。

```
admin@sw1:mgmt:~$ nv show interface
Interface MTU Speed State Remote Host Remote Port-
Type Summary
-----
+ cluster isl 9216 200G up
bond
+ eth0 1500 100M up mgmt-sw1
                               Eth105/1/14
eth IP Address: 10.231.80 206/22
eth0
IP Address: fd20:8b1e:f6ff:fe31:4a0e/64
+ lo 65536 up
loopback IP Address: 127.0.0.1/8
10
IP Address: ::1/128
+ swp1s0 9216 10G up cluster01
                                       e0b
swp
•
+ swp15 9216 100G up sw2
                                       swp15
swp
+ swp16 9216 100G up sw2
                                       swp16
swp
```

2. RCF Pythonスクリプトをスイッチにコピーします。

```
admin@sw1:mgmt:~$ pwd
/home/cumulus
cumulus@cumulus:mgmt: /tmp$ scp <user>@<host:/<path>/MSN2100-RCF-
v1.x-Cluster-HA-Breakout-LLDP ./
ssologin@10.233.204.71's password:
MSN2100-RCF-v1.x-Cluster-HA-Breakout-LLDP 100% 8607
111.2KB/s 00:00
```

 $(\mathbf{i})$ 

間 scp はこの例で使用されていますが、お好みのファイル転送方法を使用できます。

3. RCF Pythonスクリプト\* MSN2100-rcf-v1.x-Cluster-HA-Breakout-LLDP \*を適用します。

```
cumulus@cumulus:mgmt:/tmp$ sudo python3 MSN2100-RCF-v1.x-Cluster-HA-
Breakout-LLDP
[sudo] password for cumulus:
•
Step 1: Creating the banner file
Step 2: Registering banner message
Step 3: Updating the MOTD file
Step 4: Ensuring passwordless use of cl-support command by admin
Step 5: Disabling apt-get
Step 6: Creating the interfaces
Step 7: Adding the interface config
Step 8: Disabling cdp
Step 9: Adding the lldp config
Step 10: Adding the RoCE base config
Step 11: Modifying RoCE Config
Step 12: Configure SNMP
Step 13: Reboot the switch
```

この例では、RCFスクリプトで手順を完了しています。

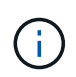

上記の手順3 \* MOTDファイルの更新\*で、コマンドを実行します cat /etc/issue を実行します。これにより、RCFのファイル名、RCFのバージョン、使用するポート、およびその他の重要な情報をRCFバナーで確認できます。

例:

```
admin@sw1:mgmt:~$ cat /etc/issue
*******
* NetApp Reference Configuration File (RCF)
* Switch
           : Mellanox MSN2100
* Filename
           : MSN2100-RCF-1.x-Cluster-HA-Breakout-LLDP
* Release Date : 13-02-2023
* Version : 1.x-Cluster-HA-Breakout-LLDP
* Port Usage:
* Port 1 : 4x10G Breakout mode for Cluster+HA Ports, swp1s0-3
* Port 2 : 4x25G Breakout mode for Cluster+HA Ports, swp2s0-3
* Ports 3-14 : 40/100G for Cluster+HA Ports, swp3-14
* Ports 15-16 : 100G Cluster ISL Ports, swp15-16
*
* NOTE:
*
 RCF manually sets swp1s0-3 link speed to 10000 and
   auto-negotiation to off for Intel 10G
   RCF manually sets swp2s0-3 link speed to 25000 and
*
*
  auto-negotiation to off for Chelsio 25G
* IMPORTANT: Perform the following steps to ensure proper RCF
installation:
* - Copy the RCF file to /tmp
* - Ensure the file has execute permission
* - From /tmp run the file as sudo python3 <filename>
********
```

修正できないRCF Pythonスクリプトの問題については、にお問い合わせください "ネ ットアップサポート" を参照してください。

4. リブート後に設定を確認します。

```
eth0 IP Address: fd20:8b1e:b255:85a0:bace:f6ff:fe31:4a0e/64
+ lo 65536 up loopback IP Address: 127.0.0.1/8
lo IP Address: ::1/128
+ swp1s0 9216 10G up cumulus1 e0b swp
+ swp15 9216 100G up cumulus swp15 swp
admin@sw1:mgmt:~$ nv show interface
Interface MTU Speed State Remote Host Remote Port-
Type Summary
_____ ____
_____
+ cluster isl 9216 200G up
bond
+ eth0 1500 100M up mgmt-sw1
                                       Eth105/1/14
eth IP Address: 10.231.80 206/22
 eth0
IP Address: fd20:8b1e:f6ff:fe31:4a0e/64
+ lo 65536 up
loopback IP Address: 127.0.0.1/8
 10
IP Address: ::1/128
+ swp1s0 9216 10G up cluster01
                                          e0b
swp
•
+ swp15 9216 100G up sw2
                                          swp15
swp
+ swp16 9216 100G up sw2
                                          swp16
swp
admin@sw1:mgmt:~$ nv show qos roce
        operational applied description
----- -----
_____
                            Turn feature 'on' or
enable
              on
'off'. This feature is disabled by default.
mode
              lossless lossless Roce Mode
congestion-control
congestion-mode ECN,RED Congestion config mode
enabled-tc
              0,2,5
                                Congestion config enabled
Traffic Class
 max-threshold 195.31 KB
                          Congestion config max-
```

| threshold           |          |                           |
|---------------------|----------|---------------------------|
| min-threshold       | 39.06 KB | Congestion config min-    |
| threshold           |          |                           |
| probability         | 100      |                           |
| lldp-app-tlv        |          |                           |
| priority            | 3        | switch-priority of roce   |
| protocol-id         | 4791     | L4 port number            |
| selector            | UDP      | L4 protocol               |
| pfc                 |          |                           |
| pfc-priority        | 2, 5     | switch-prio on which PFC  |
| is enabled          |          |                           |
| rx-enabled          | enabled  | PFC Rx Enabled status     |
| tx-enabled          | enabled  | PFC Tx Enabled status     |
| trust               |          |                           |
| trust-mode          | pcp,dscp | Trust Setting on the port |
| for packet classifi | cation   |                           |
|                     |          |                           |

RoCE PCP/DSCP->SP mapping configurations \_\_\_\_\_

==

| _ |   |     |                         |             |
|---|---|-----|-------------------------|-------------|
|   |   | рср | dscp                    | switch-prio |
|   |   |     |                         |             |
|   | 0 | 0   | 0,1,2,3,4,5,6,7         | 0           |
|   | 1 | 1   | 8,9,10,11,12,13,14,15   | 1           |
|   | 2 | 2   | 16,17,18,19,20,21,22,23 | 2           |
|   | 3 | 3   | 24,25,26,27,28,29,30,31 | 3           |
|   | 4 | 4   | 32,33,34,35,36,37,38,39 | 4           |
|   | 5 | 5   | 40,41,42,43,44,45,46,47 | 5           |
|   | 6 | 6   | 48,49,50,51,52,53,54,55 | 6           |
|   | 7 | 7   | 56,57,58,59,60,61,62,63 | 7           |
|   |   |     |                         |             |

RoCE SP->TC mapping and ETS configurations

| ======  |             |               |             | =                 |
|---------|-------------|---------------|-------------|-------------------|
|         | switch-prio | traffic-class | s scheduler | r-weight          |
|         |             |               |             |                   |
| 0       | 0           | 0             | DWRR-28%    |                   |
| 1       | 1           | 0             | DWRR-28%    |                   |
| 2       | 2           | 2             | DWRR-28%    |                   |
| 3       | 3           | 0             | DWRR-28%    |                   |
| 4       | 4           | 0             | DWRR-28%    |                   |
| 5       | 5           | 5             | DWRR-43%    |                   |
| 6       | 6           | 0             | DWRR-28%    |                   |
| 7       | 7           | 0             | DWRR-28%    |                   |
|         |             |               |             |                   |
| RoCE po | ool config  |               |             |                   |
| ======  |             |               |             |                   |
|         | name        | moc           | le size     | switch-priorities |

traffic-class \_\_ \_\_\_ -----\_\_\_\_\_ \_\_\_ \_\_\_\_\_ 0 lossy-default-ingress Dynamic 50% 0,1,3,4,6,7 1 roce-reserved-ingress Dynamic 50% 2,5 \_ 2 lossy-default-egress Dynamic 50% 0 \_ 3 roce-reserved-egress Dynamic inf 2,5 \_ Exception List \_\_\_\_\_ description \_\_\_\_\_ 1 ROCE PFC Priority Mismatch.Expected pfc-priority: 3. 2 Congestion Config TC Mismatch.Expected enabled-tc: 0,3. 3 Congestion Config mode Mismatch.Expected congestion-mode: ECN. Congestion Config min-threshold Mismatch.Expected min-4 threshold: 150000. Congestion Config max-threshold Mismatch.Expected max-5 threshold: 1500000. Scheduler config mismatch for traffic-class mapped to 6 switch-prio0. Expected scheduler-weight: DWRR-50%. 7 Scheduler config mismatch for traffic-class mapped to switch-prio1. Expected scheduler-weight: DWRR-50%. Scheduler config mismatch for traffic-class mapped to 8 switch-prio2. Expected scheduler-weight: DWRR-50%. Scheduler config mismatch for traffic-class mapped to 9 switch-prio3. Expected scheduler-weight: DWRR-50%. 10 Scheduler config mismatch for traffic-class mapped to switch-prio4. Expected scheduler-weight: DWRR-50%. 11 Scheduler config mismatch for traffic-class mapped to switch-prio5. Expected scheduler-weight: DWRR-50%. 12 Scheduler config mismatch for traffic-class mapped to switch-prio6. Expected scheduler-weight: strict-priority. 13 Scheduler config mismatch for traffic-class mapped to switch-prio7.

Expected scheduler-weight: DWRR-50%. 14 Invalid reserved config for ePort.TC[2].Expected 0 Got 1024 15 Invalid reserved config for ePort.TC[5].Expected 0 Got 1024 16 Invalid traffic-class mapping for switch-priority 2.Expected 0 Got 2 17 Invalid traffic-class mapping for switch-priority 3.Expected 3 Got 0 18 Invalid traffic-class mapping for switch-priority 5.Expected 0 Got 5 19 Invalid traffic-class mapping for switch-priority 6.Expected 6 Got 0 Incomplete Command: set interface swp3-16 link fast-linkupp3-16 link fast-linkup Incomplete Command: set interface swp3-16 link fast-linkupp3-16 link fast-linkup Incomplete Command: set interface swp3-16 link fast-linkupp3-16 link fast-linkup

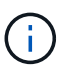

表示されている例外はパフォーマンスに影響しないため、無視しても問題ありません。

5. インターフェイス内のトランシーバの情報を確認します。

```
admin@sw1:mgmt:~$ nv show interface --view=pluggables
Interface Identifier Vendor Name Vendor PN Vendor
      Vendor Rev
SN
_____ ____
_____ ____
swpls0 0x00 None
swp1s1
       0x00 None
       0x00 None
0x00 None
swp1s2
swp1s3
swp2s0 0x11 (QSFP28) CISCO-LEONI L45593-D278-D20
LCC2321GTTJ
           00
swp2s1 0x11 (QSFP28) CISCO-LEONI L45593-D278-D20
LCC2321GTTJ 00
swp2s2 0x11 (QSFP28) CISCO-LEONI L45593-D278-D20
LCC2321GTTJ 00
swp2s3 0x11 (QSFP28) CISCO-LEONI L45593-D278-D20
LCC2321GTTJ 00
swp3 0x00 None
swp4
       0x00 None
swp5
       0x00 None
swp6
       0x00 None
•
swp15 0x11 (QSFP28) Amphenol 112-00595
APF20279210117 B0
swp16 0x11 (QSFP28) Amphenol 112-00595
APF20279210166 B0
```

6. 各ノードが各スイッチに接続されていることを確認します。

```
admin@swl:wgmt:~$nv show interface --view=lldpLocalPortSpeedModeRemoteHostRemotePorteth0100MMgmtmgmt-swlEthl10/1/29swp2s125GTrunk/L2nodele0aswp15100GBondMembersw2swp15swp16100GBondMembersw2swp16
```

- 7. クラスタのクラスタポートの健常性を確認します。
  - a. クラスタ内のすべてのノードで eOd ポートが稼働しており、正常に動作していることを確認します。

```
cluster1::*> network port show -role cluster
Node: node1
Ignore
                                Speed(Mbps)
Health Health
Port IPspace Broadcast Domain Link MTU Admin/Oper
Status Status
_____ ____
e3a Cluster Cluster up 9000 auto/10000
healthy false
   Cluster Cluster up 9000 auto/10000
e3b
healthy false
Node: node2
Ignore
                                Speed(Mbps)
Health Health
Port IPspace Broadcast Domain Link MTU Admin/Oper
Status Status
_____ ____
e3a Cluster Cluster up 9000 auto/10000
healthy false
e3b Cluster Cluster up 9000 auto/10000
healthy false
```

b. クラスタのスイッチの健常性を確認します(LIFはe0dにホーム設定されていないため、スイッチSW2が表示されない場合があります)。

cluster1::\*> network device-discovery show -protocol lldp Local Discovered Node/ Port Device (LLDP: ChassisID) Interface Platform Protocol node1/lldp e3a sw1 (b8:ce:f6:19:1a:7e) swp3 e3b sw2 (b8:ce:f6:19:1b:96) swp3 \_ node2/11dp e3a sw1 (b8:ce:f6:19:1a:7e) swp4 e3b sw2 (b8:ce:f6:19:1b:96) swp4 cluster1::\*> system switch ethernet show -is-monitoring-enabled -operational true Switch Type Address Model \_\_\_\_\_ \_\_\_\_ cluster-network 10.233.205.90 sw1 MSN2100-CB2RC Serial Number: MNXXXXXGD Is Monitored: true Reason: None Software Version: Cumulus Linux version 5.4.0 running on Mellanox Technologies Ltd. MSN2100 Version Source: LLDP cluster-network 10.233.205.91 sw2 MSN2100-CB2RC Serial Number: MNCXXXXXGS Is Monitored: true Reason: None Software Version: Cumulus Linux version 5.4.0 running on Mellanox Technologies Ltd. MSN2100 Version Source: LLDP

### 次の手順

"スイッチログ収集を設定します"。

イーサネットスイッチヘルスモニタリングのログ収集

イーサネットスイッチヘルスモニタ(CSHM)は、クラスタネットワークスイッチとス トレージネットワークスイッチの動作の健全性を確認し、デバッグ用にスイッチのログ を収集します。この手順では、スイッチからの詳細な\*サポート\*ログの収集を設定およ び開始するプロセスをガイドし、AutoSupportによって収集された\*定期的な\*データの1 時間ごとの収集を開始します。

作業を開始する前に

- リファレンス構成ファイル(RCF)を適用する場合は、ログ収集用のユーザを指定する必要があります。
   デフォルトでは、このユーザは「admin」に設定されています。別のユーザを使用する場合は、RCFの\*#
   SHM User \* sセクションで指定する必要があります。
- ユーザは\* nv show \*コマンドにアクセスできる必要があります。追加するには、次のコマンドを実行します。 sudo adduser USER nv show ユーザをユーザに置き換えてログ収集を行います。
- スイッチのヘルスモニタが有効になっている必要があります。これを確認するには、Is Monitored:フィールドは、system switch ethernet show コマンドを実行します

手順

1. ログ収集を設定するには、スイッチごとに次のコマンドを実行します。ログ収集用のスイッチ名、ユーザ 名、およびパスワードの入力を求められます。

「システムスイッチイーサネットログセットアップ - パスワード」

```
cluster1::*> system switch ethernet log setup-password
Enter the switch name: <return>
The switch name entered is not recognized.
Choose from the following list:
cs1
cs2
cluster1::*> system switch ethernet log setup-password
Enter the switch name: cs1
Would you like to specify a user other than admin for log
collection? \{y|n\}: n
Enter the password: <enter switch password>
Enter the password again: <enter switch password>
cluster1::*> system switch ethernet log setup-password
Enter the switch name: cs2
Would you like to specify a user other than admin for log
collection? {y|n}: n
Enter the password: <enter switch password>
Enter the password again: <enter switch password>
```

 ログ収集を開始するには、次のコマンドを実行し、deviceを前のコマンドで使用したスイッチに置き換えます。これにより、両方のタイプのログ収集が開始されます。 Support ログと時間単位の収集 Periodic データ:

system switch ethernet log modify -device <switch-name> -log-request true

```
cluster1::*> system switch ethernet log modify -device cs1 -log
-request true
Do you want to modify the cluster switch log collection
configuration? {y|n}: [n] y
Enabling cluster switch log collection.
cluster1::*> system switch ethernet log modify -device cs2 -log
-request true
Do you want to modify the cluster switch log collection
configuration? {y|n}: [n] y
Enabling cluster switch log collection.
```

10分待ってから、ログ収集が完了したことを確認します。

system switch ethernet log show

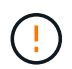

これらのコマンドのいずれかでエラーが返された場合、またはログの収集が完了しない場合は、NetAppサポートにお問い合わせください。

#### トラブルシューティング

ログ収集機能によって次のいずれかのエラーステータスが報告された場合(の出力に表示されます) system switch ethernet log show)で、対応するデバッグ手順を試します。

| ログ収集エラーステータス         | 解像度                                                                                                   |
|----------------------|----------------------------------------------------------------------------------------------------|
| ・RSAキーがありません*        | ONTAP SSHキーを再生成します。NetAppサポート<br>にお問い合わせください。                                                         |
| スイッチパスワードエラー         | クレデンシャルを検証し、SSH接続をテスト<br>し、ONTAP SSHキーを再生成します。手順について<br>は、スイッチのマニュアルを参照するか、NetAppサ<br>ポートにお問い合わせください。 |
| ・FIPSにECDSAキーがありません* | FIPSモードが有効になっている場合は、再試行する<br>前にスイッチでECDSAキーを生成する必要がありま<br>す。                                          |
| 既存のログが見つかりました        | 以前のログ収集ディレクトリとにある「.tar」ファイ<br>ルを削除します。 /tmp/shm_log スイッチ上。                                            |

## SNMPv3の設定

イーサネットスイッチヘルスモニタリング(CSHM)をサポートするSNMPv3を設定す るには、次の手順に従ってください。

このタスクについて

次のコマンドは、NVIDIA SN2100スイッチでSNMPv3ユーザ名を設定します。

- \* no authentication \* : 'net add snmp-server username\_user\_auth-none
- MD5/SHA認証: `net add snmp-server username\_user\_[auth-md5|auth-sha]auth-password`
- ・AES/DES暗号化を使用した\*MD5/SHA認証の場合\*:net add snmp-server username\_snmp3\_user\_[auth-md5 | auth-sha]*auth-password*[encrypt-aes -aes | encrypt-des]*priv-password*

ONTAP 側でSNMPv3ユーザ名を設定するコマンドは次のとおりです。cluster1:\*> security login create -user -or -group-name\_snmp3\_user\_-application snmp-authentication-method usm -remote-switch-ipaddress address`

次のコマンドは、CSHMでSNMPv3ユーザ名を確立します。 cluster1::\*> system switch ethernet modify -device DEVICE -snmp-version SNMPv3 -community-or-username SNMPv3\_USER

手順

1. 認証と暗号化を使用するようにスイッチのSNMPv3ユーザを設定します。

net show snmp status

```
cumulus@sw1:~$ net show snmp status
Simple Network Management Protocol (SNMP) Daemon.
_____ ____
Current Status
                                 active (running)
Reload Status
                                enabled
Listening IP Addresses
                                all vrf mgmt
Main snmpd PID
                                4318
Version 1 and 2c Community String Configured
Version 3 Usernames
                                 Not Configured
_____ ____
cumulus@sw1:~$
cumulus@sw1:~$ net add snmp-server username SNMPv3User auth-md5
<password> encrypt-aes <password>
cumulus@sw1:~$ net commit
--- /etc/snmp/snmpd.conf 2020-08-02 21:09:34.686949282 +0000
+++ /run/nclu/snmp/snmpd.conf 2020-08-11 00:13:51.826126655 +0000
00 -1,26 +1,28 00
 # Auto-generated config file: do not edit. #
 agentaddress udp:@mgmt:161
 agentxperms 777 777 snmp snmp
 agentxsocket /var/agentx/master
 createuser snmptrapusernameX
+createuser SNMPv3User MD5 <password> AES <password>
 ifmib max num ifaces 500
 iquerysecname snmptrapusernameX
master agentx
monitor -r 60 -o laNames -o laErrMessage "laTable" laErrorFlag != 0
pass -p 10 1.3.6.1.2.1.1.1 /usr/share/snmp/sysDescr pass.py
pass persist 1.2.840.10006.300.43
/usr/share/snmp/ieee8023 lag pp.py
pass persist 1.3.6.1.2.1.17 /usr/share/snmp/bridge pp.py
pass persist 1.3.6.1.2.1.31.1.1.18
/usr/share/snmp/snmpifAlias pp.py
 pass persist 1.3.6.1.2.1.47 /usr/share/snmp/entity pp.py
 pass persist 1.3.6.1.2.1.99 /usr/share/snmp/entity sensor pp.py
pass persist 1.3.6.1.4.1.40310.1 /usr/share/snmp/resq pp.py
pass persist 1.3.6.1.4.1.40310.2
/usr/share/snmp/cl drop cntrs pp.py
pass persist 1.3.6.1.4.1.40310.3 /usr/share/snmp/cl poe pp.py
pass persist 1.3.6.1.4.1.40310.4 /usr/share/snmp/bqpun pp.py
pass persist 1.3.6.1.4.1.40310.5 /usr/share/snmp/cumulus-status.py
 pass persist 1.3.6.1.4.1.40310.6 /usr/share/snmp/cumulus-sensor.py
 pass_persist 1.3.6.1.4.1.40310.7 /usr/share/snmp/vrf bgpun pp.py
```

```
+rocommunity cshm1! default
rouser snmptrapusernameX
+rouser SNMPv3User priv
sysobjectid 1.3.6.1.4.1.40310
sysservices 72
-rocommunity cshm1! default
net add/del commands since the last "net commit"
User Timestamp
                             Command
_____
                            _____
SNMPv3User 2020-08-11 00:13:51.826987 net add snmp-server username
SNMPv3User auth-md5 <password> encrypt-aes <password>
cumulus@sw1:~$
cumulus@sw1:~$ net show snmp status
Simple Network Management Protocol (SNMP) Daemon.
_____ ____
Current Status
                          active (running)
Reload Status
                          enabled
Listening IP Addresses
                         all vrf mgmt
Main snmpd PID
                          24253
Version 1 and 2c Community String Configured
Version 3 Usernames
                          Configured <---- Configured
here
_____
```

```
cumulus@sw1:~$
```

### 2. ONTAP 側でSNMPv3ユーザをセットアップします。

security login create -user-or-group-name SNMPv3User -application snmp -authentication-method usm -remote-switch-ipaddress 10.231.80.212

```
cluster1::*> security login create -user-or-group-name SNMPv3User
-application snmp -authentication-method usm -remote-switch
-ipaddress 10.231.80.212
Enter the authoritative entity's EngineID [remote EngineID]:
Which authentication protocol do you want to choose (none, md5, sha,
sha2-256)
[none]: md5
Enter the authentication protocol password (minimum 8 characters
long):
Enter the authentication protocol password again:
Which privacy protocol do you want to choose (none, des, aes128)
[none]: aes128
Enter privacy protocol password (minimum 8 characters long):
Enter privacy protocol password (minimum 8 characters long):
```

3. 新しいSNMPv3ユーザで監視するようにCSHMを設定します。

system switch ethernet show-all -device "sw1 (b8:59:9f:09:7c:22)" -instance

```
cluster1::*> system switch ethernet show-all -device "sw1
(b8:59:9f:09:7c:22)" -instance
                                   Device Name: sw1
(b8:59:9f:09:7c:22)
                                    IP Address: 10.231.80.212
                                  SNMP Version: SNMPv2c
                                 Is Discovered: true
DEPRECATED-Community String or SNMPv3 Username: -
           Community String or SNMPv3 Username: cshm1!
                                  Model Number: MSN2100-CB2FC
                                Switch Network: cluster-network
                              Software Version: Cumulus Linux
version 4.4.3 running on Mellanox Technologies Ltd. MSN2100
                     Reason For Not Monitoring: None
                      Source Of Switch Version: LLDP
                                Is Monitored ?: true
                   Serial Number of the Device: MT2110X06399 <----
serial number to check
                                  RCF Version: MSN2100-RCF-v1.9X6-
Cluster-LLDP Aug-18-2022
cluster1::*>
cluster1::*> system switch ethernet modify -device "sw1
(b8:59:9f:09:7c:22)" -snmp-version SNMPv3 -community-or-username
SNMPv3User
```

 CSHMポーリング期間が完了したら、新しく作成したSNMPv3ユーザに照会するシリアル番号が前の手順 で説明したものと同じであることを確認します。

system switch ethernet polling-interval show

```
cluster1::*> system switch ethernet polling-interval show
         Polling Interval (in minutes): 5
cluster1::*> system switch ethernet show-all -device "sw1
(b8:59:9f:09:7c:22) " -instance
                                   Device Name: sw1
(b8:59:9f:09:7c:22)
                                    IP Address: 10.231.80.212
                                  SNMP Version: SNMPv3
                                 Is Discovered: true
DEPRECATED-Community String or SNMPv3 Username: -
           Community String or SNMPv3 Username: SNMPv3User
                                  Model Number: MSN2100-CB2FC
                                Switch Network: cluster-network
                              Software Version: Cumulus Linux
version 4.4.3 running on Mellanox Technologies Ltd. MSN2100
                     Reason For Not Monitoring: None
                      Source Of Switch Version: LLDP
                                Is Monitored ?: true
                   Serial Number of the Device: MT2110X06399 <----
serial number to check
                                   RCF Version: MSN2100-RCF-v1.9X6-
Cluster-LLDP Aug-18-2022
```

Cumulus Linuxのバージョンをアップグレードします

必要に応じて、次の手順 を実行してCumulus Linuxのバージョンをアップグレードしま す。

必要なもの

- ・Linuxに関する中級レベルの知識
- 基本的なテキスト編集、UNIXファイル権限、およびプロセスの監視に精通していること。など、さまざ まなテキストエディタが事前にインストールされています vi および nano。
- LinuxまたはUNIXシェルへのアクセス。Windowsを実行している場合は、Linux環境をコマンドラインツー ルとして使用して、クムルスLinuxと対話します。
- NVIDIA SN2100スイッチのコンソールアクセスでは、シリアルコンソールスイッチでボーレート要件が115200に設定されます。
  - 。115200 ボー
  - 。8 データビット
  - °1ストップビット

。パリティ:なし

。フロー制御:なし

このタスクについて

次の点に注意してください。

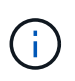

Cumulus Linuxがアップグレードされるたびに、ファイルシステム構造全体が消去され、再構築 されます。既存の設定は消去されます。Cumulus Linuxを更新する前に、スイッチの設定を保存 して記録する必要があります。

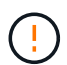

cumulusユーザーアカウントのデフォルトパスワードは\*cumulus \*です。Cumulus Linuxに初め てログインするときは、このデフォルトのパスワードを変更する必要があります。新しいイメ ージをインストールする前に、自動スクリプトを更新する必要があります。Cumulus Linuxに は、インストールプロセス中にデフォルトのパスワードを自動的に変更するためのコマンドラ インオプションが用意されています。

.

Cumulus Linux 4.4.xからCumulus Linux 5.xヘ

1. Cumulus Linuxの現在のバージョンと接続されているポートを確認します。

```
admin@sw1:mgmt:~$ net show system
Hostname..... cumulus
Build..... Cumulus Linux 4.4.3
Uptime..... 0:08:20.860000
Model..... Mlnx X86
CPU..... x86 64 Intel Atom C2558 2.40GHz
Memory..... 8GB
Disk..... 14.7GB
ASIC..... Mellanox Spectrum MT52132
Ports..... 16 x 100G-QSFP28
Part Number..... MSN2100-CB2FC
Serial Number.... MT2105T05177
Platform Name.... x86 64-mlnx x86-r0
Product Name.... MSN2100
ONIE Version.... 2019.11-5.2.0020-115200
Base MAC Address. 04:3F:72:43:92:80
Manufacturer.... Mellanox
admin@sw1:mgmt:~$ net show interface
State Name Spd MTU Mode LLDP
Summary
_____ ____
                       _____
                  ____
                                  _____
_____
UP swp1 100G 9216 Trunk/L2 node1 (e5b)
Master: bridge(UP)
     swp2 100G 9216 Trunk/L2 node2 (e5b)
UP
Master: bridge(UP)
                       Trunk/L2 SHFFG1826000112 (e0b)
UP
     swp3 100G 9216
Master: bridge(UP)
UP
    swp4 100G 9216 Trunk/L2 SHFFG1826000112 (e0b)
Master: bridge(UP)
UP
    swp5 100G 9216
                       Trunk/L2 SHFFG1826000102 (e0b)
Master: bridge(UP)
UP swp6 100G 9216 Trunk/L2 SHFFG1826000102 (e0b)
Master: bridge(UP))
```

2. Cumulux Linux 5.xイメージをダウンロードします。

```
admin@sw1:mgmt:~$ sudo onie-install -a -i
http://10.60.132.97/x/eng/testbedN,svl/nic/files/NVIDIA/cumulus-
linux-5.4.0-mlx-amd64.bin/
[sudo] password for cumulus:
Fetching installer:
http://10.60.132.97/x/eng/testbedN,svl/nic/files/NVIDIA/cumulus-
linux-5.4.0-mlx-amd64.bin
Downloading URL:
http://10.60.132.97/x/eng/testbedN,svl/nic/files/NVIDIA/cumulus-
linux-5.4.0-mlx-amd64.bin
# 100.0%
Success: HTTP download complete.
EFI variables are not supported on this system
Warning: SecureBoot is not available.
Image is signed.
.
Staging installer image...done.
WARNING:
WARNING: Activating staged installer requested.
WARNING: This action will wipe out all system data.
WARNING: Make sure to back up your data.
WARNING:
Are you sure (y/N)? y
Activating staged installer...done.
Reboot required to take effect.
```

3. スイッチをリブートします。

```
admin@sw1:mgmt:~$ sudo onie-install -a -i
http://10.60.132.97/x/eng/testbedN,svl/nic/files/NVIDIA/cumulus-
linux-5.4.0-mlx-amd64.bin/
sudo reboot
```

4. パスワードを変更します。

```
cumulus login: cumulus
Password:
You are required to change your password immediately (administrator
enforced)
Changing password for cumulus.
Current password: cumulus
New password: <new_password>
Retype new password: <new_password>
Linux cumulus 5.10.0-cl-1-amd64 #1 SMP Debian 5.10.162-1+cl5.4.0u1
(2023-01-20) x86_64
Welcome to NVIDIA Cumulus (R) Linux (R)
ZTP in progress. To disable, do 'ztp -d'
```

5. Cumulus Linuxのバージョンを確認します。 nv show system

6. ホスト名を変更します。

```
cumulus@cumulus:mgmt:~$ nv set system hostname swl
cumulus@cumulus:mgmt:~$ nv config apply
Warning: The following files have been changed since the last save,
and they WILL be overwritten.
- /etc/nsswitch.conf
- /etc/synced/synced.conf
.
.
```

7. スイッチをログアウトして再度ログインすると、プロンプトに更新されたスイッチ名が表示されます。

```
cumulus@cumulus:mgmt:~$ exit
logout
Debian GNU/Linux 10 cumulus ttyS0
cumulus login: cumulus
Password:
Last login: Tue Dec 15 21:43:13 UTC 2020 on ttyS0
Linux cumulus 5.10.0-cl-1-amd64 #1 SMP Debian 5.10.162-1+cl5.4.0u1
(2023-01-20) x86_64
Welcome to NVIDIA Cumulus (R) Linux (R)
ZTP in progress. To disable, do 'ztp -d'
cumulus@sw1:mgmt:~$
```

8. IPアドレスを設定します。

cumulus@swl:mgmt:~\$ nv set interface eth0 ip address 10.231.80.206 cumulus@swl:mgmt:~\$ nv set interface eth0 ip gateway 10.231.80.1 cumulus@swl:mgmt:~\$ nv config apply applied [rev\_id: 2] cumulus@swl:mgmt:~\$ ip route show vrf mgmt default via 10.231.80.1 dev eth0 proto kernel unreachable default metric 4278198272 10.231.80.0/22 dev eth0 proto kernel scope link src 10.231.80.206 127.0.0.0/8 dev mgmt proto kernel scope link src 127.0.0.1

9. 新しいユーザを作成し、に追加します sudo グループ:このユーザが有効になるのは、コンソー ル/SSHセッションが再起動された後だけです。

sudo adduser --ingroup netedit admin

```
cumulus@sw1:mgmt:~$ sudo adduser --ingroup netedit admin
[sudo] password for cumulus:
Adding user 'admin' ...
Adding new user 'admin' (1001) with group `netedit' ...
Creating home directory '/home/admin' ...
Copying files from '/etc/skel' ...
New password:
Retype new password:
passwd: password updated successfully
Changing the user information for admin
Enter the new value, or press ENTER for the default
Full Name []:
Room Number []:
Work Phone []:
Home Phone []:
Other []:
Is the information correct? [Y/n] y
cumulus@sw1:mgmt:~$ sudo adduser admin sudo
[sudo] password for cumulus:
Adding user `admin' to group `sudo' ...
Adding user admin to group sudo
Done.
cumulus@sw1:mgmt:~$ exit
loqout
Connection to 10.233.204.71 closed.
[admin@cycrh6svl01 ~]$ ssh admin@10.233.204.71
admin@10.233.204.71's password:
Linux sw1 4.19.0-cl-1-amd64 #1 SMP Cumulus 4.19.206-1+cl4.4.1u1
(2021-09-09) x86 64
Welcome to NVIDIA Cumulus (R) Linux (R)
For support and online technical documentation, visit
http://www.cumulusnetworks.com/support
The registered trademark Linux (R) is used pursuant to a sublicense
from LMI, the exclusive licensee of Linus Torvalds, owner of the
mark on a world-wide basis.
admin@sw1:mgmt:~$
```

10. 管理者ユーザがアクセスできるユーザグループを追加します nv コマンド:

```
cumulus@sw1:mgmt:~$ sudo adduser admin nvshow
  [sudo] password for cumulus:
   Adding user `admin' to group `nvshow' ...
   Adding user admin to group nvshow
   Done.
```

を参照してください "NVIDIAユーザーアカウント" を参照してください。

### Cumulus Linux 5.xからCumulus Linux 5.xへ

1. Cumulus Linuxの現在のバージョンと接続されているポートを確認します。

```
admin@sw1:mgmt:~$ nv show system
             operational applied
_____ ____
hostname
         Cumulus Linux 5.3.0
             cumulus
                           cumulus
build
uptime
             6 days, 8:37:36
timezone Etc/UTC
admin@sw1:mgmt:~$ nv show interface
Interface MTU Speed State Remote Host Remote Port-
Type Summary
-----
+ cluster isl 9216 200G up
bond
+ eth0 1500 100M up mgmt-sw1 Eth105/1/14
eth IP Address: 10.231.80 206/22
eth0
IP Address: fd20:8b1e:f6ff:fe31:4a0e/64
+ lo 65536 up
loopback IP Address: 127.0.0.1/8
 10
IP Address: ::1/128
+ swp1s0 9216 10G up cluster01
                                     e0b
swp
+ swp15 9216 100G up sw2
                                     swp15
swp
+ swp16 9216 100G up sw2
                                     swp16
swp
```

2. Cumulux Linux 5.4.0イメージをダウンロードします。

```
admin@sw1:mgmt:~$ sudo onie-install -a -i
http://10.60.132.97/x/eng/testbedN,svl/nic/files/NVIDIA/cumulus-
linux-5.4.0-mlx-amd64.bin/
[sudo] password for cumulus:
Fetching installer:
http://10.60.132.97/x/eng/testbedN,svl/nic/files/NVIDIA/cumulus-
linux-5.4.0-mlx-amd64.bin
Downloading URL:
http://10.60.132.97/x/eng/testbedN,svl/nic/files/NVIDIA/cumulus-
linux-5.4.0-mlx-amd64.bin
# 100.0%
Success: HTTP download complete.
EFI variables are not supported on this system
Warning: SecureBoot is not available.
Image is signed.
.
Staging installer image...done.
WARNING:
WARNING: Activating staged installer requested.
WARNING: This action will wipe out all system data.
WARNING: Make sure to back up your data.
WARNING:
Are you sure (y/N)? y
Activating staged installer...done.
Reboot required to take effect.
```

3. スイッチをリブートします。

admin@sw1:mgmt:~\$ **sudo reboot** 

4. パスワードを変更します。

```
cumulus login: cumulus
Password:
You are required to change your password immediately (administrator
enforced)
Changing password for cumulus.
Current password: cumulus
New password: <new_password>
Retype new password: <new_password>
Linux cumulus 5.10.0-cl-1-amd64 #1 SMP Debian 5.10.162-1+cl5.4.0u1
(2023-01-20) x86_64
Welcome to NVIDIA Cumulus (R) Linux (R)
ZTP in progress. To disable, do 'ztp -d'
```

5. Cumulus Linuxのバージョンを確認します。 nv show system

6. ホスト名を変更します。

```
cumulus@cumulus:mgmt:~$ nv set system hostname swl
cumulus@cumulus:mgmt:~$ nv config apply
Warning: The following files have been changed since the last save,
and they WILL be overwritten.
- /etc/nsswitch.conf
- /etc/synced/synced.conf
.
.
```

7. スイッチをログアウトして再度ログインすると、プロンプトに更新されたスイッチ名が表示されます。

```
cumulus@cumulus:mgmt:~$ exit
logout
Debian GNU/Linux 10 cumulus ttyS0
cumulus login: cumulus
Password:
Last login: Tue Dec 15 21:43:13 UTC 2020 on ttyS0
Linux cumulus 5.10.0-cl-1-amd64 #1 SMP Debian 5.10.162-1+cl5.4.0u1
(2023-01-20) x86_64
Welcome to NVIDIA Cumulus (R) Linux (R)
ZTP in progress. To disable, do 'ztp -d'
cumulus@sw1:mgmt:~$
```

8. IPアドレスを設定します。

cumulus@sw1:mgmt:~\$ nv set interface eth0 ip address 10.231.80.206 cumulus@sw1:mgmt:~\$ nv set interface eth0 ip gateway 10.231.80.1 cumulus@sw1:mgmt:~\$ nv config apply applied [rev\_id: 2] cumulus@sw1:mgmt:~\$ ip route show vrf mgmt default via 10.231.80.1 dev eth0 proto kernel unreachable default metric 4278198272 10.231.80.0/22 dev eth0 proto kernel scope link src 10.231.80.206 127.0.0.0/8 dev mgmt proto kernel scope link src 127.0.0.1

9. 新しいユーザを作成し、に追加します sudo グループ:このユーザが有効になるのは、コンソー ル/SSHセッションが再起動された後だけです。

sudo adduser --ingroup netedit admin

```
cumulus@sw1:mgmt:~$ sudo adduser --ingroup netedit admin
[sudo] password for cumulus:
Adding user 'admin' ...
Adding new user 'admin' (1001) with group `netedit' ...
Creating home directory '/home/admin' ...
Copying files from '/etc/skel' ...
New password:
Retype new password:
passwd: password updated successfully
Changing the user information for admin
Enter the new value, or press ENTER for the default
Full Name []:
Room Number []:
Work Phone []:
Home Phone []:
Other []:
Is the information correct? [Y/n] y
cumulus@sw1:mgmt:~$ sudo adduser admin sudo
[sudo] password for cumulus:
Adding user `admin' to group `sudo' ...
Adding user admin to group sudo
Done.
cumulus@sw1:mgmt:~$ exit
loqout
Connection to 10.233.204.71 closed.
[admin@cycrh6svl01 ~]$ ssh admin@10.233.204.71
admin@10.233.204.71's password:
Linux sw1 4.19.0-cl-1-amd64 #1 SMP Cumulus 4.19.206-1+cl4.4.1u1
(2021-09-09) x86 64
Welcome to NVIDIA Cumulus (R) Linux (R)
For support and online technical documentation, visit
http://www.cumulusnetworks.com/support
The registered trademark Linux (R) is used pursuant to a sublicense
from LMI, the exclusive licensee of Linus Torvalds, owner of the
mark on a world-wide basis.
admin@sw1:mgmt:~$
```

10. 管理者ユーザがアクセスできるユーザグループを追加します nv コマンド:

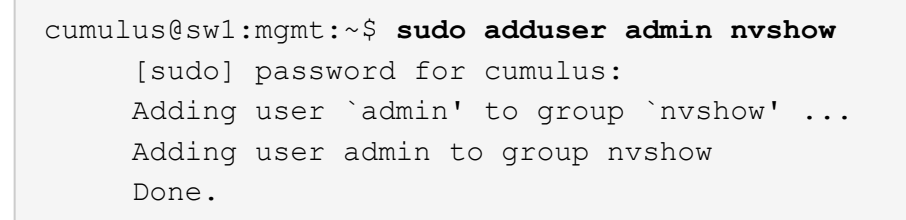

を参照してください "NVIDIAユーザーアカウント" を参照してください。

#### 次の手順

"リファレンス構成ファイル(RCF)スクリプトをインストールします"。

# スイッチを移行

CN1610クラスタスイッチをNVIDIA SN2100クラスタスイッチに移行します

ONTAPクラスタのNetApp CN1610クラスタスイッチは、NVIDIA SN2100クラスタスイッチに移行できます。これは無停止の手順です。

要件を確認

NetApp CN1610クラスタスイッチをNVIDIA SN2100クラスタスイッチに交換する場合は、特定の構成情報、 ポート接続、およびケーブル接続の要件に注意する必要があります。を参照してください "NVIDIA SN2100ス イッチのインストールと設定の概要"。

サポートされるスイッチ

次のクラスタスイッチがサポートされます。

- NetApp CN1610
- NVIDIA SN2100

サポートされるポートとその設定の詳細については、を参照してください "Hardware Universe"。

必要なもの

構成に関する次の要件を満たしていることを確認します。

- ・既存のクラスタが正しくセットアップされて機能している。
- ノンストップオペレーションを実現するため、すべてのクラスタポートが稼働状態です。
- NVIDIA SN2100クラスタスイッチは、リファレンス構成ファイル(RCF)を適用してインストールされた 正しいバージョンのCumulus Linuxで構成および動作しています。
- ・既存のクラスタネットワーク構成には次のものがあります。
  - °CN1610スイッチを使用する、完全に機能する冗長なNetAppクラスタ。
  - <sup>。</sup>CN1610スイッチと新しいスイッチの両方への管理接続とコンソールアクセス。
  - <sup>。</sup>すべてのクラスタLIFがup状態でホームポートにクラスタLIFがある。

。ISLポートが有効で、CN1610スイッチ間および新しいスイッチ間でケーブル接続されている。

- ・一部のポートは、NVIDIA SN2100スイッチ上で40GbEまたは100GbEで動作するように設定されています。
- ノードからNVIDIA SN2100クラスタスイッチへの40GbEおよび100GbEの接続を計画、移行、文書化しておく必要があります。

スイッチを移行します

例について

この手順の例では、スイッチとノードで次の命名法を使用しています。

- ・既存のCN1610クラスタスイッチは\_c1\_and\_c2\_です。
- ・新しいNVIDIA SN2100クラスタスイッチは、\_sw1\_and \_sw2\_です。
- ノードは、\_node1\_と\_node2\_です。
- ・クラスタ LIF は、ノード 1 では \_node1\_clus1\_AND \_node1\_clus2\_on 、ノード 2 では \_node2\_clus1\_and \_node2\_clus2\_on です。
- •「 cluster1 :: \*>」プロンプトは、クラスタの名前を示します。
- ・この手順 で使用されているクラスタポートは\_e3aおよび\_e3bです。
- ・ブレークアウトポートの形式は、SWP[ポート] s [ブレークアウトポート0-3]です。たとえば'swp1の4つの ブレークアウトポートは'*swp1s0'\_swp1s1*'\_swp1s2s'\_swp1s3\_です

このタスクについて

この手順では、次のシナリオについて説明します。

- ・最初にスイッチC2をスイッチSW2に置き換えます。
  - クラスタノードのポートをシャットダウンします。クラスタが不安定にならないように、すべてのポートを同時にシャットダウンする必要があります。
  - °次に、ノードとc2間のケーブルをc2から外し、SW2に再接続します。
- ・スイッチc1はスイッチsw1に置き換えられます。
  - クラスタノードのポートをシャットダウンします。クラスタが不安定にならないように、すべてのポートを同時にシャットダウンする必要があります。
  - °次に、ノードとc1の間のケーブルをc1から外し、sw1に再接続します。

この手順では、動作可能なInter-Switch Link(ISL;スイッチ間リンク)は必要ありません。RCFのバージョンを変更するとISL接続に一時的に影響する可能性があるため、これは設計上の変更です。クラスタのノンストップオペレーションを実現するために、次の手順は、ターゲットスイッチでの手順の実行中に、すべてのクラスタLIFを動作しているパートナースイッチに移行します。

手順1:移行の準備

1. このクラスタで AutoSupport が有効になっている場合は、 AutoSupport メッセージを呼び出してケースの 自動作成を抑制します。

「 system node AutoSupport invoke -node \* -type all -message MAINT= xh 」というメッセージが表示さ
ここで、\_x\_はメンテナンス時間の長さ(時間)です。

権限レベルを advanced に変更します。続行するかどうかを尋ねられたら、「\*y\*」と入力します。
 「 advanced 」の権限が必要です

advanced のプロンプト(\*>)が表示されます。

3. クラスタLIFで自動リバートを無効にします。

network interface modify -vserver Cluster -lif \*-auto-revert false

手順2:ポートとケーブルを設定する

1. 各クラスタインターフェイスの管理ステータスまたは動作ステータスを確認します。

各ポートにはupと表示されます Link および healthy の場合 Health Status。

a. ネットワークポートの属性を表示します。

「 network port show -ipspace cluster 」のように表示されます

例を示します

```
cluster1::*> network port show -ipspace Cluster
Node: node1
Ignore
                                 Speed(Mbps)
Health Health
Port
    IPspace Broadcast Domain Link MTU Admin/Oper
Status Status
_____ ____
e3a
     Cluster Cluster up 9000 auto/100000
healthy false
e3b Cluster Cluster up 9000 auto/100000
healthy false
Node: node2
Ignore
                                 Speed (Mbps)
Health Health
     IPspace Broadcast Domain Link MTU Admin/Oper
Port
Status Status
_____ ____
     Cluster Cluster up 9000 auto/100000
e3a
healthy false
e3b Cluster Cluster up 9000 auto/100000
healthy false
```

b. LIFとそのホームノードに関する情報を表示します。

「 network interface show -vserver Cluster 」のように表示されます

それぞれのLIFが表示されます up/up の場合 Status Admin/Oper および true の場合 Is Home。

例を示します

```
cluster1::*> network interface show -vserver Cluster
        Logical Status Network
                                      Current
Current Is
Vserver Interface Admin/Oper Address/Mask Node
Port
    Home
_____ ___
Cluster
       nodel clus1 up/up 169.254.209.69/16 node1
e3a
    true
        nodel clus2 up/up 169.254.49.125/16 nodel
e3b
     true
        node2_clus1_up/up 169.254.47.194/16_node2
e3a
    true
        node2 clus2 up/up 169.254.19.183/16 node2
e3b
     true
```

各ノードのクラスタポートは、(ノードから見て)次のように既存のクラスタスイッチに接続されています。

network device-discovery show -protocol

例を示します

| <pre>cluster1::*&gt; network device-discovery show -protocol cdp</pre> |       |                                    |   |  |  |
|------------------------------------------------------------------------|-------|------------------------------------|---|--|--|
| Node/                                                                  | Local | Discovered                         |   |  |  |
| Protocol                                                               | Port  | Device (LLDP: ChassisID) Interface |   |  |  |
| Platform                                                               |       |                                    |   |  |  |
|                                                                        |       |                                    |   |  |  |
|                                                                        |       |                                    |   |  |  |
| nodel                                                                  | /cdp  |                                    |   |  |  |
|                                                                        | e3a   | c1 (6a:ad:4f:98:3b:3f) 0/1         | - |  |  |
|                                                                        | e3b   | c2 (6a:ad:4f:98:4c:a4) 0/1         | - |  |  |
| node2                                                                  | /cdp  |                                    |   |  |  |
|                                                                        | e3a   | c1 (6a:ad:4f:98:3b:3f) 0/2         | - |  |  |
|                                                                        | e3b   | c2 (6a:ad:4f:98:4c:a4) 0/2         | - |  |  |
|                                                                        |       |                                    |   |  |  |

3. クラスタポートとスイッチは、(スイッチから見て)次のように接続されています。

'How CDP Neighbors' を参照してください

| cl# show cdp neighbors                                                                               |                          |                                                                                                    |                                                                                             |                                                                                                    |                                                                                                    |
|----------------------------------------------------------------------------------------------------|--------------------------|----------------------------------------------------------------------------------------------------|---------------------------------------------------------------------------------------------|----------------------------------------------------------------------------------------------------|----------------------------------------------------------------------------------------------------|
| Capability Codes:<br>Bridge                                                                          | R -                      | Router, T - T                                                                                                    | rans-Br.                                                                                    | idge, B – So                                                                                                    | urce-Route-                                                                                                    |
|                                                                                                    | S -                      | Switch, H - Ho                                                                                                    | ost, I                                                                                      | - IGMP, r - 1                                                                                                    | Repeater,                                                                                                    |
|                                                                                                    | V -                      | VoIP-Phone, D                                                                                                    | - Remo                                                                                      | tely-Managed                                                                                                    | -Device,                                                                                                    |
|                                                                                                    | 5 -                      | Supports-SIP-                                                                                                    | Dispute                                                                                     |                                                                                                    |                                                                                                    |
| Device-ID                                                                                            |                          | Local Intrfce                                                                                                    | Hldtme                                                                                      | Capability                                                                                                    | Platform                                                                                                    |
| nodel                                                                                                |                          | 0/1                                                                                                    | 124                                                                                         | Н                                                                                                    | AFF-A400                                                                                                    |
| e3a                                                                                                  |                          |                                                                                                    |                                                                                             |                                                                                                    |                                                                                                    |
| node2<br>e3a                                                                                         |                          | 0/2                                                                                                    | 124                                                                                         | Н                                                                                                    | AFF-A400                                                                                                    |
| c2                                                                                                   |                          | 0/13                                                                                                    | 179                                                                                         | SIS                                                                                                    | CN1610                                                                                                    |
| 0/13                                                                                                 |                          |                                                                                                    |                                                                                             |                                                                                                    |                                                                                                    |
| c2                                                                                                   |                          | 0/14                                                                                                    | 175                                                                                         | SIS                                                                                                    | CN1610                                                                                                    |
| 0/14                                                                                                 |                          | 0/15                                                                                                    | 179                                                                                         | SIS                                                                                                    | CN1610                                                                                                    |
| 0/15                                                                                                 |                          | 0710                                                                                                    | ± 1 9                                                                                       | 0 1 0                                                                                                    |                                                                                                    |
| c2                                                                                                   |                          | 0/16                                                                                                    | 175                                                                                         | SIS                                                                                                    | CN1610                                                                                                    |
| 0/16                                                                                                 |                          |                                                                                                    |                                                                                             |                                                                                                    |                                                                                                    |
| c2# show cdp neig                                                                                    | Jhbor:                   | 5                                                                                                    |                                                                                             |                                                                                                    |                                                                                                    |
|                                                                                                    | -                        |                                                                                                    |                                                                                             |                                                                                                    |                                                                                                    |
| Bridge                                                                                               | R –                      | Router, T - T:                                                                                                    | rans-Br                                                                                     | idge, B - So                                                                                                    | urce-Route-                                                                                                    |
| Capability Codes:<br>Bridge                                                                          | R –                      | Router, T - T:<br>Switch, H - He                                                                                                   | rans-Br                                                                                     | idge, B - So<br>- IGMP, r - 1                                                                                             | urce-Route-<br>Repeater,                                                                                         |
| Capability Codes:<br>Bridge                                                                          | s –<br>V –               | Router, T - T:<br>Switch, H - Ho<br>VoIP-Phone, D                                                                                  | rans-Br<br>ost, I<br>- Remo                                                                 | idge, B - So<br>- IGMP, r - 1<br>tely-Managed                                                                             | urce-Route-<br>Repeater,<br>-Device,                                                                             |
| Capability Codes:<br>Bridge                                                                          | S -<br>V -<br>S -        | Router, T - T:<br>Switch, H - Ho<br>VoIP-Phone, D<br>Supports-STP-1                                                                | rans-Br.<br>ost, I -<br>- Remo<br>Dispute                                                   | idge, B - So<br>- IGMP, r - I<br>tely-Managed                                                                             | urce-Route-<br>Repeater,<br>-Device,                                                                             |
| Device-ID                                                                                            | S -<br>V -<br>S -        | Router, T - T:<br>Switch, H - Ho<br>VoIP-Phone, D<br>Supports-STP-D                                                                | rans-Br.<br>ost, I<br>- Remo<br>Dispute<br>Hldtme                                           | idge, B - So<br>- IGMP, r - S<br>tely-Managed<br>Capability                                                               | urce-Route-<br>Repeater,<br>-Device,<br>Platform                                                                 |
| Device-ID<br>Port ID                                                                                 | S -<br>V -<br>s -        | Router, T - T:<br>Switch, H - Ho<br>VoIP-Phone, D<br>Supports-STP-1<br>Local Intrfce                                               | rans-Br.<br>ost, I<br>- Remo<br>Dispute<br>Hldtme                                           | idge, B - So<br>- IGMP, r - S<br>tely-Managed<br>Capability                                                               | urce-Route-<br>Repeater,<br>-Device,<br>Platform                                                                 |
| Device-ID<br>Port ID<br>node1                                                                        | S -<br>V -<br>S -        | Router, T - T:<br>Switch, H - Ho<br>VoIP-Phone, D<br>Supports-STP-N<br>Local Intrfce<br>0/1                                        | rans-Br.<br>ost, I<br>- Remo<br>Dispute<br>Hldtme<br>124                                    | idge, B - So<br>- IGMP, r - H<br>tely-Managed<br>Capability<br>H                                                          | urce-Route-<br>Repeater,<br>-Device,<br>Platform<br>AFF-A400                                                     |
| Device-ID<br>Port ID<br>node1<br>e3b                                                                 | S -<br>V -<br>S -        | Router, T - T:<br>Switch, H - Ho<br>VoIP-Phone, D<br>Supports-STP-1<br>Local Intrfce<br>0/1                                        | rans-Br.<br>ost, I<br>- Remo<br>Dispute<br>Hldtme<br>124                                    | idge, B - So<br>- IGMP, r -<br>tely-Managed<br>Capability<br>H                                                            | urce-Route-<br>Repeater,<br>-Device,<br>Platform<br>AFF-A400                                                     |
| Device-ID<br>Port ID<br>node1<br>e3b<br>node2<br>e3b                                                 | R -<br>S -<br>V -<br>s - | Router, T - T:<br>Switch, H - Ho<br>VoIP-Phone, D<br>Supports-STP-1<br>Local Intrfce<br>0/1<br>0/2                                 | rans-Br<br>ost, I<br>- Remo<br>Dispute<br>Hldtme<br>124<br>124                              | idge, B - So<br>- IGMP, r - 1<br>tely-Managed<br>Capability<br>H<br>H                                                     | urce-Route-<br>Repeater,<br>-Device,<br>Platform<br>AFF-A400<br>AFF-A400                                         |
| Device-ID<br>Port ID<br>node1<br>e3b<br>node2<br>e3b<br>c1                                           | R -<br>S -<br>V -<br>s - | Router, T - T:<br>Switch, H - Ho<br>VoIP-Phone, D<br>Supports-STP-1<br>Local Intrfce<br>0/1<br>0/2<br>0/13                         | rans-Br<br>ost, I<br>- Remo<br>Dispute<br>Hldtme<br>124<br>124<br>175                       | idge, B - So<br>- IGMP, r - S<br>tely-Managed<br>Capability<br>H<br>H<br>S I s                                            | urce-Route-<br>Repeater,<br>-Device,<br>Platform<br>AFF-A400<br>AFF-A400<br>CN1610                               |
| Device-ID<br>Port ID<br>node1<br>e3b<br>node2<br>e3b<br>c1<br>0/13                                   | R -<br>S -<br>V -<br>s - | Router, T - T:<br>Switch, H - Ho<br>VoIP-Phone, D<br>Supports-STP-1<br>Local Intrfce<br>0/1<br>0/2<br>0/13                         | rans-Br<br>ost, I<br>- Remo<br>Dispute<br>Hldtme<br>124<br>124<br>175                       | idge, B - So<br>- IGMP, r - E<br>tely-Managed<br>Capability<br>H<br>H<br>S I s                                            | urce-Route-<br>Repeater,<br>-Device,<br>Platform<br>AFF-A400<br>AFF-A400<br>CN1610                               |
| Device-ID<br>Port ID<br>node1<br>e3b<br>node2<br>e3b<br>c1<br>0/13<br>c1                             | R -<br>S -<br>V -<br>s - | Router, T - T:<br>Switch, H - Ho<br>VoIP-Phone, D<br>Supports-STP-1<br>Local Intrfce<br>0/1<br>0/2<br>0/13<br>0/14                 | rans-Br.<br>ost, I<br>- Remo<br>Dispute<br>Hldtme<br>124<br>124<br>175<br>175               | idge, B - So<br>- IGMP, r - S<br>tely-Managed<br>Capability<br>H<br>H<br>S I s<br>S I s<br>S I s                          | urce-Route-<br>Repeater,<br>-Device,<br>Platform<br>AFF-A400<br>AFF-A400<br>CN1610<br>CN1610                     |
| Device-ID<br>Port ID<br>node1<br>e3b<br>node2<br>e3b<br>c1<br>0/13<br>c1<br>0/14<br>c1               | R -<br>S -<br>V -<br>s - | Router, T - T:<br>Switch, H - Ho<br>VoIP-Phone, D<br>Supports-STP-1<br>Local Intrfce<br>0/1<br>0/2<br>0/13<br>0/14<br>0/15         | rans-Br.<br>ost, I<br>- Remo<br>Dispute<br>Hldtme<br>124<br>124<br>175<br>175               | idge, B - So<br>- IGMP, r - S<br>tely-Managed<br>Capability<br>H<br>H<br>S I s<br>S I s<br>S I s                          | urce-Route-<br>Repeater,<br>-Device,<br>Platform<br>AFF-A400<br>AFF-A400<br>CN1610<br>CN1610<br>CN1610           |
| Device-ID<br>Port ID<br>node1<br>e3b<br>node2<br>e3b<br>c1<br>0/13<br>c1<br>0/14<br>c1<br>0/15       | R -<br>S -<br>V -<br>s - | Router, T - T:<br>Switch, H - He<br>VoIP-Phone, D<br>Supports-STP-1<br>Local Intrfce<br>0/1<br>0/2<br>0/13<br>0/14<br>0/15         | rans-Br<br>ost, I<br>- Remo<br>Dispute<br>Hldtme<br>124<br>124<br>175<br>175<br>175         | idge, B - So<br>- IGMP, r - E<br>tely-Managed<br>Capability<br>H<br>H<br>S I s<br>S I s<br>S I s<br>S I s                 | urce-Route-<br>Repeater,<br>-Device,<br>Platform<br>AFF-A400<br>AFF-A400<br>CN1610<br>CN1610<br>CN1610           |
| Device-ID<br>Port ID<br>node1<br>e3b<br>node2<br>e3b<br>c1<br>0/13<br>c1<br>0/14<br>c1<br>0/15<br>c1 | R -<br>S -<br>V -<br>s - | Router, T - T:<br>Switch, H - Ho<br>VoIP-Phone, D<br>Supports-STP-1<br>Local Intrfce<br>0/1<br>0/2<br>0/13<br>0/14<br>0/15<br>0/16 | rans-Br.<br>ost, I<br>- Remo<br>Dispute<br>Hldtme<br>124<br>124<br>175<br>175<br>175<br>175 | idge, B - So<br>- IGMP, r -<br>tely-Managed<br>Capability<br>H<br>H<br>S I s<br>S I s<br>S I s<br>S I s<br>S I s<br>S I s | urce-Route-<br>Repeater,<br>-Device,<br>Platform<br>AFF-A400<br>AFF-A400<br>CN1610<br>CN1610<br>CN1610<br>CN1610 |

4. クラスタネットワークが完全に接続されていることを確認します。

cluster ping-cluster -node node-name

例を示します

```
cluster1::*> cluster ping-cluster -node node2
Host is node2
Getting addresses from network interface table...
Cluster nodel clus1 169.254.209.69 node1
                                              e3a
Cluster nodel clus2 169.254.49.125 nodel
                                              e3b
Cluster node2 clus1 169.254.47.194 node2
                                              e3a
Cluster node2 clus2 169.254.19.183 node2
                                              e3b
Local = 169.254.47.194 169.254.19.183
Remote = 169.254.209.69 169.254.49.125
Cluster Vserver Id = 4294967293
Ping status:
. . . .
Basic connectivity succeeds on 4 path(s)
Basic connectivity fails on 0 path(s)
. . . . . . . . . . . . . . . .
Detected 9000 byte MTU on 4 path(s):
    Local 169.254.19.183 to Remote 169.254.209.69
    Local 169.254.19.183 to Remote 169.254.49.125
    Local 169.254.47.194 to Remote 169.254.209.69
    Local 169.254.47.194 to Remote 169.254.49.125
Larger than PMTU communication succeeds on 4 path(s)
RPC status:
2 paths up, 0 paths down (tcp check)
2 paths up, 0 paths down (udp check)
```

5. スイッチC2で、クラスタLIFをフェイルオーバーするために、ノードのクラスタポートに接続されている ポートをシャットダウンします。

```
(c2) # configure
(c2) (Config) # interface 0/1-0/12
(c2) (Interface 0/1-0/12) # shutdown
(c2) (Interface 0/1-0/12) # exit
(c2) (Config) # exit
(c2) #
```

6. NVIDIA SN2100でサポートされている適切なケーブル配線を使用して、ノードのクラスタポートを古いス イッチC2から新しいスイッチSW2に移動します。 7. ネットワークポートの属性を表示します。

「network port show -ipspace cluster」のように表示されます

例を示します

```
cluster1::*> network port show -ipspace Cluster
Node: node1
Ignore
                                 Speed(Mbps) Health
Health
Port IPspace Broadcast Domain Link MTU Admin/Oper Status
Status
_____ _
e3a Cluster Cluster up 9000 auto/100000
healthy false
      Cluster Cluster up 9000 auto/100000
e3b
healthy false
Node: node2
Ignore
                                 Speed(Mbps) Health
Health
Port IPspace Broadcast Domain Link MTU Admin/Oper Status
Status
_____ ___
e3a Cluster Cluster up 9000 auto/100000
healthy false
     Cluster Cluster up 9000 auto/100000
e3b
healthy false
```

8. これで、各ノードのクラスタポートは、ノードから見て次のようにクラスタスイッチに接続されました。

network device-discovery show -protocol

```
cluster1::*> network device-discovery show -protocol lldp
Node/
        Local Discovered
Protocol Port Device (LLDP: ChassisID) Interface
Platform
_____ ____
                     _____ _
_____
node1
        /lldp
         e3a c1 (6a:ad:4f:98:3b:3f) 0/1
               sw2 (b8:ce:f6:19:1a:7e) swp3
         e3b
node2
        /lldp
         e3a c1 (6a:ad:4f:98:3b:3f) 0/2
         e3b sw2 (b8:ce:f6:19:1b:96) swp4
```

9. スイッチSW2で、すべてのノードクラスタポートが動作していることを確認します。

net show interface

例を示します

```
cumulus@sw2:~$ net show interface
State Name
              Spd MTU Mode
                                  LLDP
Summary
_____ ____
                    ____
                         _____
                                   _____
_____
. . .
. . .
UP swp3 100G 9216 Trunk/L2 e3b
Master: bridge(UP)
    swp4
             100G 9216 Trunk/L2 e3b
UP
Master: bridge(UP)
              100G 9216 BondMember sw1 (swp15)
UP swp15
Master: cluster isl(UP)
               100G 9216 BondMember sw1 (swp16)
UP swp16
Master: cluster isl(UP)
```

10. スイッチc1で、クラスタLIFをフェイルオーバーするために、ノードのクラスタポートに接続されている ポートをシャットダウンします。

```
(c1) # configure
(c1) (Config) # interface 0/1-0/12
(c1) (Interface 0/1-0/12) # shutdown
(c1) (Interface 0/1-0/12) # exit
(c1) (Config) # exit
(c1) #
```

- 11. NVIDIA SN2100でサポートされている適切なケーブルを使用して、ノードのクラスタポートを古いスイッチc1から新しいスイッチsw1に移動します。
- 12. クラスタの最終的な構成を確認します。

「network port show -ipspace cluster」のように表示されます

各ポートが表示されます up の場合 Link および healthy の場合 Health Status。

```
cluster1::*> network port show -ipspace Cluster
Node: node1
Ignore
                                 Speed(Mbps) Health
Health
Port IPspace Broadcast Domain Link MTU Admin/Oper Status
Status
_____ ____
e3a
     Cluster Cluster up 9000 auto/100000
healthy false
e3b Cluster Cluster up 9000 auto/100000
healthy false
Node: node2
Ignore
                                 Speed(Mbps) Health
Health
Port IPspace Broadcast Domain Link MTU Admin/Oper Status
Status
_____ ____
     Cluster Cluster up 9000 auto/100000
e3a
healthy false
e3b Cluster Cluster up 9000 auto/100000
healthy false
```

13. これで、各ノードのクラスタポートは、ノードから見て次のようにクラスタスイッチに接続されました。

network device-discovery show -protocol

```
cluster1::*> network device-discovery show -protocol lldp
Node/ Local Discovered
Protocol Port Device (LLDP: ChassisID) Interface
Platform
_____
node1
       /lldp
        e3a sw1 (b8:ce:f6:19:1a:7e) swp3
             sw2 (b8:ce:f6:19:1b:96) swp3
        e3b
                                             _
node2
       /lldp
        e3a sw1 (b8:ce:f6:19:1a:7e) swp4
        e3b sw2 (b8:ce:f6:19:1b:96) swp4
                                             _
```

14. スイッチsw1およびSW2で、すべてのノードクラスタポートが動作していることを確認します。

net show interface

例を示します

```
cumulus@sw1:~$ net show interface
State Name Spd MTU Mode LLDP
Summary
------
. . .
. . .
UP swp3 100G 9216 Trunk/L2 e3a
Master: bridge(UP)
UP swp4
         100G 9216 Trunk/L2 e3a
Master: bridge(UP)
UP swp15
           100G 9216 BondMember sw2 (swp15)
Master: cluster isl(UP)
UP swp16
          100G 9216 BondMember sw2 (swp16)
Master: cluster isl(UP)
cumulus@sw2:~$ net show interface
State Name Spd MTU Mode LLDP
Summary
----- ------ ----- -----
                                _____
_____
. . .
. . .
UP swp3 100G 9216 Trunk/L2 e3b
Master: bridge(UP)
          100G 9216 Trunk/L2 e3b
UP swp4
Master: bridge(UP)
          100G 9216 BondMember sw1 (swp15)
UP swp15
Master: cluster isl(UP)
UP swp16
            100G 9216 BondMember sw1 (swp16)
Master: cluster isl(UP)
```

15. 両方のノードのそれぞれで、各スイッチに1つの接続があることを確認します。

net show lldp

次の例は、両方のスイッチの該当する結果を示しています。 cumulus@sw1:~\$ net show lldp LocalPort Speed Mode RemoteHost RemotePort \_\_\_\_\_ \_\_\_\_ \_\_\_\_\_ \_\_\_\_\_ \_\_\_\_\_ 100G Trunk/L2 swp3 nodel e3a node2 swp4 100G Trunk/L2 e3a 100G BondMember sw2 swp15 swp15 100G BondMember sw2 swp16 swp16 cumulus@sw2:~\$ net show lldp LocalPort Speed Mode RemoteHost RemotePort -----\_\_\_\_\_ \_\_\_\_\_ swp3 100G Trunk/L2 node1 e3b 100G Trunk/L2 node2 swp4 e3b 100G BondMember sw1 swp15 swp15 swp16 100G BondMember sw1 swp16

手順3:手順を完了します

1. クラスタ LIF で自動リバートを有効にします。

cluster1::\*> network interface modify -vserver Cluster -lif \* -auto-revert
true

2. すべてのクラスタネットワークLIFがそれぞれのホームポートに戻っていることを確認します。

「 network interface show 」を参照してください

例を示します

```
cluster1::*> network interface show -vserver Cluster
        Logical Status Network
                                     Current
Current Is
Vserver Interface Admin/Oper Address/Mask Node
Port
    Home
_____ ____
Cluster
       node1 clus1 up/up 169.254.209.69/16 node1
e3a
     true
        nodel clus2 up/up 169.254.49.125/16 nodel
e3b
     true
        node2 clus1 up/up 169.254.47.194/16 node2
e3a
     true
        node2 clus2 up/up 169.254.19.183/16 node2
e3b
     true
```

3. ログ収集を設定するには、スイッチごとに次のコマンドを実行します。ログ収集用のスイッチ名、ユーザ 名、およびパスワードの入力を求められます。

「システムスイッチイーサネットログセットアップ - パスワード」

```
cluster1::*> system switch ethernet log setup-password
Enter the switch name: <return>
The switch name entered is not recognized.
Choose from the following list:
sw1
sw2
cluster1::*> system switch ethernet log setup-password
Enter the switch name: sw1
Would you like to specify a user other than admin for log
collection? \{y|n\}: n
Enter the password: <enter switch password>
Enter the password again: <enter switch password>
cluster1::*> system switch ethernet log setup-password
Enter the switch name: sw2
Would you like to specify a user other than admin for log
collection? {y|n}: n
Enter the password: <enter switch password>
Enter the password again: <enter switch password>
```

ログ収集を開始するには、次のコマンドを実行し、deviceを前のコマンドで使用したスイッチに置き換えます。両方のタイプのログ収集が開始されます。詳細な\*サポート\*ログと\*定期的な\*データの1時間ごとの収集です。

system switch ethernet log modify -device <switch-name> -log-request true

```
cluster1::*> system switch ethernet log modify -device cs1 -log
-request true
Do you want to modify the cluster switch log collection
configuration? {y|n}: [n] y
Enabling cluster switch log collection.
cluster1::*> system switch ethernet log modify -device cs2 -log
-request true
Do you want to modify the cluster switch log collection
configuration? {y|n}: [n] y
Enabling cluster switch log collection.
```

10分待ってから、ログ収集が完了したことを確認します。

system switch ethernet log show

例を示します

| cluster1::*> system switch ethernet log show<br>Log Collection Enabled: true |                                                    |                                          |                      |  |  |
|------------------------------------------------------------------------------|----------------------------------------------------|------------------------------------------|----------------------|--|--|
| Index                                                                        | Switch                                             | Log Timestamp                            | Status               |  |  |
| 1<br>2                                                                       | cs1 (b8:ce:f6:19:1b:42)<br>cs2 (b8:ce:f6:19:1b:96) | 4/29/2022 03:05:25<br>4/29/2022 03:07:42 | complete<br>complete |  |  |

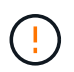

これらのコマンドのいずれかでエラーが返された場合、またはログの収集が完了しない場合は、NetAppサポートにお問い合わせください。

5. 権限レベルを admin に戻します。

「特権管理者」

6. ケースの自動作成を抑制した場合は、AutoSupport メッセージを呼び出して作成を再度有効にします。

「 system node AutoSupport invoke -node \* -type all -message MAINT= end 」というメッセージが表示されます

## **Cisco**クラスタスイッチからNVIDIA SN2100クラスタスイッチに移行します

ONTAP クラスタ用のCiscoクラスタスイッチは、NVIDIA SN2100クラスタスイッチに移 行できます。これは無停止の手順です。

## 要件を確認

ー部の古いCiscoクラスタスイッチをNVIDIA SN2100クラスタスイッチに交換する場合は、特定の設定情報、 ポート接続、およびケーブル接続要件に注意する必要があります。を参照してください "NVIDIA SN2100スイ ッチのインストールと設定の概要"。

サポートされるスイッチ

次のCiscoクラスタスイッチがサポートされます。

- Nexus 9336C-FX2
- Nexus 92300YC
- Nexus 5596UP
- Nexus 3232C
- Nexus3132Q-V

サポートされるポートとその設定の詳細については、を参照してください "Hardware Universe"。

必要なもの

次の点を確認します

- ・既存のクラスタが適切にセットアップされ、機能している。
- ・ノンストップオペレーションを実現するため、すべてのクラスタポートが稼働状態です。
- NVIDIA SN2100クラスタスイッチは、リファレンス構成ファイル(RCF)が適用された適切なバージョンのCumulus Linuxで構成および動作しています。
- •既存のクラスタネットワーク構成には次のものがあります。
  - <sup>。</sup>両方の古い Cisco スイッチを使用する、完全に機能している冗長なネットアップクラスタ。
  - 。古い Cisco スイッチと新しいスイッチの両方への管理接続とコンソールアクセス。
  - <sup>。</sup> クラスタ LIF がすべて up 状態でホームポートにあること。
  - 。ISL ポートが有効で、古い Cisco スイッチ間および新しいスイッチ間でケーブル接続されている。
- ・一部のポートは、40 GbEまたは100 GbEで動作するようにNVIDIA SN2100スイッチで設定されています。
- ・ノードからNVIDIA SN2100クラスタスイッチへの40GbEおよび100GbE接続を計画、移行、文書化済みである。

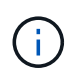

AFF A800またはAFF C800システムでクラスタポートe0aおよびe1aのポート速度を変更する と、速度変換後に不正な形式のパケットを受信することがあります。を参照してください "バ グ1570339" およびナレッジベースの記事 "40GbEから100GbEへの変換後のT6ポートのCRCエ ラー" を参照してください。 スイッチを移行します

例について

この手順では、コマンドや出力の例にCisco Nexus 3232Cクラスタスイッチを使用します。

この手順の例では、スイッチとノードで次の命名法を使用しています。

- ・既存の Cisco Nexus 3232C クラスタスイッチは、 c1\_AND\_c2 です。
- •新しいNVIDIA SN2100クラスタスイッチは、\_sw1\_and \_sw2\_です。
- ノードは、\_node1\_と\_node2\_です。
- ・クラスタ LIF は、ノード 1 では \_node1\_clus1\_AND \_node1\_clus2\_on 、ノード 2 では \_node2\_clus1\_and \_node2\_clus2\_on です。
- •「 cluster1 :: \* >」プロンプトは、クラスタの名前を示します。
- ・この手順 で使用されているクラスタポートは e3aおよび\_e3bです。
- ブレークアウトポートの形式は、SWP[ポート] s [ブレークアウトポート0-3]です。たとえば'swp1の4つの ブレークアウトポートは'swp1s0'\_swp1s1'\_swp1s2s'\_swp1s3\_です

このタスクについて

この手順では、次のシナリオについて説明します。

・最初にスイッチC2をスイッチSW2に置き換えます。

- クラスタノードのポートをシャットダウンします。クラスタが不安定にならないように、すべてのポ ートを同時にシャットダウンする必要があります。
- °次に、ノードとC2間のケーブル接続がC2から切断され、SW2に再接続されます。
- ・スイッチc1はスイッチsw1に置き換えられます。
  - クラスタノードのポートをシャットダウンします。クラスタが不安定にならないように、すべてのポートを同時にシャットダウンする必要があります。
  - 。その後、ノードとc1間のケーブルをc1から切断し、sw1に再接続しました。

手順1:移行の準備

 このクラスタで AutoSupport が有効になっている場合は、 AutoSupport メッセージを呼び出してケースの 自動作成を抑制します。

「 system node AutoSupport invoke -node \* -type all -message MAINT= xh 」というメッセージが表示さ れます

ここで、\_\_x\_はメンテナンス時間の長さ(時間)です。

2. 権限レベルを advanced に変更します。続行するかどうかを尋ねられたら、「\*y\*」と入力します。

「 advanced 」の権限が必要です

advanced のプロンプト(\*>)が表示されます。

3. クラスタLIFで自動リバートを無効にします。

手順2:ポートとケーブルを設定する

1. 各クラスタインターフェイスの管理ステータスまたは動作ステータスを確認します。

各ポートは 'Link' のために表示され 'Health Status' のために正常である必要があります

a. ネットワークポートの属性を表示します。

「network port show -ipspace cluster」のように表示されます

例を示します

```
cluster1::*> network port show -ipspace Cluster
Node: node1
Ignore
                                 Speed (Mbps)
Health Health
Port IPspace Broadcast Domain Link MTU Admin/Oper
Status Status
_____ ____
e3a Cluster Cluster up 9000 auto/100000
healthy false
     Cluster Cluster up 9000 auto/100000
e3b
healthy false
Node: node2
Ignore
                                 Speed(Mbps)
Health Health
Port IPspace Broadcast Domain Link MTU Admin/Oper
Status Status
 _____ ____
_____ _
e3a Cluster Cluster up 9000 auto/100000
healthy false
e3b Cluster Cluster up 9000 auto/100000
healthy false
```

b. 論理インターフェイスとそのホームノードに関する情報を表示します。

「network interface show -vserver Cluster」のように表示されます

それぞれのLIFが表示されます up/up の場合 Status Admin/Oper の場合はtrueです Is Home。 例を示します

| <pre>cluster1::*&gt; network interface show -vserver Cluster</pre> |             |            |                   |         |  |
|--------------------------------------------------------------------|-------------|------------|-------------------|---------|--|
|                                                                    | Logical     | Status     | Network           | Current |  |
| Current                                                            | Is          |            |                   |         |  |
| Vserver                                                            | Interface   | Admin/Oper | Address/Mask      | Node    |  |
| Port                                                               | Home        |            |                   |         |  |
|                                                                    |             |            |                   |         |  |
|                                                                    |             |            |                   |         |  |
| Cluster                                                            |             |            |                   |         |  |
|                                                                    | node1_clus1 | up/up      | 169.254.209.69/16 | node1   |  |
| e3a                                                                | true        |            |                   |         |  |
|                                                                    | node1_clus2 | up/up      | 169.254.49.125/16 | node1   |  |
| e3b                                                                | true        |            |                   |         |  |
|                                                                    | node2_clus1 | up/up      | 169.254.47.194/16 | node2   |  |
| e3a                                                                | true        |            |                   |         |  |
|                                                                    | node2_clus2 | up/up      | 169.254.19.183/16 | node2   |  |
| e3b                                                                | true        |            |                   |         |  |

2. 各ノードのクラスタポートは、(ノードから見て)次の方法で既存のクラスタスイッチに接続されます。

network device-discovery show -protocol lldp

例を示します

| cluster1::*> network device-discovery show -protocol lldp |       |                                    |   |  |  |
|-----------------------------------------------------------|-------|------------------------------------|---|--|--|
| Node/                                                     | Local | Discovered                         |   |  |  |
| Protocol                                                  | Port  | Device (LLDP: ChassisID) Interface |   |  |  |
| Platform                                                  |       |                                    |   |  |  |
|                                                           |       |                                    |   |  |  |
|                                                           |       |                                    |   |  |  |
| nodel                                                     | /lldp |                                    |   |  |  |
|                                                           | e3a   | c1 (6a:ad:4f:98:3b:3f) Eth1/1      | - |  |  |
|                                                           | e3b   | c2 (6a:ad:4f:98:4c:a4) Eth1/1      | - |  |  |
| node2                                                     | /lldp |                                    |   |  |  |
|                                                           | e3a   | c1 (6a:ad:4f:98:3b:3f) Eth1/2      | - |  |  |
|                                                           | e3b   | c2 (6a:ad:4f:98:4c:a4) Eth1/2      | - |  |  |
|                                                           |       |                                    |   |  |  |

3. クラスタポートとスイッチは、(スイッチから見て)次のように接続されています。

'How CDP Neighbors' を参照してください

例を示します

| c1# show cdp neighbors      |                                                                                                    |                                                                                                    |              |             |  |  |
|-----------------------------|----------------------------------------------------------------------------------------------------|----------------------------------------------------------------------------------------------------|--------------|-------------|--|--|
| Capability Codes:<br>Bridge | R - Router, T - Trans-Bridge, B - Source-Route-                                                                           |                                                                                                    |              |             |  |  |
|                             | S - Switch, H - H<br>V - VoIP-Phone, D<br>s - Supports-STP-                                                               | <ul> <li>Switch, H - Host, I - IGMP, r - Repeater,</li> <li>VoIP-Phone, D - Remotely-Managed-Device,</li> <li>Supports-STP-Dispute</li> </ul> |              |             |  |  |
| Device-ID<br>Port ID        | Local Intrfce                                                                                                    | Hldtme                                                                                                    | Capability   | Platform    |  |  |
| nodel<br>e3a                | Eth1/1                                                                                                    | 124                                                                                                    | Н            | AFF-A400    |  |  |
| node2<br>e3a                | Eth1/2                                                                                                    | 124                                                                                                    | Н            | AFF-A400    |  |  |
| c2<br>Eth1/31               | Eth1/31                                                                                                    | 179                                                                                                    | SIS          | N3K-C3232C  |  |  |
| c2<br>Eth1/32               | Eth1/32                                                                                                    | 175                                                                                                    | SIS          | N3K-C3232C  |  |  |
| c2# show cdp neig           | hbors                                                                                                    |                                                                                                    |              |             |  |  |
| Capability Codes:<br>Bridge | R - Router, T - T                                                                                                    | rans-Br                                                                                                    | idge, B - So | urce-Route- |  |  |
|                             | S - Switch, H - Host, I - IGMP, r - Repeater,<br>V - VoIP-Phone, D - Remotely-Managed-Device,<br>s - Supports-STP-Dispute |                                                                                                    |              |             |  |  |
| Device-ID<br>Port ID        | Local Intrfce                                                                                                    | Hldtme                                                                                                    | Capability   | Platform    |  |  |
| nodel<br>e3b                | Eth1/1                                                                                                    | 124                                                                                                    | Н            | AFF-A400    |  |  |
| node2<br>e3b                | Eth1/2                                                                                                    | 124                                                                                                    | Н            | AFF-A400    |  |  |
| c1<br>Eth1/31               | Eth1/31                                                                                                    | 175                                                                                                    | SIS          | N3K-C3232C  |  |  |
| cl<br>Eth1/32               | Eth1/32                                                                                                    | 175                                                                                                    | SIS          | N3K-C3232C  |  |  |

4. クラスタネットワークが完全に接続されていることを確認します。

cluster ping-cluster -node node-name

例を示します

```
cluster1::*> cluster ping-cluster -node node2
Host is node2
Getting addresses from network interface table...
Cluster nodel clus1 169.254.209.69 nodel
                                              e3a
Cluster nodel clus2 169.254.49.125 nodel
                                              e3b
Cluster node2 clus1 169.254.47.194 node2
                                              e3a
Cluster node2 clus2 169.254.19.183 node2
                                              e3b
Local = 169.254.47.194 169.254.19.183
Remote = 169.254.209.69 169.254.49.125
Cluster Vserver Id = 4294967293
Ping status:
. . . .
Basic connectivity succeeds on 4 path(s)
Basic connectivity fails on 0 path(s)
. . . . . . . . . . . . . . . .
Detected 9000 byte MTU on 4 path(s):
    Local 169.254.19.183 to Remote 169.254.209.69
    Local 169.254.19.183 to Remote 169.254.49.125
    Local 169.254.47.194 to Remote 169.254.209.69
    Local 169.254.47.194 to Remote 169.254.49.125
Larger than PMTU communication succeeds on 4 path(s)
RPC status:
2 paths up, 0 paths down (tcp check)
2 paths up, 0 paths down (udp check)
```

5. スイッチC2で、クラスタLIFをフェイルオーバーするために、ノードのクラスタポートに接続されている ポートをシャットダウンします。

```
(c2)# configure
Enter configuration commands, one per line. End with CNTL/Z.
(c2) (Config)# interface
(c2) (config-if-range)# shutdown <interface_list>
(c2) (config-if-range)# exit
(c2) (Config)# exit
(c2) #
```

6. NVIDIA SN2100でサポートされている適切なケーブル配線を使用して、ノードのクラスタポートを古いス イッチC2から新しいスイッチSW2に移動します。

7. ネットワークポートの属性を表示します。

「network port show -ipspace cluster」のように表示されます

例を示します

```
cluster1::*> network port show -ipspace Cluster
Node: node1
Ignore
                                 Speed(Mbps) Health
Health
Port IPspace Broadcast Domain Link MTU Admin/Oper Status
Status
_____ ____
    Cluster Cluster up 9000 auto/100000
e3a
healthy false
e3b Cluster Cluster up 9000 auto/100000
healthy false
Node: node2
Ignore
                                 Speed(Mbps) Health
Health
Port IPspace Broadcast Domain Link MTU Admin/Oper Status
Status
_____ ___
e3a Cluster Cluster up 9000 auto/100000
healthy false
     Cluster Cluster up 9000 auto/100000
e3b
healthy false
```

8. これで、各ノードのクラスタポートは、ノードから見て次のようにクラスタスイッチに接続されました。

```
cluster1::*> network device-discovery show -protocol lldp
Node/
        Local Discovered
Protocol Port Device (LLDP: ChassisID) Interface
Platform
_____ ____
                     _____
_____
node1
        /lldp
         e3a c1 (6a:ad:4f:98:3b:3f) Eth1/1
               sw2 (b8:ce:f6:19:1a:7e) swp3
         e3b
node2
        /lldp
         e3a c1 (6a:ad:4f:98:3b:3f) Eth1/2
         e3b sw2 (b8:ce:f6:19:1b:96) swp4
```

9. スイッチSW2で、すべてのノードクラスタポートが動作していることを確認します。

net show interface

例を示します

```
cumulus@sw2:~$ net show interface
State Name
              Spd MTU Mode
                                  LLDP
Summary
_____ ____
                    ____
                         _____
                                   _____
_____
. . .
. . .
UP swp3 100G 9216 Trunk/L2 e3b
Master: bridge(UP)
    swp4
             100G 9216 Trunk/L2 e3b
UP
Master: bridge(UP)
              100G 9216 BondMember sw1 (swp15)
UP swp15
Master: cluster isl(UP)
               100G 9216 BondMember sw1 (swp16)
UP swp16
Master: cluster isl(UP)
```

10. スイッチc1で、クラスタLIFをフェイルオーバーするために、ノードのクラスタポートに接続されている ポートをシャットダウンします。

```
(c1) # configure
Enter configuration commands, one per line. End with CNTL/Z.
(c1) (Config) # interface
(c1) (config-if-range) # shutdown <interface_list>
(c1) (config-if-range) # exit
(c1) (Config) # exit
(c1) (Config) # exit
(c1) #
```

- 11. NVIDIA SN2100でサポートされている適切なケーブルを使用して、ノードのクラスタポートを古いスイッチc1から新しいスイッチsw1に移動します。
- 12. クラスタの最終的な構成を確認します。

「network port show -ipspace cluster」のように表示されます

各ポートが表示されます up の場合 Link に対して健全です Health Status。

```
cluster1::*> network port show -ipspace Cluster
Node: node1
Ignore
                                 Speed(Mbps) Health
Health
Port IPspace Broadcast Domain Link MTU Admin/Oper Status
Status
_____ ____
e3a
     Cluster Cluster up 9000 auto/100000
healthy false
e3b Cluster Cluster up 9000 auto/100000
healthy false
Node: node2
Ignore
                                 Speed(Mbps) Health
Health
Port IPspace Broadcast Domain Link MTU Admin/Oper Status
Status
_____ ____
     Cluster Cluster up 9000 auto/100000
e3a
healthy false
e3b Cluster Cluster up 9000 auto/100000
healthy false
```

13. これで、各ノードのクラスタポートは、ノードから見て次のようにクラスタスイッチに接続されました。

```
cluster1::*> network device-discovery show -protocol lldp
Node/ Local Discovered
Protocol Port Device (LLDP: ChassisID) Interface
Platform
_____
node1
       /lldp
        e3a sw1 (b8:ce:f6:19:1a:7e) swp3
             sw2 (b8:ce:f6:19:1b:96) swp3
        e3b
                                             _
node2
       /lldp
        e3a sw1 (b8:ce:f6:19:1a:7e) swp4
        e3b sw2 (b8:ce:f6:19:1b:96) swp4
                                             _
```

14. スイッチsw1およびSW2で、すべてのノードクラスタポートが動作していることを確認します。

net show interface

例を示します

```
cumulus@sw1:~$ net show interface
State Name Spd MTU Mode LLDP
Summary
_____ _____
 _____
. . .
. . .
UP swp3 100G 9216 Trunk/L2 e3a
Master: bridge(UP)
UP swp4
          100G 9216 Trunk/L2 e3a
Master: bridge(UP)
UP swp15
           100G 9216 BondMember sw2 (swp15)
Master: cluster isl(UP)
UP swp16
          100G 9216 BondMember sw2 (swp16)
Master: cluster isl(UP)
cumulus@sw2:~$ net show interface
State Name Spd MTU Mode LLDP
Summary
_____ ____
                  _____ ____
                                _____
_____
. . .
. . .
UP swp3 100G 9216 Trunk/L2 e3b
Master: bridge(UP)
          100G 9216 Trunk/L2 e3b
UP swp4
Master: bridge(UP)
          100G 9216 BondMember sw1 (swp15)
UP swp15
Master: cluster isl(UP)
UP swp16
             100G 9216 BondMember sw1 (swp16)
Master: cluster isl(UP)
```

15. 両方のノードのそれぞれで、各スイッチに1つの接続があることを確認します。

net show lldp

次の例は、両方のスイッチの該当する結果を示しています。 cumulus@sw1:~\$ net show lldp LocalPort Speed Mode RemoteHost RemotePort \_\_\_\_\_ \_\_\_\_\_ \_\_\_\_\_ \_\_\_\_\_ 100G Trunk/L2 node1 swp3 e3a node2 swp4 100G Trunk/L2 e3a 100G BondMember sw2 swp15 swp15 swp16 100G BondMember sw2 swp16 cumulus@sw2:~\$ net show lldp LocalPort Speed Mode RemoteHost RemotePort \_\_\_\_\_ \_\_\_\_ \_\_\_\_\_ \_\_\_\_\_ swp3 100G Trunk/L2 node1 e3b 100G Trunk/L2 node2 swp4 e3b 100G BondMember sw1 swp15 swp15 swp16 100G BondMember sw1 swp16

手順3:手順を完了します

1. クラスタ LIF で自動リバートを有効にします。

cluster1::\*> network interface modify -vserver Cluster -lif \* -auto-revert
true

2. すべてのクラスタネットワークLIFがそれぞれのホームポートに戻っていることを確認します。

「 network interface show 」を参照してください

例を示します

```
cluster1::*> network interface show -vserver Cluster
        Logical Status Network
                                     Current
Current Is
Vserver Interface Admin/Oper Address/Mask Node
Port
    Home
_____ ____
Cluster
       node1 clus1 up/up 169.254.209.69/16 node1
e3a
     true
        nodel clus2 up/up 169.254.49.125/16 nodel
e3b
     true
        node2 clus1 up/up 169.254.47.194/16 node2
e3a
     true
        node2 clus2 up/up 169.254.19.183/16 node2
e3b
     true
```

3. ログ収集を設定するには、スイッチごとに次のコマンドを実行します。ログ収集用のスイッチ名、ユーザ 名、およびパスワードの入力を求められます。

「システムスイッチイーサネットログセットアップ - パスワード」

```
cluster1::*> system switch ethernet log setup-password
Enter the switch name: <return>
The switch name entered is not recognized.
Choose from the following list:
sw1
sw2
cluster1::*> system switch ethernet log setup-password
Enter the switch name: sw1
Would you like to specify a user other than admin for log
collection? \{y|n\}: n
Enter the password: <enter switch password>
Enter the password again: <enter switch password>
cluster1::*> system switch ethernet log setup-password
Enter the switch name: sw2
Would you like to specify a user other than admin for log
collection? {y|n}: n
Enter the password: <enter switch password>
Enter the password again: <enter switch password>
```

ログ収集を開始するには、次のコマンドを実行し、deviceを前のコマンドで使用したスイッチに置き換えます。両方のタイプのログ収集が開始されます。詳細な\*サポート\*ログと\*定期的な\*データの1時間ごとの収集です。

system switch ethernet log modify -device <switch-name> -log-request true

```
cluster1::*> system switch ethernet log modify -device sw1 -log
-request true
Do you want to modify the cluster switch log collection
configuration? {y|n}: [n] y
Enabling cluster switch log collection.
cluster1::*> system switch ethernet log modify -device sw2 -log
-request true
Do you want to modify the cluster switch log collection
configuration? {y|n}: [n] y
Enabling cluster switch log collection.
```

10分待ってから、ログ収集が完了したことを確認します。

system switch ethernet log show

例を示します

```
cluster1::*> system switch ethernet log show
Log Collection Enabled: true
Index Switch Log Timestamp Status
----- Status
1 swl (b8:ce:f6:19:1b:42) 4/29/2022 03:05:25 complete
2 sw2 (b8:ce:f6:19:1b:96) 4/29/2022 03:07:42 complete
```

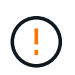

これらのコマンドのいずれかでエラーが返された場合、またはログの収集が完了しない場合は、NetAppサポートにお問い合わせください。

5. 権限レベルを admin に戻します。

「特権管理者」

6. ケースの自動作成を抑制した場合は、 AutoSupport メッセージを呼び出して作成を再度有効にします。

「 system node AutoSupport invoke -node \* -type all -message MAINT= end 」というメッセージが表示さ れます NVIDIA SN2100クラスタスイッチを使用する2ノードスイッチクラスタに移行します

既存の2ノードスイッチレスクラスタ環境を使用している場合は、NVIDIA SN2100スイ ッチを使用して2ノードスイッチクラスタ環境に移行して、3ノード以上にクラスタを拡 張できます。

使用する手順は、各コントローラに2つの専用クラスタネットワークポートがあるか、1つのクラスタポートがあるかによって異なります。ここで説明するプロセスは、光ポートまたはTwinaxポートを使用するすべてのノードに対応しますが、ノードでクラスタネットワークポートにオンボード10GBASE-T RJ45ポートを使用している場合、このスイッチではサポートされません。

要件を確認

2ノードスイッチレス構成

次の点を確認します

- ・2ノードスイッチレス構成が適切にセットアップされて機能している。
- ・ノードでONTAP 9.10.1P3以降が実行されている。
- すべてのクラスタポートが「稼働」状態です。
- すべてのクラスタLIF(論理インターフェイス)の状態が\* up \*になっていて、ホームポートにあることを 確認してください。

NVIDIA SN2100クラスタスイッチ構成

次の点を確認します

- 両方のスイッチに管理ネットワーク接続があります。
- クラスタスイッチへのコンソールアクセスがあります。
- NVIDIA SN2100ノード間スイッチおよびスイッチ間接続には、Twinaxケーブルまたはファイバケーブルを 使用します。

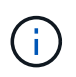

を参照してください "ケーブル接続と構成に関する考慮事項を確認" 警告および詳細につい ては、を参照してください。。 "Hardware Universe - スイッチ" ケーブル接続の詳細につい ても説明しています。

- スイッチ間リンク(ISL)ケーブルは、両方のNVIDIA SN2100スイッチのポートswp15およびswp16に接続されています。
- ・両方のSN2100スイッチの初期カスタマイズが完了しているため、次のことが可能です。
  - <sup>。</sup>SN2100スイッチは、最新バージョンのCumulus Linuxを実行しています
  - <sup>。</sup>リファレンス構成ファイル(RCF)がスイッチに適用されます
  - <sup>。</sup>SMTP、SNMP、SSHなどのサイトのカスタマイズは、新しいスイッチで設定します。
    - 。 "Hardware Universe" プラットフォームの実際のクラスタポートに関する最新情報が含まれます。

スイッチを移行します

例について

この手順の例では、クラスタスイッチとノードで次の命名法を使用しています。

- SN2100スイッチの名前は\_sw1\_and sw2.です。
- ・ クラスタ SVM の名前は、 \_node1 と \_node2 \_ です。
- ・LIF の名前は、ノード 1 では \_node1\_clus1\_AND \_node1\_clus2\_on 、ノード 2 では \_node2\_clus1\_and \_node2\_clus2\_on です。
- •「 cluster1 :: \*>」プロンプトは、クラスタの名前を示します。
- ・この手順 で使用されているクラスタポートは\_e3aおよび\_e3bです。
- ・ブレークアウトポートの形式は、SWP[ポート] s [ブレークアウトポート0-3]です。たとえば'swp1の4つの ブレークアウトポートは'swp1s0'\_swp1s1'\_swp1s2s'\_swp1s3\_です

手順1:移行の準備

1. このクラスタで AutoSupport が有効になっている場合は、 AutoSupport メッセージを呼び出してケースの 自動作成を抑制します。「 system node AutoSupport invoke -node \* -type all -message MAINT= xh

ここで、\_x\_はメンテナンス時間の長さ(時間)です。

2. 権限レベルを advanced に変更します。続行するかどうかを尋ねられたら、「 y 」と入力します。「 set -privilege advanced 」

詳細プロンプト (`\*>') が表示されます

手順2:ポートとケーブルを設定する

## Cumulus Linux 4.4.x

新しいクラスタスイッチsw1とSW2の両方で、すべてのノード側ポート(ISLポートではない)を無効にします。

ISL ポートを無効にしないでください。

次のコマンドは、スイッチsw1およびSW2のノード側ポートを無効にします。

```
cumulus@sw1:~$ net add interface swp1s0-3, swp2s0-3, swp3-14 link
down
cumulus@sw1:~$ net pending
cumulus@sw1:~$ net commit
cumulus@sw2:~$ net add interface swp1s0-3, swp2s0-3, swp3-14 link
down
cumulus@sw2:~$ net pending
cumulus@sw2:~$ net commit
```

2. 2つのSN2100スイッチsw1とSW2間のISL上のISLポートと物理ポートが、ポートswp15とswp16上で 動作していることを確認します。

net show interface

次のコマンドは、スイッチsw1およびsw2でISLポートがupになっていることを示しています。

```
cumulus@sw1:~$ net show interface
State Name
            Spd MTU Mode
                            LLDP
                                          Summary
_____ ____
                      -----
                  ____
  _____
. . .
. . .
UP swp15 100G 9216 BondMember sw2 (swp15) Master:
cluster isl(UP)
UP swp16 100G 9216 BondMember sw2 (swp16) Master:
cluster isl(UP)
cumulus@sw2:~$ net show interface
State Name Spd MTU Mode LLDP
                                          Summary
_____ ____
                  ____
                       _____
                                _____
_____
. . .
. . .
UP swp15 100G 9216 BondMember sw1 (swp15) Master:
cluster_isl(UP)
UP swp16 100G 9216 BondMember sw1 (swp16) Master:
cluster isl(UP)
```

**Cumulus Linux 5.x** 

1. 新しいクラスタスイッチsw1とsw2の両方で、ノード側のポート(ISLポートではない)をすべて無効 にします。

ISL ポートを無効にしないでください。

次のコマンドは、スイッチsw1およびSW2のノード側ポートを無効にします。

```
cumulus@sw1:~$ nv set interface swp1s0-3,swp2s0-3,swp3-14 link state
down
cumulus@sw1:~$ nv config apply
cumulus@sw2:~$ nv save
cumulus@sw2:~$ nv set interface swp1s0-3,swp2s0-3,swp3-14 link state
down
cumulus@sw2:~$ nv config apply
cumulus@sw2:~$ nv save
```

2. 2つのSN2100スイッチsw1とSW2間のISL上のISLポートと物理ポートが、ポートswp15とswp16上で 動作していることを確認します。
nv show interface

次の例は、スイッチsw1およびsw2でISLポートがupになっていることを示しています。

```
cumulus@sw1:~$ nv show interface
Interface MTU
              Speed State Remote Host Remote Port
Type Summary
----- ----- ----- -----
----- -----
. . .
. . .
     9216 down
+ swp14
swp
+ swp15
     9216 100G up ossg-rcf1 Intra-Cluster Switch
ISL Port swp15 swp
+ swp16
         9216
              100G up ossg-rcf2 Intra-Cluster Switch
ISL Port swp16 swp
cumulus@sw2:~$ nv show interface
Interface
              Speed State Remote Host Remote Port
        MTU
Type
    Summary
----- ----- -----
_____ ____
. . .
. . .
+ swp14
     9216 down
swp
+ swp15 9216 100G up ossg-rcf1 Intra-Cluster Switch
ISL Port swp15 swp
+ swp16 9216 100G up ossg-rcf2 Intra-Cluster Switch
ISL Port swp16 swp
```

1. すべてのクラスタポートが動作していることを確認します。

「 network port show 」のように表示されます

各ポートが表示されます up の場合 Link に対して健全です Health Status。

```
cluster1::*> network port show
Node: node1
Ignore
                                Speed (Mbps)
Health Health
Port IPspace Broadcast Domain Link MTU Admin/Oper
Status Status
_____ _
e3a Cluster Cluster up 9000 auto/100000
healthy false
e3b Cluster Cluster up 9000 auto/100000
healthy false
Node: node2
Ignore
                                Speed(Mbps)
Health Health
Port IPspace Broadcast Domain Link MTU Admin/Oper
Status Status
_____ ____
e3a Cluster Cluster up 9000 auto/100000
healthy false
e3b Cluster Cluster up 9000 auto/100000
healthy false
```

2. すべてのクラスタ LIF が動作していることを確認します。

「 network interface show 」を参照してください

には、各クラスタLIFにtrueと表示されます Is Home には、があります Status Admin/Operの up/up。 例を示します

```
cluster1::*> network interface show -vserver Cluster
         Logical Status Network
                                        Current
Current Is
Vserver Interface Admin/Oper Address/Mask Node
Port
     Home
_____ ____
                                         _____
_____ _
Cluster
        nodel clus1 up/up 169.254.209.69/16 node1
e3a
     true
         nodel clus2 up/up
                          169.254.49.125/16 node1
e3b
     true
         node2 clus1 up/up
                         169.254.47.194/16 node2
     true
e3a
         node2 clus2 up/up 169.254.19.183/16 node2
e3b
     true
```

3. クラスタLIFで自動リバートを無効にします。

network interface modify -vserver Cluster -lif \*-auto-revert false

例を示します

```
cluster1::*> network interface modify -vserver Cluster -lif * -auto
-revert false
Logical
Vserver Interface Auto-revert
------
Cluster
node1_clus1 false
node1_clus2 false
node2_clus1 false
node2_clus2 false
```

- 4. ノード1のクラスタポートe3aからケーブルを外し、SN2100スイッチでサポートされている適切なケーブ ル接続を使用して、クラスタスイッチsw1のポート3にe3aを接続します。
  - 。 "Hardware Universe スイッチ" ケーブル接続の詳細については、を参照してください。

5. ノード2のクラスタポートe3aからケーブルを外し、SN2100スイッチでサポートされている適切なケーブル接続を使用して、クラスタスイッチsw1のポート4にe3aを接続します。

## Cumulus Linux 4.4.x

1. スイッチsw1で、すべてのノード側ポートを有効にします。

次のコマンドは、スイッチsw1のすべてのノード側ポートを有効にします。

```
cumulus@sw1:~$ net del interface swp1s0-3, swp2s0-3, swp3-14 link
down
cumulus@sw1:~$ net pending
cumulus@sw1:~$ net commit
```

2. スイッチsw1で、すべてのポートが稼働していることを確認します。

net show interface all

cumulus@sw1:~\$ net show interface all

| State         | Name     | Spd  | MTU  | Mode       | LLDP  |       | Summary |
|---------------|----------|------|------|------------|-------|-------|---------|
|               |          |      |      |            |       |       |         |
| DN            | swp1s0   | 10G  | 9216 | Trunk/L2   |       |       | Master: |
| br_defa<br>DN | swp1s1   | 10G  | 9216 | Trunk/L2   |       |       | Master: |
| br_defa       | ault(UP) |      |      |            |       |       |         |
| DN            | swp1s2   | 10G  | 9216 | Trunk/L2   |       |       | Master: |
| br_defa       | ault(UP) |      |      |            |       |       |         |
| DN            | swp1s3   | 10G  | 9216 | Trunk/L2   |       |       | Master: |
| br_defa       | ault(UP) |      |      |            |       |       |         |
| DN            | swp2s0   | 25G  | 9216 | Trunk/L2   |       |       | Master: |
| br_defa       | ault(UP) |      |      |            |       |       |         |
| DN            | swp2s1   | 25G  | 9216 | Trunk/L2   |       |       | Master: |
| br_defa       | ault(UP) |      |      |            |       |       |         |
| DN            | swp2s2   | 25G  | 9216 | Trunk/L2   |       |       | Master: |
| br_defa       | ault(UP) |      |      |            |       |       |         |
| DN            | swp2s3   | 25G  | 9216 | Trunk/L2   |       |       | Master: |
| br_defa       | ault(UP) |      |      |            |       |       |         |
| UP            | swp3     | 100G | 9216 | Trunk/L2   | node1 | (e3a) | Master: |
| br_defa       | ault(UP) |      |      |            |       |       |         |
| UP            | swp4     | 100G | 9216 | Trunk/L2   | node2 | (e3a) | Master: |
| br_defa       | ault(UP) |      |      |            |       |       |         |
|               |          |      |      |            |       |       |         |
| •••           |          |      |      |            |       |       |         |
| UP            | swp15    | 100G | 9216 | BondMember | swp15 |       | Master: |
| cluster       | _isl(UP) |      |      |            |       |       |         |
| UP            | swp16    | 100G | 9216 | BondMember | swp16 |       | Master: |
| cluster       | _isl(UP) |      |      |            |       |       |         |
|               |          |      |      |            |       |       |         |

## Cumulus Linux 5.x

1. スイッチsw1で、すべてのノード側ポートを有効にします。

次のコマンドは、スイッチsw1のすべてのノード側ポートを有効にします。

```
cumulus@sw1:~$ nv unset interface swp1s0-3,swp2s0-3,swp3-14 link
state down
cumulus@sw1:~$ nv config apply
cumulus@sw1:~$ nv config save
```

2. スイッチsw1で、すべてのポートが稼働していることを確認します。

nv show interface

cumulus@sw1:~\$ nv show interface Interface State Speed MTU Туре Remote Host Remote Port Summary \_\_\_\_\_ \_\_\_\_ \_\_\_ \_\_\_\_\_ \_\_\_\_\_ \_\_\_\_\_ . . . . . . swp1s0 up 10G 9216 swp odq-a300-1a e0a swp1s1 10G 9216 odq-a300-1b up swp e0a swp1s2 down 10G 9216 swp swp1s3 down 10G 9216 swp swp2s0 down 25G 9216 swp swp2s1 down 25G 9216 swp swp2s2 down 25G 9216 swp swp2s3 down 25G 9216 swp swp3 down 9216 swp down 9216 swp4 swp . . . . . . down 9216 swp14 swp swp15 9216 ossg-int-rcf10 up 100G swp swp15 swp16 up 100G 9216 swp ossg-int-rcf10 swp16

1. すべてのクラスタポートが動作していることを確認します。

「network port show -ipspace cluster」のように表示されます

```
次の例は、ノード1とノード2のすべてのクラスタポートが up になっていることを示しています。
 cluster1::*> network port show -ipspace Cluster
Node: node1
 Ignore
                                  Speed(Mbps)
 Health Health
 Port IPspace Broadcast Domain Link MTU Admin/Oper
 Status Status
 _____ ____
 e3a Cluster Cluster up 9000 auto/100000
 healthy false
 e3b
    Cluster Cluster up 9000 auto/100000
 healthy false
 Node: node2
 Ignore
                                  Speed (Mbps)
 Health Health
 Port IPspace Broadcast Domain Link MTU Admin/Oper
 Status Status
 _____ ____
 e3a Cluster Cluster up 9000 auto/100000
healthy false
     Cluster Cluster up 9000 auto/100000
 e3b
 healthy false
```

2. クラスタ内のノードのステータスに関する情報を表示します。

「 cluster show 」を参照してください

次の例は、クラスタ内のノードの健全性と参加資格に関する情報を表示します。

| cluster1::*> cluster | show         |              |                |
|----------------------|--------------|--------------|----------------|
| Node                 | Health       | Eligibility  | Epsilon        |
| nodel<br>node2       | true<br>true | true<br>true | false<br>false |

- 3. ノード1のクラスタポートe3bからケーブルを外し、SN2100スイッチでサポートされている適切なケーブルを使用して、クラスタスイッチSW2のポート3にe3bを接続します。
- ノード2のクラスタポートe3bからケーブルを外し、SN2100スイッチでサポートされている適切なケーブルを使用して、クラスタスイッチSW2のポート4にe3bを接続します。

## Cumulus Linux 4.4.x

1. スイッチSW2で、すべてのノード側ポートを有効にします。

次のコマンドは、スイッチSW2のノード側ポートを有効にします。

```
cumulus@sw2:~$ net del interface swp1s0-3, swp2s0-3, swp3-14 link
down
cumulus@sw2:~$ net pending
cumulus@sw2:~$ net commit
```

2. スイッチSW2で、すべてのポートが稼働していることを確認します。

net show interface all

cumulus@sw2:~\$ net show interface all

| State         | Name               | Spd  | MTU     | Mode       | LLDP  |       | Summary |
|---------------|--------------------|------|---------|------------|-------|-------|---------|
|               |                    |      |         |            |       |       |         |
| DN<br>br defa | swp1s0<br>ault(UP) | 10G  | 9216    | Trunk/L2   |       |       | Master: |
| DN            | swp1s1             | 10G  | 9216    | Trunk/L2   |       |       | Master: |
| br_defa       | ault(UP)           | 100  | 0.0.1.6 |            |       |       |         |
| DN            | swp1s2             | 10G  | 9216    | Trunk/L2   |       |       | Master: |
| br_defa       | ault(UP)           |      |         |            |       |       |         |
| DN            | swp1s3             | 10G  | 9216    | Trunk/L2   |       |       | Master: |
| br_defa       | ault(UP)           |      |         |            |       |       |         |
| DN            | swp2s0             | 25G  | 9216    | Trunk/L2   |       |       | Master: |
| br_defa       | ault(UP)           |      |         |            |       |       |         |
| DN            | swp2s1             | 25G  | 9216    | Trunk/L2   |       |       | Master: |
| br_defa       | ault(UP)           |      |         |            |       |       |         |
| DN            | swp2s2             | 25G  | 9216    | Trunk/L2   |       |       | Master: |
| br_defa       | ault(UP)           |      |         |            |       |       |         |
| DN            | swp2s3             | 25G  | 9216    | Trunk/L2   |       |       | Master: |
| br_defa       | ault(UP)           |      |         |            |       |       |         |
| UP            | swp3               | 100G | 9216    | Trunk/L2   | node1 | (e3b) | Master: |
| br_defa       | ault(UP)           |      |         |            |       |       |         |
| UP            | swp4               | 100G | 9216    | Trunk/L2   | node2 | (e3b) | Master: |
| br_defa       | ault(UP)           |      |         |            |       |       |         |
| •••           |                    |      |         |            |       |       |         |
| • • •         |                    |      |         |            |       |       |         |
| UP            | swp15              | 100G | 9216    | BondMember | swp15 |       | Master: |
| cluster       | r_isl(UP)          |      |         |            |       |       |         |
| UP            | _<br>swp16         | 100G | 9216    | BondMember | swp16 |       | Master: |
| cluste        | r_isl(UP)          |      |         |            |       |       |         |
|               |                    |      |         |            |       |       |         |

3. スイッチsw1とsw2の両方で、両方のノードが各スイッチに1つずつ接続されていることを確認します。

net show lldp

次の例は、sw1とSW2の両方のスイッチについて適切な結果を示しています。

#### cumulus@sw1:~\$ net show lldp

| LocalPort | Speed | Mode       | RemoteHost | RemotePort |
|-----------|-------|------------|------------|------------|
|           |       |            |            |            |
| swp3      | 100G  | Trunk/L2   | node1      | e3a        |
| swp4      | 100G  | Trunk/L2   | node2      | e3a        |
| swp15     | 100G  | BondMember | sw2        | swp15      |
| swp16     | 100G  | BondMember | sw2        | swp16      |

```
cumulus@sw2:~$ net show lldp
```

| LocalPort | Speed | Mode       | RemoteHost | RemotePort |
|-----------|-------|------------|------------|------------|
|           |       |            |            |            |
| swp3      | 100G  | Trunk/L2   | nodel      | e3b        |
| swp4      | 100G  | Trunk/L2   | node2      | e3b        |
| swp15     | 100G  | BondMember | swl        | swp15      |
| swp16     | 100G  | BondMember | sw1        | swp16      |
|           |       |            |            |            |

#### Cumulus Linux 5.x

1. スイッチSW2で、すべてのノード側ポートを有効にします。

次のコマンドは、スイッチSW2のノード側ポートを有効にします。

```
cumulus@sw2:~$ nv unset interface swp1s0-3,swp2s0-3,swp3-14 link
state down
cumulus@sw2:~$ nv config apply
cumulus@sw2:~$ nv config save
```

2. スイッチSW2で、すべてのポートが稼働していることを確認します。

nv show interface

| cumulus@sw2:~\$ <b>nv show interface</b> |                 |            |      |      |                |  |  |
|------------------------------------------|-----------------|------------|------|------|----------------|--|--|
| Interface<br>Remote Port                 | State<br>Summar | Speed<br>Y | MTU  | Туре | Remote Host    |  |  |
|                                          |                 |            |      |      |                |  |  |
|                                          |                 |            |      |      |                |  |  |
| •••                                      |                 |            |      |      |                |  |  |
| •••                                      |                 |            |      |      |                |  |  |
| swp1s0                                   | up              | 10G        | 9216 | swp  | odq-a300-1a    |  |  |
| e0a                                      |                 |            |      |      |                |  |  |
| swp1s1                                   | up              | 10G        | 9216 | swp  | odq-a300-1b    |  |  |
| e0a                                      |                 |            |      |      |                |  |  |
| swp1s2                                   | down            | 10G        | 9216 | swp  |                |  |  |
| swp1s3                                   | down            | 10G        | 9216 | swp  |                |  |  |
| swp2s0                                   | down            | 25G        | 9216 | swp  |                |  |  |
| swp2s1                                   | down            | 25G        | 9216 | swp  |                |  |  |
| swp2s2                                   | down            | 25G        | 9216 | swp  |                |  |  |
| swp2s3                                   | down            | 25G        | 9216 | swp  |                |  |  |
| swp3                                     | down            |            | 9216 | swp  |                |  |  |
| swp4                                     | down            |            | 9216 | swp  |                |  |  |
| •••                                      |                 |            |      |      |                |  |  |
| •••                                      |                 |            |      |      |                |  |  |
| swp14                                    | down            |            | 9216 | swp  |                |  |  |
| swp15                                    | up              | 100G       | 9216 | swp  | ossg-int-rcf10 |  |  |
| swp15                                    |                 |            |      |      |                |  |  |
| swp16                                    | up              | 100G       | 9216 | swp  | ossg-int-rcf10 |  |  |
| swp16                                    |                 |            |      |      |                |  |  |

3. スイッチsw1とsw2の両方で、両方のノードが各スイッチに1つずつ接続されていることを確認します。

nv show interface --view=lldp

次の例は、スイッチsw1とsw2の両方に該当する結果を示しています。

| swp1s1                                                                                                    | 10G                                                               | swp                                                                        |                                                                                                    |
|----------------------------------------------------------------------------------------------------|-------------------------------------------------------------------|----------------------------------------------------------------------------|----------------------------------------------------------------------------------------------------|
| e0a                                                                                                    |                                                                   |                                                                            |                                                                                                    |
| swp1s2                                                                                                    | 10G                                                               | swp                                                                        |                                                                                                    |
| swp1s3                                                                                                    | 10G                                                               | swp                                                                        |                                                                                                    |
| swp2s0                                                                                                    | 25G                                                               | swp                                                                        |                                                                                                    |
| swp2s1                                                                                                    | 25G                                                               | swp                                                                        |                                                                                                    |
| swp2s2                                                                                                    | 25G                                                               | swp                                                                        |                                                                                                    |
| swp2s3                                                                                                    | 25G                                                               | swp                                                                        |                                                                                                    |
| swp3                                                                                                    |                                                                   | swp                                                                        |                                                                                                    |
| swp4                                                                                                    |                                                                   | swp                                                                        |                                                                                                    |
|                                                                                                    |                                                                   |                                                                            |                                                                                                    |
|                                                                                                    |                                                                   |                                                                            |                                                                                                    |
| swp14                                                                                                    |                                                                   | swp                                                                        |                                                                                                    |
| swp15                                                                                                    | 100G                                                              | swp                                                                        | ossg-int-rcf10                                                                                                    |
| swp15                                                                                                    |                                                                   |                                                                            |                                                                                                    |
| swp16                                                                                                    | 100G                                                              | swp                                                                        | ossg-int-rcf10                                                                                                    |
| swp16                                                                                                    |                                                                   |                                                                            |                                                                                                    |
| cumulus@sw2:                                                                                                    | :~\$ <b>nv s</b>                                                  | show inter                                                                 | faceview=11dp                                                                                                    |
| oundrab (on2)                                                                                                    |                                                                   |                                                                            |                                                                                                    |
|                                                                                                    |                                                                   | _                                                                          |                                                                                                    |
| Interface                                                                                                    | Speed                                                             | Туре                                                                       | Remote Host                                                                                                    |
| Interface<br>Remote Port                                                                                                    | Speed                                                             | Туре                                                                       | Remote Host                                                                                                    |
| Interface<br>Remote Port                                                                                                    | Speed                                                             | Туре                                                                       | Remote Host                                                                                                    |
| Interface<br>Remote Port                                                                                                    | Speed                                                             | Туре                                                                       | Remote Host                                                                                                    |
| Interface<br>Remote Port                                                                                                    | Speed                                                             | Туре                                                                       | Remote Host                                                                                                    |
| Interface<br>Remote Port<br>                                                                                                 | Speed                                                             | Туре                                                                       | Remote Host                                                                                                    |
| Interface<br>Remote Port<br><br><br><br>swp1s0                                                                               | Speed<br><br>10G                                                  | Type<br>                                                                   | cdq-a300-1a                                                                                                    |
| Interface<br>Remote Port<br><br><br>swp1s0<br>e0a                                                                            | Speed<br><br>10G                                                  | Type<br>                                                                   | odq-a300-1a                                                                                                    |
| Interface<br>Remote Port<br><br><br>swp1s0<br>e0a<br>swp1s1                                                                  | Speed<br><br>10G<br>10G                                           | Type<br><br>swp<br>swp                                                     | <pre></pre>                                                                                                    |
| Interface<br>Remote Port<br><br><br>swp1s0<br>e0a<br>swp1s1<br>e0a                                                           | Speed<br><br>10G<br>10G                                           | Type<br><br>swp<br>swp                                                     | <pre>Remote Host odq-a300-1a odq-a300-1b</pre>                                                                                                    |
| Interface<br>Remote Port<br><br><br>swp1s0<br>e0a<br>swp1s1<br>e0a<br>swp1s2                                                 | Speed<br><br>10G<br>10G                                           | Type<br><br>swp<br>swp<br>swp                                              | <pre>remote Host odq-a300-1a odq-a300-1b</pre>                                                                                                    |
| Interface<br>Remote Port<br><br><br>swp1s0<br>e0a<br>swp1s1<br>e0a<br>swp1s2<br>swp1s3                                       | Speed<br><br>10G<br>10G<br>10G<br>10G                             | Type<br><br>swp<br>swp<br>swp<br>swp                                       | <pre>Remote Host odq-a300-1a odq-a300-1b</pre>                                                                                                    |
| Interface<br>Remote Port<br><br><br>swp1s0<br>e0a<br>swp1s1<br>e0a<br>swp1s2<br>swp1s3<br>swp2s0                             | Speed<br><br>10G<br>10G<br>10G<br>25G                             | Type<br><br>swp<br>swp<br>swp<br>swp<br>swp                                | <pre>remote Host odq-a300-1a odq-a300-1b</pre>                                                                                                    |
| Interface<br>Remote Port<br><br><br>swp1s0<br>e0a<br>swp1s1<br>e0a<br>swp1s2<br>swp1s3<br>swp2s0<br>swp2s1                   | Speed<br><br>10G<br>10G<br>10G<br>25G<br>25G                      | Type<br>swp<br>swp<br>swp<br>swp<br>swp<br>swp                             | <pre>Remote Host odq-a300-1a odq-a300-1b</pre>                                                                                                    |
| Interface<br>Remote Port<br><br><br>swp1s0<br>e0a<br>swp1s1<br>e0a<br>swp1s2<br>swp1s3<br>swp2s0<br>swp2s1<br>swp2s2         | Speed<br><br>10G<br>10G<br>10G<br>25G<br>25G<br>25G               | Type<br><br>swp<br>swp<br>swp<br>swp<br>swp<br>swp<br>swp                  | <pre>Remote Host odq-a300-1a odq-a300-1b</pre>                                                                                                    |
| Interface<br>Remote Port<br>                                                                                                 | Speed<br><br>10G<br>10G<br>10G<br>25G<br>25G<br>25G<br>25G        | Type<br>swp<br>swp<br>swp<br>swp<br>swp<br>swp<br>swp<br>swp               | <pre>Remote Host odq-a300-1a odq-a300-1b</pre>                                                                                                    |
| Interface<br>Remote Port<br>                                                                                                 | Speed<br><br>10G<br>10G<br>10G<br>25G<br>25G<br>25G<br>25G        | Type<br>swp<br>swp<br>swp<br>swp<br>swp<br>swp<br>swp<br>swp<br>swp        | <pre>Remote Host odq-a300-1a odq-a300-1b</pre>                                                                                                    |
| Interface<br>Remote Port<br>                                                                                                 | Speed<br><br>10G<br>10G<br>10G<br>25G<br>25G<br>25G<br>25G<br>25G | Type<br>swp<br>swp<br>swp<br>swp<br>swp<br>swp<br>swp<br>swp<br>swp<br>swp | <pre>kemote Host odq-a300-1a odq-a300-1b</pre>                                                                                                    |
| Interface<br>Remote Port<br>                                                                                                 | Speed<br><br>10G<br>10G<br>10G<br>25G<br>25G<br>25G<br>25G        | Type<br>swp<br>swp<br>swp<br>swp<br>swp<br>swp<br>swp<br>swp<br>swp<br>swp | <pre>Remote Host odq-a300-1a odq-a300-1b</pre>                                                                                                    |
| Interface<br>Remote Port<br>                                                                                                 | Speed<br><br>10G<br>10G<br>10G<br>25G<br>25G<br>25G<br>25G<br>25G | Type<br>swp<br>swp<br>swp<br>swp<br>swp<br>swp<br>swp<br>swp<br>swp<br>swp | Remote Host<br><br>odq-a300-1a<br>odq-a300-1b                                                                                                    |
| Interface<br>Remote Port<br>                                                                                                 | Speed<br><br>10G<br>10G<br>10G<br>25G<br>25G<br>25G<br>25G<br>25G | Type<br>swp<br>swp<br>swp<br>swp<br>swp<br>swp<br>swp<br>swp<br>swp<br>swp | <pre>Remote Host odq-a300-1a odq-a300-1b</pre>                                                                                                    |
| Interface<br>Remote Port<br>                                                                                                 | Speed<br><br>10G<br>10G<br>10G<br>25G<br>25G<br>25G<br>25G<br>25G | Type<br>swp<br>swp<br>swp<br>swp<br>swp<br>swp<br>swp<br>swp<br>swp<br>swp | <pre>conternation conternation conternation</pre> |
| <pre>Interface Remote Port swp1s0 e0a swp1s1 e0a swp1s2 swp1s3 swp2s0 swp2s1 swp2s2 swp2s3 swp3 swp4 swp14 swp15 swp15</pre> | Speed<br><br>10G<br>10G<br>10G<br>25G<br>25G<br>25G<br>25G<br>25G | Type<br>swp<br>swp<br>swp<br>swp<br>swp<br>swp<br>swp<br>swp<br>swp<br>swp | <pre>conterenterenterenterenterenterenterenter</pre>                                                                                                    |

1. クラスタ内で検出されたネットワークデバイスに関する情報を表示します。

network device-discovery show -protocol lldp

例を示します

```
cluster1::*> network device-discovery show -protocol lldp
Node/
        Local Discovered
        Port Device (LLDP: ChassisID) Interface Platform
Protocol
_____
  _____
node1
       /lldp
        e3a sw1 (b8:ce:f6:19:1a:7e) swp3
         e3b
              sw2 (b8:ce:f6:19:1b:96) swp3
node2
        /lldp
         e3a sw1 (b8:ce:f6:19:1a:7e) swp4
         e3b sw2 (b8:ce:f6:19:1b:96) swp4
```

2. すべてのクラスタポートが動作していることを確認します。

「network port show -ipspace cluster」のように表示されます

```
次の例は、ノード1とノード2のすべてのクラスタポートが up になっていることを示しています。
 cluster1::*> network port show -ipspace Cluster
 Node: node1
 Ignore
                                   Speed(Mbps) Health
 Health
 Port IPspace Broadcast Domain Link MTU Admin/Oper Status
 Status
 _____ ___ ____
 _____ ____
 e3a Cluster Cluster up 9000 auto/10000
 healthy false
 e3b
     Cluster Cluster up 9000 auto/10000
 healthy false
 Node: node2
 Ignore
                                   Speed(Mbps) Health
 Health
 Port IPspace Broadcast Domain Link MTU Admin/Oper Status
 Status
 _____ ____
 e3a Cluster Cluster up 9000 auto/10000
 healthy false
      Cluster Cluster up 9000 auto/10000
 e3b
 healthy false
```

手順3:手順を完了します

1. すべてのクラスタLIFで自動リバートを有効にします。

net interface modify -vserver Cluster -lif \* -auto-revert true

```
cluster1::*> net interface modify -vserver Cluster -lif * -auto
-revert true
Logical
Vserver Interface Auto-revert
------ -----
Cluster
node1_clus1 true
node1_clus2 true
node2_clus1 true
node2_clus2 true
```

2. すべてのインターフェイスに Is Home の true が表示されていることを確認します。

net interface show -vserver Cluster

(i)

この処理が完了するまでに1分かかることがあります。

例を示します

次の例では、すべての LIF がノード 1 とノード 2 で up になっていて、 Is Home の結果が true であ ることを示します。

| <pre>cluster1::*&gt; net interface show -vserver Cluster</pre> |             |            |                   |         |      |  |
|----------------------------------------------------------------|-------------|------------|-------------------|---------|------|--|
|                                                                | Logical     | Status     | Network           | Current |      |  |
| Current I                                                      | S           |            |                   |         |      |  |
| Vserver                                                        | Interface   | Admin/Oper | Address/Mask      | Node    | Port |  |
| Home                                                           |             |            |                   |         |      |  |
|                                                                |             |            |                   |         |      |  |
|                                                                |             |            |                   |         |      |  |
| Cluster                                                        |             |            |                   |         |      |  |
|                                                                | node1_clus1 | up/up      | 169.254.209.69/16 | node1   | e3a  |  |
| true                                                           |             |            |                   |         |      |  |
|                                                                | node1_clus2 | up/up      | 169.254.49.125/16 | node1   | e3b  |  |
| true                                                           |             |            |                   |         |      |  |
|                                                                | node2_clus1 | up/up      | 169.254.47.194/16 | node2   | e3a  |  |
| true                                                           |             |            |                   |         |      |  |
|                                                                | node2_clus2 | up/up      | 169.254.19.183/16 | node2   | e3b  |  |
| true                                                           |             |            |                   |         |      |  |
|                                                                |             |            |                   |         |      |  |

3. 設定が無効になっていることを確認します。

network options switchless-cluster show

例を示します

次の例の誤った出力は、設定が無効になっていることを示しています。

cluster1::\*> network options switchless-cluster show
Enable Switchless Cluster: false

4. クラスタ内のノードメンバーのステータスを確認します。

「 cluster show 」を参照してください

例を示します

次の例は、クラスタ内のノードの健全性と参加資格に関する情報を表示します。

cluster1::\*> cluster show Node Health Eligibility Epsilon node1 true true false node2 true true false

5. クラスタネットワークが完全に接続されていることを確認します。

cluster ping-cluster -node node-name

```
cluster1::*> cluster ping-cluster -node node1
Host is nodel
Getting addresses from network interface table...
Cluster nodel clus1 169.254.209.69 nodel e3a
Cluster nodel clus2 169.254.49.125 nodel e3b
Cluster node2 clus1 169.254.47.194 node2 e3a
Cluster node2 clus2 169.254.19.183 node2 e3b
Local = 169.254.47.194 \ 169.254.19.183
Remote = 169.254.209.69 169.254.49.125
Cluster Vserver Id = 4294967293
Ping status:
Basic connectivity succeeds on 4 path(s)
Basic connectivity fails on 0 path(s)
Detected 9000 byte MTU on 4 path(s):
Local 169.254.47.194 to Remote 169.254.209.69
Local 169.254.47.194 to Remote 169.254.49.125
Local 169.254.19.183 to Remote 169.254.209.69
Local 169.254.19.183 to Remote 169.254.49.125
Larger than PMTU communication succeeds on 4 path(s)
RPC status:
2 paths up, 0 paths down (tcp check)
2 paths up, 0 paths down (udp check)
```

6. ログ収集を設定するには、スイッチごとに次のコマンドを実行します。ログ収集用のスイッチ名、ユーザ 名、およびパスワードの入力を求められます。

「システムスイッチイーサネットログセットアップ - パスワード」

```
cluster1::*> system switch ethernet log setup-password
Enter the switch name: <return>
The switch name entered is not recognized.
Choose from the following list:
cs1
cs2
cluster1::*> system switch ethernet log setup-password
Enter the switch name: csl
Would you like to specify a user other than admin for log
collection? {y|n}: n
Enter the password: <enter switch password>
Enter the password again: <enter switch password>
cluster1::*> system switch ethernet log setup-password
Enter the switch name: cs2
Would you like to specify a user other than admin for log
collection? {y|n}: n
Enter the password: <enter switch password>
Enter the password again: <enter switch password>
```

7. ログ収集を開始するには、次のコマンドを実行し、deviceを前のコマンドで使用したスイッチに置き換えます。両方のタイプのログ収集が開始されます。詳細な\*サポート\*ログと\*定期的な\*データの1時間ごとの収集です。

system switch ethernet log modify -device <switch-name> -log-request true

```
cluster1::*> system switch ethernet log modify -device swl -log
-request true
Do you want to modify the cluster switch log collection
configuration? {y|n}: [n] y
Enabling cluster switch log collection.
cluster1::*> system switch ethernet log modify -device sw2 -log
-request true
Do you want to modify the cluster switch log collection
configuration? {y|n}: [n] y
Enabling cluster switch log collection.
```

10分待ってから、ログ収集が完了したことを確認します。

system switch ethernet log show

例を示します

```
cluster1::*> system switch ethernet log show
Log Collection Enabled: true
Index Switch Log Timestamp Status
1 swl (b8:ce:f6:19:1b:42) 4/29/2022 03:05:25 complete
2 sw2 (b8:ce:f6:19:1b:96) 4/29/2022 03:07:42 complete
```

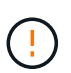

これらのコマンドのいずれかでエラーが返される場合は、ネットアップサポートにお問い 合わせください。

8. 権限レベルを admin に戻します。

「特権管理者」

9. ケースの自動作成を抑制した場合は、 AutoSupport メッセージを呼び出して作成を再度有効にします。

「 system node AutoSupport invoke -node \* -type all -message MAINT= end 」というメッセージが表示さ れます

# スイッチを交換します

# NVIDIA SN2100クラスタスイッチを交換してください

クラスタネットワーク内の不良なNVIDIA SN2100スイッチを交換するには、この手順 に 従います。これは、無停止の手順 (NDU;非停止アップグレード)です。

要件を確認

既存のクラスタとネットワークインフラ

#### 次の点を確認します

- 既存のクラスタは、少なくとも1つのクラスタスイッチが完全に接続された状態で、完全に機能すること が確認されています。
- すべてのクラスタポートが稼働している必要があります
- すべてのクラスタLIFが、upの状態でホームポートにあることを確認します。
- ONTAP cluster ping-cluster -node node1 コマンドは、基本的な接続とPMTU以上の通信がすべてのパスで成功したことを示します。

#### NVIDIA SN2100交換用スイッチ

次の点を確認します

- 交換用スイッチの管理ネットワーク接続は機能しています。
- 交換用スイッチへのコンソールアクセスが確立されている。
- ・ノード接続は、ポートswp1からswp14です。
- ・ポートswp15およびswp16では、すべてのスイッチ間リンク(ISL)ポートが無効になっています。
- 目的のリファレンス構成ファイル(RCF)とCumulusオペレーティングシステムイメージスイッチがスイ ッチにロードされます。
- ・スイッチの初期カスタマイズが完了しました。

また、STP、SNMP、SSHなどの以前のサイトカスタマイズがすべて新しいスイッチにコピーされていること を確認します。

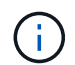

クラスタ LIF を移行するコマンドは、そのクラスタ LIF がホストされているノードで実行する 必要があります。

#### スイッチを交換します

例について

この手順の例では、スイッチとノードで次の命名法を使用しています。

- ・既存のNVIDIA SN2100スイッチの名前は\_sw1\_AND \_sw2\_です。
- 新しいNVIDIA SN2100スイッチの名前は\_nsw2\_.
- ・ノード名は \_node1\_AND \_node2 \_ です。

- 各ノードのクラスタポートの名前は \_e3a および \_e3b \_ です。
- ・クラスタLIFの名前は、ノード1の場合は\_node1\_clus1\_AND *node1\_clus2*(1つ)、ノード2の場合 は\_node2\_clus1\_and *node2\_clus2*(1つ)です。
- ・すべてのクラスタ・ノードへの変更を求めるプロンプトは、'cluster1:\*>`です
- ・ブレークアウトポートの形式は、SWP[ポート] s [ブレークアウトポート0-3]です。たとえば'swp1の4つの ブレークアウトポートは'*swp1s0'\_swp1s1*'\_swp1s2s'\_swp1s3\_です

クラスタネットワークトポロジについて

この手順は、次のクラスタネットワークトポロジに基づいています。

cluster1::\*> network port show -ipspace Cluster Node: node1 Ignore Speed(Mbps) Health Health Port IPspace Broadcast Domain Link MTU Admin/Oper Status Status \_\_\_\_\_ Cluster Cluster up 9000 auto/100000 healthy e3a false e3b Cluster Cluster up 9000 auto/100000 healthy false Node: node2 Ignore Speed(Mbps) Health Health Port IPspace Broadcast Domain Link MTU Admin/Oper Status Status \_\_\_\_\_ Cluster Cluster up 9000 auto/100000 healthy e3a false Cluster Cluster up 9000 auto/100000 healthy e3b false cluster1::\*> network interface show -vserver Cluster Logical Status Network Current Current Is Vserver Interface Admin/Oper Address/Mask Node Port Home \_\_\_\_\_ \_\_\_ Cluster nodel clus1 up/up 169.254.209.69/16 node1 e3a true node1 clus2 up/up 169.254.49.125/16 node1 e3b true

|            | node2_   | clus1  | up/up     | 169.254.47   | .194/16  | node2 | e3a      |
|------------|----------|--------|-----------|--------------|----------|-------|----------|
| true       | node2_   | clus2  | up/up     | 169.254.19   | .183/16  | node2 | e3b      |
| true       |          |        |           |              |          |       |          |
|            |          |        |           |              |          |       |          |
| cluster1:: | *> netwo | rk dev | vice-disc | overy show - | protocol | lldp  |          |
| Node/      | Local    | Disco  | overed    |              |          |       |          |
| Protocol   | Port     | Devid  | ce (LLDP: | ChassisID)   | Interfa  | се    | Platform |
|            |          |        |           |              |          |       |          |
| node1      | /lldp    |        |           |              |          |       |          |
|            | e3a      | sw1    | (b8:ce:f6 | :19:1a:7e)   | swp3     |       | -        |
|            | e3b      | sw2    | (b8:ce:f6 | :19:1b:96)   | swp3     |       | -        |
| node2      | /lldp    |        |           |              |          |       |          |
|            | e3a      | sw1    | (b8:ce:f6 | :19:1a:7e)   | swp4     |       | -        |
|            | e3b      | sw2    | (b8:ce:f6 | :19:1b:96)   | swp4     |       | -        |

[+]

| cumulus@sw1:~\$ <b>net show lldp</b> |                                                                                                    |                                                                                                    |                                                                                                    |  |  |  |  |  |  |
|--------------------------------------|----------------------------------------------------------------------------------------------------|----------------------------------------------------------------------------------------------------|----------------------------------------------------------------------------------------------------|--|--|--|--|--|--|
| Speed                                | Mode                                                                                                    | RemoteHost                                                                                                    | RemotePort                                                                                                    |  |  |  |  |  |  |
| 100G<br>100G<br>100G<br>100G         | Trunk/L2<br>Trunk/L2<br>BondMember<br>BondMember                                                                       | sw2<br>sw2<br>sw2<br>sw2<br>sw2                                                                                                    | e3a<br>e3a<br>swp15<br>swp16                                                                                                    |  |  |  |  |  |  |
| cumulus@sw2:~\$ <b>net show lldp</b> |                                                                                                    |                                                                                                    |                                                                                                    |  |  |  |  |  |  |
| Speed                                | Mode                                                                                                    | RemoteHost                                                                                                    | RemotePort                                                                                                    |  |  |  |  |  |  |
| 100G<br>100G<br>100G<br>100G         | Trunk/L2<br>Trunk/L2<br>BondMember<br>BondMember                                                                       | swl<br>swl<br>swl<br>swl                                                                                                    | e3b<br>e3b<br>swp15<br>swp16                                                                                                    |  |  |  |  |  |  |
|                                      | 1:~\$ ne<br>Speed<br><br>100G<br>100G<br>100G<br>100G<br>2:~\$ ne<br>Speed<br><br>100G<br>100G<br>100G<br>100G<br>100G | 1:~\$ net show lldp<br>Speed Mode<br>100G Trunk/L2<br>100G Trunk/L2<br>100G BondMember<br>100G BondMember<br>2:~\$ net show lldp<br>Speed Mode<br>100G Trunk/L2<br>100G Trunk/L2<br>100G Trunk/L2<br>100G BondMember<br>100G BondMember | 1:~\$ net show lldp<br>Speed Mode RemoteHost<br>100G Trunk/L2 sw2<br>100G Trunk/L2 sw2<br>100G BondMember sw2<br>100G BondMember sw2<br>2:~\$ net show lldp<br>Speed Mode RemoteHost<br> |  |  |  |  |  |  |

手順1:交換の準備をします

1. このクラスタで AutoSupport が有効になっている場合は、 AutoSupport メッセージを呼び出してケースの 自動作成を抑制します。

「 system node AutoSupport invoke -node \* -type all -message MAINT= xh 」というメッセージが表示さ

ここで、\_x\_はメンテナンス時間の長さ(時間)です。

2. 権限レベルを advanced に変更します。続行するかどうかを尋ねられたら、「\*y\*」と入力します。

「 advanced 」の権限が必要です

advanced のプロンプト(\*>)が表示されます。

3. 適切なRCFとイメージをスイッチnsw2にインストールし、必要なサイトの準備を行います。

必要に応じて、新しいスイッチ用のRCFおよびCumulusソフトウェアの適切なバージョンを確認、ダウン ロード、およびインストールします。

- a. ご使用のクラスタスイッチに適用可能なCumulusソフトウェアは、\_nvidia Support\_siteからダウンロードできます。ダウンロードページの手順に従って、インストールするONTAP ソフトウェアのバージョンに対応したCumulus Linuxをダウンロードします。
- b. 適切な RCF はから入手できます "NVIDIAクラスタとストレージスイッチ\_" ページダウンロードペー ジの手順に従って、インストールする ONTAP ソフトウェアのバージョンに対応する正しい RCF をダ ウンロードします。

手順2:ポートとケーブルを設定する

1. 新しいスイッチnsw2にadminとしてログインし、ノードクラスタインターフェイス(ポートswp1からswp14)に接続するすべてのポートをシャットダウンします。

クラスタノードの LIF は、各ノードのもう一方のクラスタポートにすでにフェイルオーバーされている必要があります。

例を示します

```
cumulus@nsw2:~$ net add interface swp1s0-3, swp2s0-3, swp3-14 link
down
cumulus@nsw2:~$ net pending
cumulus@nsw2:~$ net commit
```

2. クラスタLIFで自動リバートを無効にします。

network interface modify -vserver Cluster -lif \*-auto-revert false

cluster1::\*> network interface modify -vserver Cluster -lif \* -auto
-revert false

Warning: Disabling the auto-revert feature of the cluster logical interface may effect the availability of your cluster network. Are you sure you want to continue?  $\{y|n\}$ : **y** 

3. すべてのクラスタ LIF で自動リバートが有効になっていることを確認します。

net interface show -vserver Cluster -fields auto-revert

4. SN2100スイッチsw1でISLポートswp15およびswp16をシャットダウンします。

例を示します

```
cumulus@sw1:~$ net add interface swp15-16 link down
cumulus@sw1:~$ net pending
cumulus@sw1:~$ net commit
```

- 5. すべてのケーブルをSN2100 sw1スイッチから取り外し、SN2100 nsw2スイッチの同じポートに接続します。
- 6. sw1スイッチとnsw2スイッチの間で、ISLポートswp15とswp16を起動します。

次のコマンドは、スイッチsw1でISLポートswp15およびswp16を有効にします。

```
cumulus@sw1:~$ net del interface swp15-16 link down
cumulus@sw1:~$ net pending
cumulus@sw1:~$ net commit
```

次の例は、スイッチsw1のISLポートがupになっていることを示しています。

```
cumulus@sw1:~$ net show interface
State Name Spd MTU Mode LLDP Summary
Summary
Summary
Summary
Summary
Summary
Summary
Summary
Summary
Summary
Summary
Summary
Summary
Summary
Summary
Summary
Summary
Summary
Summary
Summary
Summary
Summary
Summary
Summary
Summary
Summary
Summary
Summary
Summary
Summary
Summary
Summary
Summary
Summary
Summary
Summary
Summary
Summary
Summary
Summary
Summary
Summary
Summary
Summary
Summary
Summary
Summary
Summary
Summary
Summary
Summary
Summary
Summary
Summary
Summary
Summary
Summary
Summary
Summary
Summary
Summary
Summary
Summary
Summary
Summary
Summary
Summary
Summary
Summary
Summary
Summary
Summary
Summary
Summary
Summary
Summary
Summary
Summary
Summary
Summary
Summary
Summary
Summary
Summary
Summary
Summary
Summary
Summary
Summary
Summary
Summary
Summary
Summary
Summary
Summary
Summary
Summary
Summary
Summary
Summary
Summary
Summary
Summary
Summary
Summary
Summary
Summary
Summary
Summary
Summary
Summary
Summary
Summary
Summary
Summary
Summary
Summary
Summary
Summary
Summary
Summary
Summary
Summary
Summary
Summary
Summary
Summary
Summary
Summary
Summary
Summary
Summary
Summary
Summary
Summary
Summary
Summary
Summary
Summary
Summary
Summary
Summary
Summary
Summary
Summary
Summary
Summary
Summary
Summary
Summary
Summary
Summary
Summary
Summary
Summary
Summary
Summary
Summary
Summary
Summary
Summary
Summary
Summary
Summary
Summary
Summary
Summary
Summary
Summary
Summary
Summary
Summary
Summary
Summary
Summary
Summary
Summary
Summary
Summary
Summary
Summary
Summary
Summary
Summary
Summary
Summary
Summary
Summary
Summary
Summary
Summary
Summary
Summary
Summary
Summary
Summary
Summary
Summary
Summary
Summary
Summary
Summary
Summary
Summary
Summary
Summary
Summary
Summary
Summary
Summary
Summary
Summary
Summary
Summary
Summary
Summary
Summary
Summary
Summary
Summary
Summary
Summary
Summary
Summary
Summary
Summary
Summary
Summary
Summary
Summary
Summary
Summary
Summary
Summary
Summary
Summary
Summary
Summary
Summary
Summary
Summary
Summary
Summary
Summary
Summary
Summary
Summary
Su
```

```
+次の例は、スイッチnsw2のISLポートがupになっていることを示しています。
```

[+]

```
cumulus@nsw2:~$ net show interface
State Name
             Spd MTU Mode LLDP
                                             Summary
_____ _____
                   ____
                        _____
                                 _____
_____
. . .
. . .
UP swp15 100G 9216 BondMember sw1 (swp15) Master:
cluster isl(UP)
  swp16
           100G 9216 BondMember sw1 (swp16) Master:
UP
cluster isl(UP)
```

7. ポートを確認します e3b すべてのノードで動作:

「 network port show -ipspace cluster 」のように表示されます

次のような出力が表示されます。

```
cluster1::*> network port show -ipspace Cluster
Node: node1
Ignore
                                  Speed (Mbps)
Health Health
Port IPspace Broadcast Domain Link MTU Admin/Oper
Status Status
_____ __ ___
_____ ____
e3a
     Cluster Cluster up 9000 auto/100000
healthy false
e3b
   Cluster Cluster up 9000 auto/100000
healthy false
Node: node2
Ignore
                                  Speed (Mbps)
Health Health
Port
     IPspace Broadcast Domain Link MTU Admin/Oper
Status
      Status
_____ _
e3a
     Cluster Cluster up 9000 auto/100000
healthy false
e3b Cluster Cluster up 9000 auto/100000
healthy false
```

8. これで、各ノードのクラスタポートは、ノードから見て次のようにクラスタスイッチに接続されました。

cluster1::\*> network device-discovery show -protocol lldp Local Discovered Node/ Port Device (LLDP: ChassisID) Interface Platform Protocol \_\_\_\_\_ node1 /lldp e3a sw1 (b8:ce:f6:19:1a:7e) swp3 \_ e3b nsw2 (b8:ce:f6:19:1b:b6) swp3 node2 /lldp sw1 (b8:ce:f6:19:1a:7e) e3a swp4 e3b nsw2 (b8:ce:f6:19:1b:b6) swp4

9. すべてのノードクラスタポートが動作していることを確認します。

net show interface

#### 例を示します

cumulus@nsw2:~\$ net show interface State Name Spd MTU Mode LLDP Summary \_\_\_\_\_ \_\_\_\_ -----\_\_\_\_ . . . . . . UP swp3 100G 9216 Trunk/L2 Master: bridge(UP) 100G 9216 Trunk/L2 UP swp4 Master: bridge(UP) 100G 9216 BondMember sw1 (swp15) swp15 UP Master: cluster isl(UP) UP swp16 100G 9216 BondMember sw1 (swp16) Master: cluster isl(UP)

10. 両方のノードのそれぞれで、各スイッチに1つの接続があることを確認します。

net show lldp

次の例は、両方のスイッチの該当する結果を示しています。 cumulus@sw1:~\$ net show lldp LocalPort Speed Mode RemoteHost RemotePort ----- ----- ------\_\_\_\_\_ 100G Trunk/L2 node1 swp3 e3a swp4 100G Trunk/L2 node2 e3a 100G BondMember nsw2 swp15 swp15 swp16 100G BondMember nsw2 swp16 cumulus@nsw2:~\$ net show lldp LocalPort Speed Mode RemoteHost RemotePort \_\_\_\_\_ \_\_ \_\_\_\_ 100G Trunk/L2 node1 swp3 e3b 100G Trunk/L2 swp4 node2 e3b swp15 100G BondMember swl swp15 swp16 100G BondMember sw1 swp16

11. クラスタ LIF で自動リバートを有効にします。

cluster1::\*> network interface modify -vserver Cluster -lif \* -auto-revert
true

12. スイッチnsw2で、ノードのネットワークポートに接続されているポートを起動します。

例を示します

cumulus@nsw2:~\$ net del interface swp1-14 link down cumulus@nsw2:~\$ net pending cumulus@nsw2:~\$ net commit

13. クラスタ内のノードに関する情報を表示します。

「 cluster show 」を参照してください

14. すべての物理クラスタポートが動作していることを確認します。

「 network port show -ipspace cluster 」のように表示されます

例を示します

```
cluster1::*> network port show -ipspace Cluster
Node nodel
Ignore
                                    Speed (Mbps)
Health Health
Port IPspace Broadcast Domain Link MTU Admin/Oper
Status Status
_____ _ ____
_____ ____
e3a
     Cluster Cluster up 9000 auto/10000
healthy false
    Cluster Cluster up 9000 auto/10000
e3b
healthy false
Node: node2
Ignore
                                    Speed(Mbps)
Health Health
Port IPspace Broadcast Domain Link MTU Admin/Oper
Status Status
_____ _ ____
_____ ____
e3a Cluster Cluster up 9000 auto/10000
healthy false
e3b
     Cluster Cluster up 9000 auto/10000
healthy false
```

手順3:手順を完了します

1. クラスタネットワークが正常であることを確認します。

| cumulus@sw1:~\$ <b>net show lldp</b> |       |            |            |            |  |  |  |  |  |
|--------------------------------------|-------|------------|------------|------------|--|--|--|--|--|
| LocalPort                            | Speed | Mode       | RemoteHost | RemotePort |  |  |  |  |  |
|                                      |       |            |            |            |  |  |  |  |  |
| swp3                                 | 100G  | Trunk/L2   | node1      | e3a        |  |  |  |  |  |
| swp4                                 | 100G  | Trunk/L2   | node2      | e3a        |  |  |  |  |  |
| swp15                                | 100G  | BondMember | nsw2       | swp15      |  |  |  |  |  |
| swp16                                | 100G  | BondMember | nsw2       | swp16      |  |  |  |  |  |
|                                      |       |            |            |            |  |  |  |  |  |

2. イーサネットスイッチヘルスモニタのログ収集機能のパスワードを作成します。

「システムスイッチイーサネットログセットアップ - パスワード」

例を示します

```
cluster1::*> system switch ethernet log setup-password
Enter the switch name: <return>
The switch name entered is not recognized.
Choose from the following list:
cs1
cs2
cluster1::*> system switch ethernet log setup-password
Enter the switch name: cs1
Would you like to specify a user other than admin for log
collection? {y|n}: n
Enter the password: <enter switch password>
Enter the password again: <enter switch password>
cluster1::*> system switch ethernet log setup-password
Enter the switch name: cs2
Would you like to specify a user other than admin for log
collection? {y|n}: n
Enter the password: <enter switch password>
Enter the password again: <enter switch password>
```

3. イーサネットスイッチヘルスモニタのログ収集機能を有効にします。

system switch ethernet log modify -device <switch-name> -log-request true

例を示します

```
cluster1::*> system switch ethernet log modify -device csl -log
-request true
Do you want to modify the cluster switch log collection
configuration? {y|n}: [n] y
Enabling cluster switch log collection.
cluster1::*> system switch ethernet log modify -device cs2 -log
-request true
Do you want to modify the cluster switch log collection
configuration? {y|n}: [n] y
Enabling cluster switch log collection.
```

10分待ってから、ログ収集が完了したことを確認します。

system switch ethernet log show

例を示します

```
cluster1::*> system switch ethernet log show
Log Collection Enabled: true
Index Switch Log Timestamp Status
----- Status
1 csl (b8:ce:f6:19:1b:42) 4/29/2022 03:05:25 complete
2 cs2 (b8:ce:f6:19:1b:96) 4/29/2022 03:07:42
```

1

これらのコマンドのいずれかでエラーが返された場合、またはログの収集が完了しない場合は、NetAppサポートにお問い合わせください。

4. 権限レベルを admin に戻します。

「特権管理者」

5. ケースの自動作成を抑制した場合は、 AutoSupport メッセージを呼び出して作成を再度有効にします。

「 system node AutoSupport invoke -node \* -type all -message MAINT= end 」というメッセージが表示 されます

# NVIDIA SN2100クラスタスイッチをスイッチレス接続に置き換えます

ONTAP 9.3以降では、スイッチクラスタネットワークを使用するクラスタから2つのノードが直接接続されたクラスタに移行できます。

#### 要件を確認

ガイドライン

次のガイドラインを確認してください。

- 2ノードスイッチレスクラスタ構成への移行は無停止で実行できます。ほとんどのシステムでは、各ノードに2つの専用クラスタインターコネクトポートがありますが、4、6、8など、各ノードに多数の専用クラスタインターコネクトポートがあるシステムでもこの手順を使用できます。
- ・3ノード以上のスイッチレスクラスタインターコネクト機能は使用できません。
- クラスタインターコネクトスイッチを使用する既存の2ノードクラスタがONTAP 9.3以降を実行している場合は、スイッチをノード間の直接のバックツーバック接続に交換できます。

必要なもの

- クラスタスイッチで接続された2つのノードで構成された正常なクラスタ。ノードで同じONTAP リリース が実行されている必要があります。
- ・各ノードに必要な数の専用クラスタポートが装備され、システム構成に対応するための冗長なクラスタインターコネクト接続が提供されます。たとえば、1つのシステムに2つの冗長ポートがあり、各ノードに2つの専用クラスタインターコネクトポートがあるとします。

スイッチを移行します

このタスクについて

次の手順 は、2ノードクラスタ内のクラスタスイッチを削除し、スイッチへの各接続をパートナーノードへの 直接接続に置き換えます。

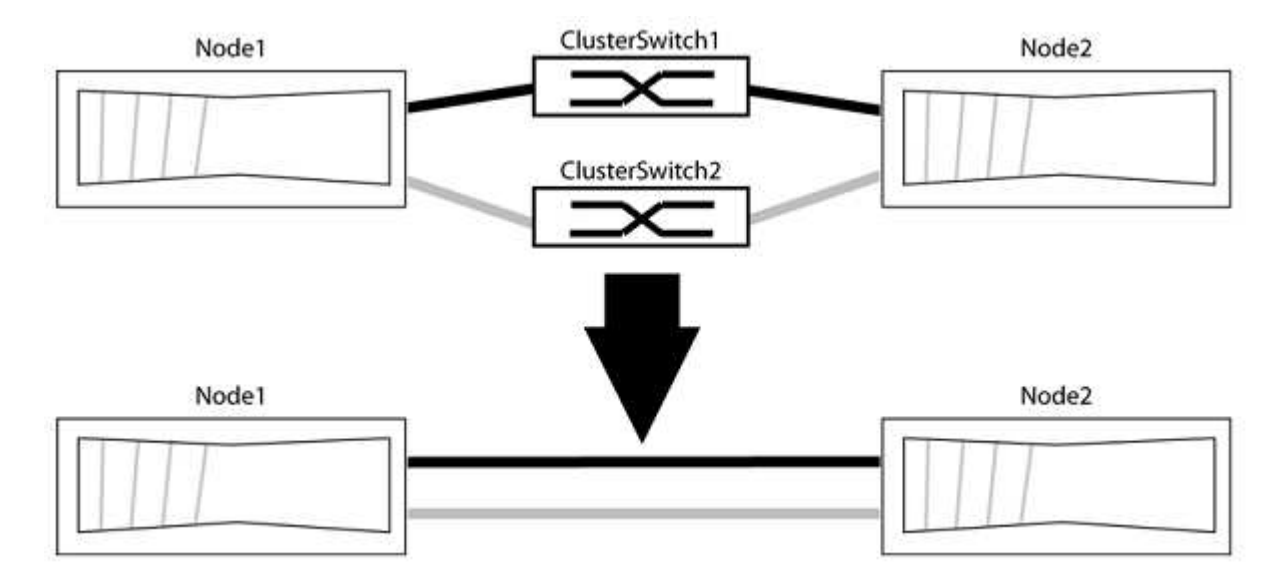
例について

次の手順の例は、「e0a」と「e0b」をクラスタポートとして使用しているノードを示しています。システムによって異なるクラスタポートがノードによって使用されている場合があります。

手順1:移行の準備

1. 権限レベルを advanced に変更します。続行するかどうかを尋ねられたら、「 y 」と入力します。

「advanced」の権限が必要です

アドバンス・プロンプトが表示されます

 ONTAP 9.3以降では、スイッチレスクラスタの自動検出がサポートされます。このクラスタはデフォルト で有効になっています。

スイッチレスクラスタの検出が有効になっていることを確認するには、advanced権限のコマンドを実行し ます。

「network options detect-switchless -cluster show」を参照してください

例を示します

オプションが有効になっている場合の出力例を次に示します。

cluster::\*> network options detect-switchless-cluster show
 (network options detect-switchless-cluster show)
Enable Switchless Cluster Detection: true

「Enable Switchless Cluster Detection」がの場合 `false`ネットアップサポートにお問い合わせください。

 このクラスタで AutoSupport が有効になっている場合は、 AutoSupport メッセージを呼び出してケースの 自動作成を抑制します。

「system node AutoSupport invoke -node \*-type all -message MAINT=<number\_OF\_hours >」の形式で指 定します

ここで'h'は'メンテナンス時間の長さを時間単位で表したものですこのメンテナンスタスクについてテクニ カルサポートに通知し、メンテナンス時間中にケースの自動作成を停止できるようにします。

次の例は、ケースの自動作成を2時間停止します。

例を示します

cluster::\*> system node autosupport invoke -node \* -type all
-message MAINT=2h

- グループ1のクラスタポートがクラスタスイッチ1に、グループ2のクラスタポートがクラスタスイッチ2に なるように、各スイッチのクラスタポートをグループにまとめます。これらのグループは、手順の後半で 必要になります。
- 2. クラスタポートを特定し、リンクのステータスと健全性を確認します。

「network port show -ipspace cluster」のように表示されます

次の例では、クラスタポート「eOa」と「eOb」を持つノードについて、1つのグループは「node1:eOa」 と「node2:eOa」、もう1つのグループは「node1:eOb」と「node2:eOb」と識別されます。使用する クラスタポートはシステムによって異なるため、ノードによって異なるクラスタポートが使用されている 場合があります。

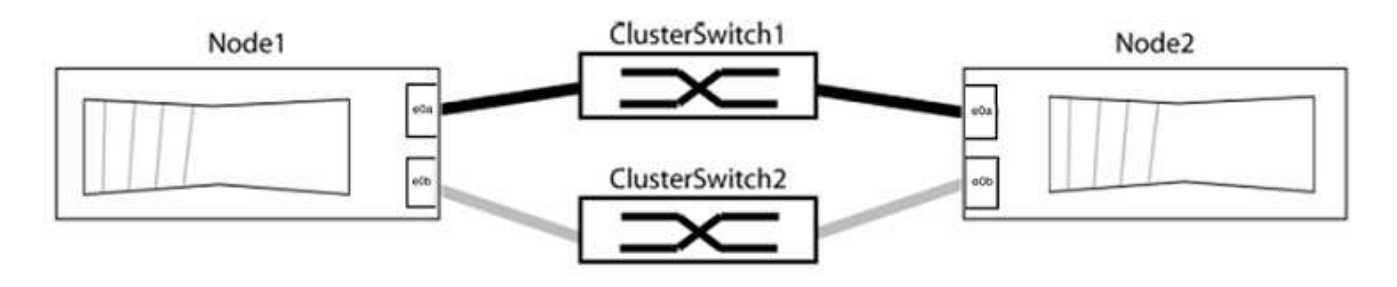

ポートの値がになっていることを確認します up をクリックします healthy をクリックします。

例を示します

```
cluster::> network port show -ipspace Cluster
Node: node1
Ignore
                                 Speed(Mbps) Health
Health
Port IPspace Broadcast Domain Link MTU Admin/Oper Status
Status
_____ _____
_____
eOa Cluster Cluster up 9000 auto/10000 healthy
false
eOb Cluster Cluster up 9000 auto/10000 healthy
false
Node: node2
Ignore
                                 Speed(Mbps) Health
Health
Port IPspace Broadcast Domain Link MTU Admin/Oper Status
Status
_____ _____
_____
e0a Cluster Cluster up 9000 auto/10000 healthy
false
eOb Cluster Cluster up 9000 auto/10000 healthy
false
4 entries were displayed.
```

3. すべてのクラスタLIFがそれぞれのホームポートにあることを確認します。

各クラスタLIFの「is-home」列が「true」になっていることを確認します。

network interface show -vserver Cluster -fields is-fehome」というコマンドを入力します

```
cluster::*> net int show -vserver Cluster -fields is-home
(network interface show)
vserver lif is-home
------
Cluster node1_clus1 true
Cluster node1_clus2 true
Cluster node2_clus1 true
Cluster node2_clus2 true
4 entries were displayed.
```

ホームポートにないクラスタLIFがある場合は、それらのLIFをホームポートにリバートします。

network interface revert -vserver Cluster -lif \*

4. クラスタLIFの自動リバートを無効にします。

network interface modify -vserver Cluster -lif \*-auto-revert false

5. 前の手順で確認したすべてのポートがネットワークスイッチに接続されていることを確認します。

「network device-discovery show -port\_cluster\_port\_」というコマンドを実行します

[Discovered Device]列には、ポートが接続されているクラスタスイッチの名前を指定します。

例を示します

```
次の例は、クラスタポート「eOa」と「eOb」がクラスタスイッチ「cs1」と「cs2」に正しく接続されていることを示しています。
```

```
cluster::> network device-discovery show -port e0a|e0b
 (network device-discovery show)
Node/ Local Discovered
Protocol Port Device (LLDP: ChassisID) Interface Platform
_____ _ ____ ____ _____
node1/cdp
                                    0/11
                                            BES-53248
        e0a cs1
        e0b cs2
                                    0/12
                                            BES-53248
node2/cdp
        e0a cs1
                                    0/9
                                            BES-53248
        e0b
              cs2
                                    0/9
                                            BES-53248
4 entries were displayed.
```

6. クラスタの接続を確認します。

「 cluster ping-cluster -node local 」を参照してください

7. クラスタが正常であることを確認します。

「 cluster ring show 」を参照してください

すべてのユニットはマスタまたはセカンダリのいずれかでなければなりません。

8. グループ1のポートにスイッチレス構成を設定します。

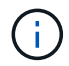

ネットワークの潜在的な問題を回避するには、group1からポートを切断し、できるだけ速 やかに元に戻します。たとえば、20秒未満の\*の場合は、「\*」のようにします。

a. group1内のポートからすべてのケーブルを同時に外します。

次の例では、各ノードのポート「e0a」からケーブルが切断され、クラスタトラフィックがスイッチと ポート「e0b」を経由して各ノードで続行されています。

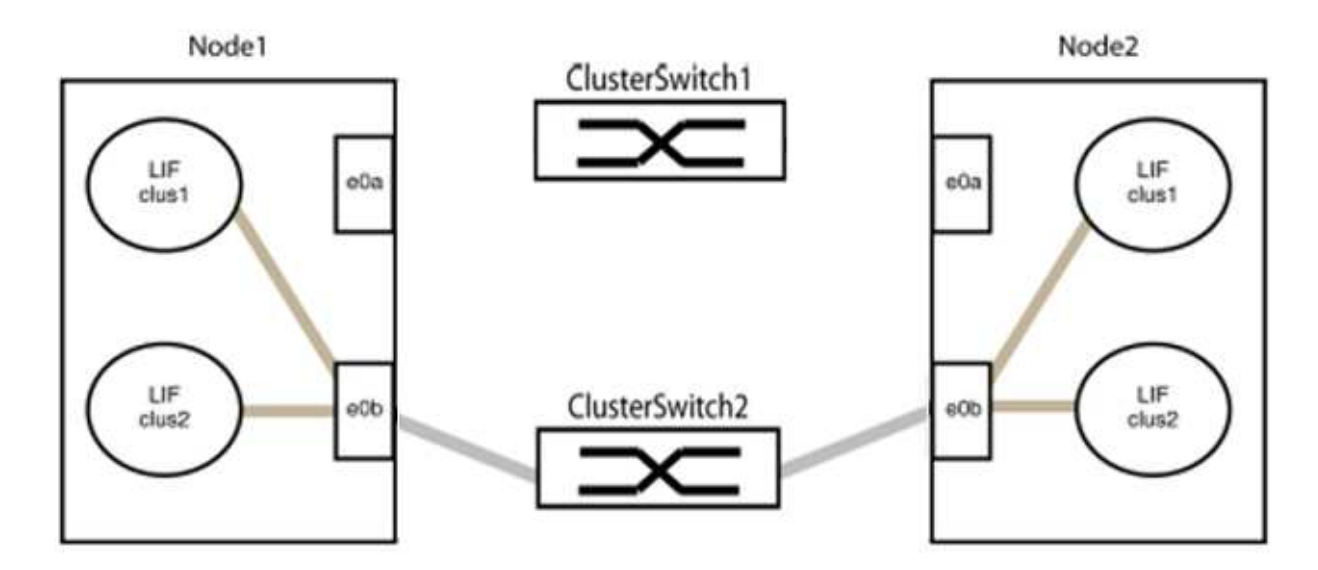

b. group1内のポートを背面にケーブル接続します。

次の例では、node1の「e0a」がnode2の「e0a」に接続されています。

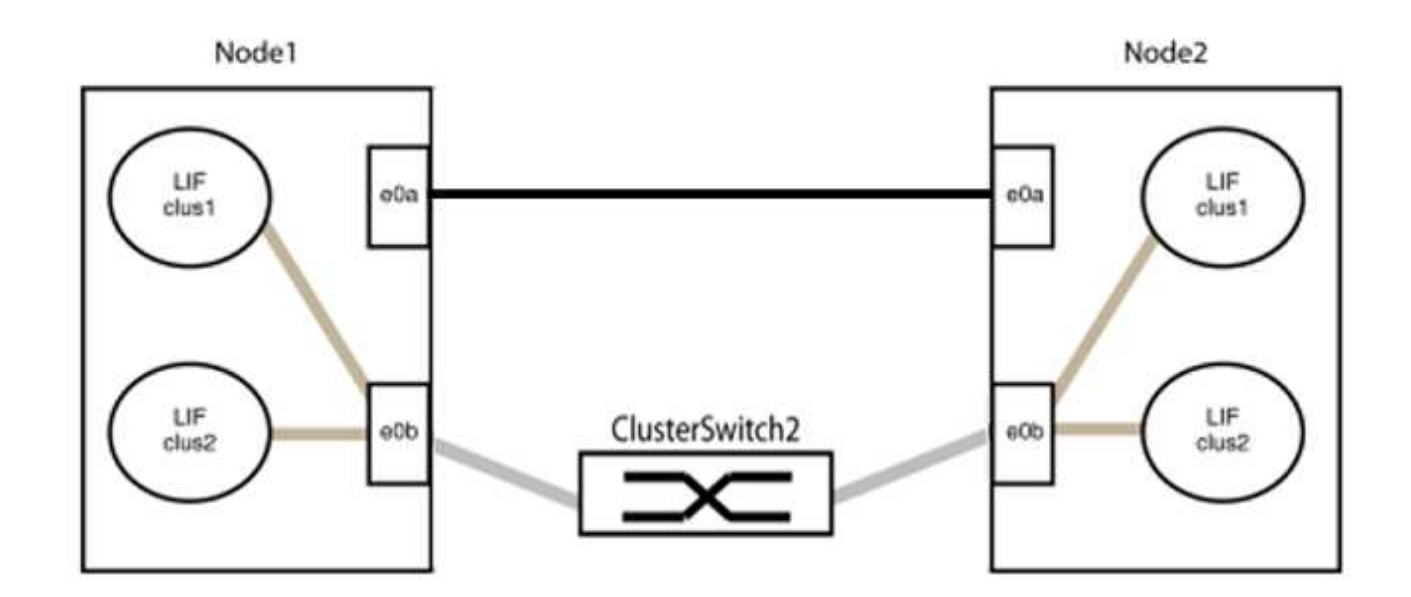

9. スイッチレス・クラスタ・ネットワーク・オプションは'false'からtrue'に移行しますこの処理には最大45 秒かかることがあります。スイッチレス・オプションが「true」に設定されていることを確認します。

network options switchless-cluster show

次の例は、スイッチレスクラスタを有効にします。

cluster::\*> network options switchless-cluster show Enable Switchless Cluster: true

10. クラスタネットワークが中断しないことを確認します。

「 cluster ping-cluster -node local 」を参照してください

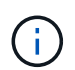

次の手順に進む前に、少なくとも2分待ってグループ1でバックツーバック接続が機能して いることを確認する必要があります。

11. グループ2のポートにスイッチレス構成を設定します。

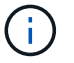

ネットワークの潜在的な問題を回避するには、ポートをgroup2から切断して、できるだけ 速やかに元に戻す必要があります。たとえば、20秒以内に\*と入力します。

a. group2のポートからすべてのケーブルを同時に外します。

次の例では、各ノードのポート「e0b」からケーブルが切断され、クラスタトラフィックは「e0a」ポ ート間の直接接続を経由して続行されます。

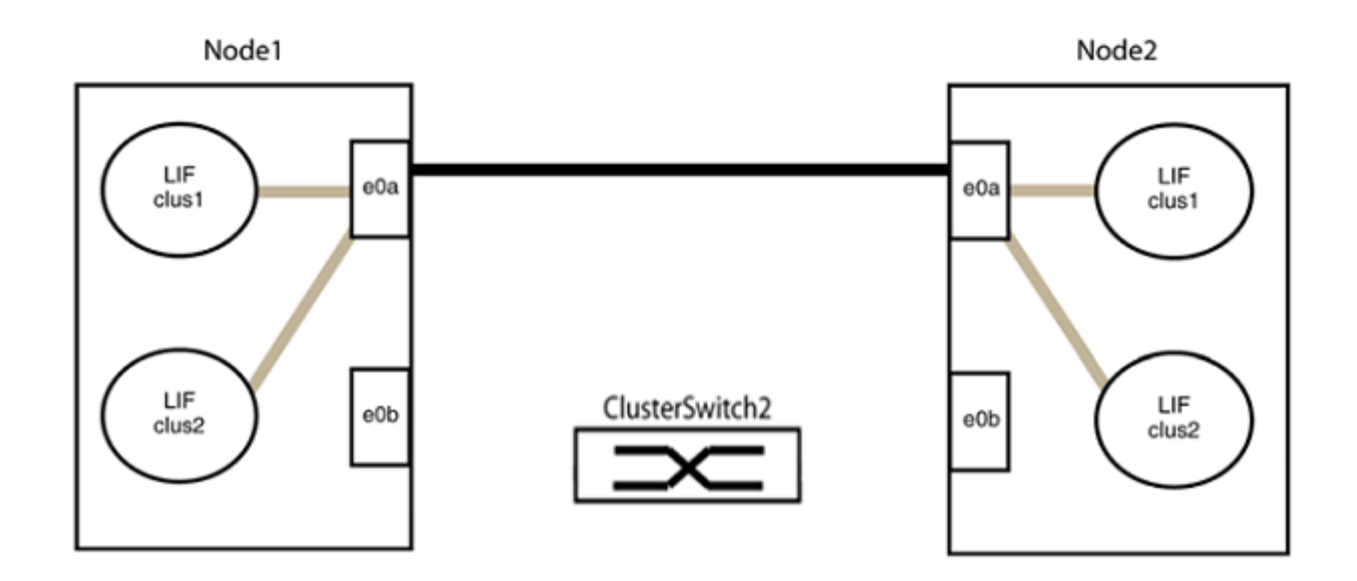

b. group2のポートを背面にケーブル接続します。

次の例では、node1の「e0a」がnode2の「e0a」に接続され、node1の「e0b」がnode2の「e0b」に 接続されています。

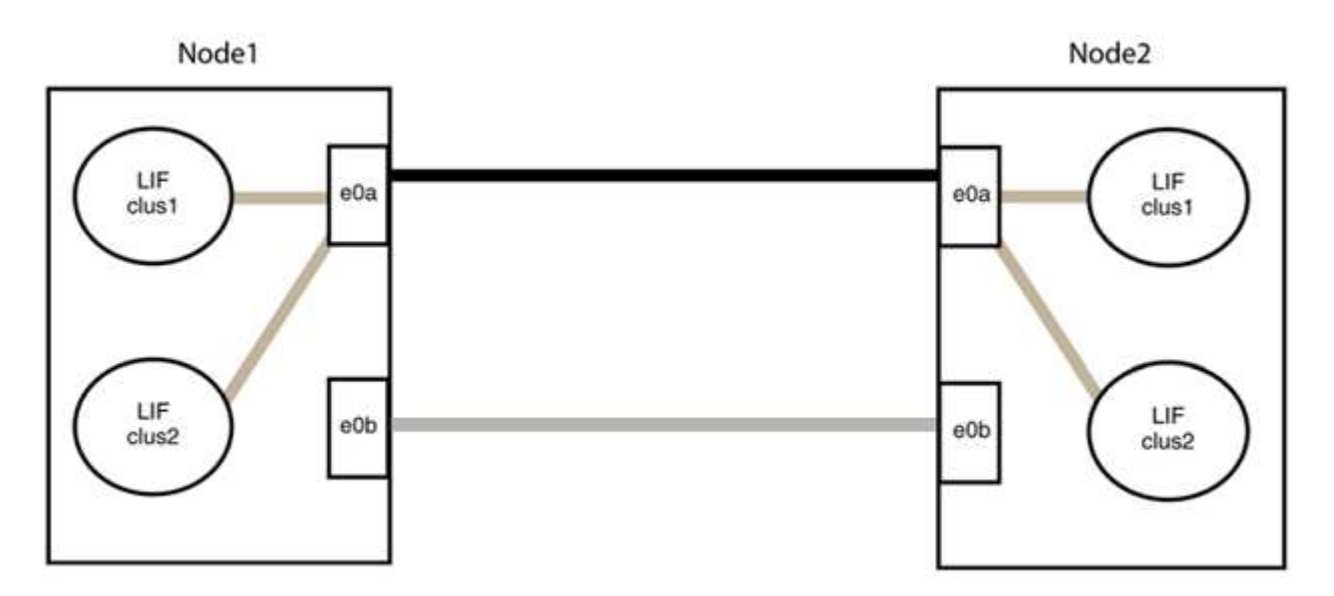

手順3:構成を確認します

1. 両方のノードのポートが正しく接続されていることを確認します。

「network device-discovery show -port\_cluster\_port\_」というコマンドを実行します

次の例は、クラスタポート「eOa」と「eOb」がクラスタパートナーの対応するポートに正しく接続 されていることを示しています。

| cluster::><br>(network    | net de<br>device | net device-discovery show -port e0a e0b<br>device-discovery show) |          |              |           |          |  |
|---------------------------|------------------|-------------------------------------------------------------------|----------|--------------|-----------|----------|--|
| Node/                     | Local            | Discovered                                                        |          |              |           |          |  |
| Protocol                  | Port             | Device                                                            | e (LLDP: | ChassisID)   | Interface | Platform |  |
|                           |                  |                                                                   |          |              |           |          |  |
| node1/cdp                 |                  |                                                                   |          |              |           |          |  |
|                           | e0a              | node2                                                             |          |              | e0a       | AFF-A300 |  |
|                           | e0b              | node2                                                             |          |              | e0b       | AFF-A300 |  |
| node1/lldp                |                  |                                                                   |          |              |           |          |  |
|                           | e0a              | node2                                                             | (00:a0:  | 98:da:16:44) | e0a       | -        |  |
|                           | e0b              | node2                                                             | (00:a0:  | 98:da:16:44) | e0b       | -        |  |
| node2/cdp                 |                  |                                                                   |          |              |           |          |  |
|                           | e0a              | node1                                                             |          |              | e0a       | AFF-A300 |  |
|                           | e0b              | node1                                                             |          |              | e0b       | AFF-A300 |  |
| node2/lldp                |                  |                                                                   |          |              |           |          |  |
|                           | e0a              | node1                                                             | (00:a0:  | 98:da:87:49) | e0a       | -        |  |
|                           | e0b              | node1                                                             | (00:a0:  | 98:da:87:49) | e0b       | -        |  |
| 8 entries were displayed. |                  |                                                                   |          |              |           |          |  |

2. クラスタLIFの自動リバートを再度有効にします。

network interface modify -vserver Cluster -lif \*-auto-revert trueを指定します

3. すべてのLIFがホームにあることを確認する。これには数秒かかることがあります。

network interface show -vserver Cluster -lif LIF\_nameです

次の例では、「Is Home」列が「true」の場合、LIFはリバートされています。

いずれかのクラスタLIFがホームポートに戻っていない場合は、ローカルノードから手動でリバートしま す。

「network interface revert -vserver Cluster -lif LIF\_name」のようになります

4. いずれかのノードのシステムコンソールで、ノードのクラスタステータスを確認します。

「 cluster show 」を参照してください

例を示します

次の例では'両方のノードのイプシロンをfalseに設定しています

```
Node Health Eligibility Epsilon
nodel true true false
node2 true true false
2 entries were displayed.
```

5. クラスタポート間の接続を確認します。

「cluster ping-cluster local」と入力します

6. ケースの自動作成を抑制した場合は、 AutoSupport メッセージを呼び出して作成を再度有効にします。

「 system node AutoSupport invoke -node \* -type all -message MAINT= end 」というメッセージが表示さ れます

詳細については、を参照してください "ネットアップの技術情報アーティクル 1010449 : 「 How to suppress automatic case creation during scheduled maintenance windows"。

7. 権限レベルを admin に戻します。

「特権管理者」

Copyright © 2024 NetApp, Inc. All Rights Reserved. Printed in the U.S.このドキュメントは著作権によって保護されています。著作権所有者の書面による事前承諾がある場合を除き、画像媒体、電子媒体、および写真複写、記録媒体、テープ媒体、電子検索システムへの組み込みを含む機械媒体など、いかなる形式および方法による複製も禁止します。

ネットアップの著作物から派生したソフトウェアは、次に示す使用許諾条項および免責条項の対象となりま す。

このソフトウェアは、ネットアップによって「現状のまま」提供されています。ネットアップは明示的な保 証、または商品性および特定目的に対する適合性の暗示的保証を含み、かつこれに限定されないいかなる暗示 的な保証も行いません。ネットアップは、代替品または代替サービスの調達、使用不能、データ損失、利益損 失、業務中断を含み、かつこれに限定されない、このソフトウェアの使用により生じたすべての直接的損害、 間接的損害、偶発的損害、特別損害、懲罰的損害、必然的損害の発生に対して、損失の発生の可能性が通知さ れていたとしても、その発生理由、根拠とする責任論、契約の有無、厳格責任、不法行為(過失またはそうで ない場合を含む)にかかわらず、一切の責任を負いません。

ネットアップは、ここに記載されているすべての製品に対する変更を随時、予告なく行う権利を保有します。 ネットアップによる明示的な書面による合意がある場合を除き、ここに記載されている製品の使用により生じ る責任および義務に対して、ネットアップは責任を負いません。この製品の使用または購入は、ネットアップ の特許権、商標権、または他の知的所有権に基づくライセンスの供与とはみなされません。

このマニュアルに記載されている製品は、1つ以上の米国特許、その他の国の特許、および出願中の特許によって保護されている場合があります。

権利の制限について:政府による使用、複製、開示は、DFARS 252.227-7013(2014年2月)およびFAR 5252.227-19(2007年12月)のRights in Technical Data -Noncommercial Items(技術データ - 非商用品目に関 する諸権利)条項の(b)(3)項、に規定された制限が適用されます。

本書に含まれるデータは商用製品および / または商用サービス(FAR 2.101の定義に基づく)に関係し、デー タの所有権はNetApp, Inc.にあります。本契約に基づき提供されるすべてのネットアップの技術データおよび コンピュータ ソフトウェアは、商用目的であり、私費のみで開発されたものです。米国政府は本データに対 し、非独占的かつ移転およびサブライセンス不可で、全世界を対象とする取り消し不能の制限付き使用権を有 し、本データの提供の根拠となった米国政府契約に関連し、当該契約の裏付けとする場合にのみ本データを使 用できます。前述の場合を除き、NetApp, Inc.の書面による許可を事前に得ることなく、本データを使用、開 示、転載、改変するほか、上演または展示することはできません。国防総省にかかる米国政府のデータ使用権 については、DFARS 252.227-7015(b)項(2014年2月)で定められた権利のみが認められます。

## 商標に関する情報

NetApp、NetAppのロゴ、http://www.netapp.com/TMに記載されているマークは、NetApp, Inc.の商標です。その他の会社名と製品名は、それを所有する各社の商標である場合があります。